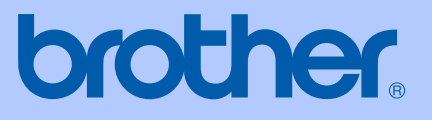

# **GEBRUIKERSHANDLEIDING**

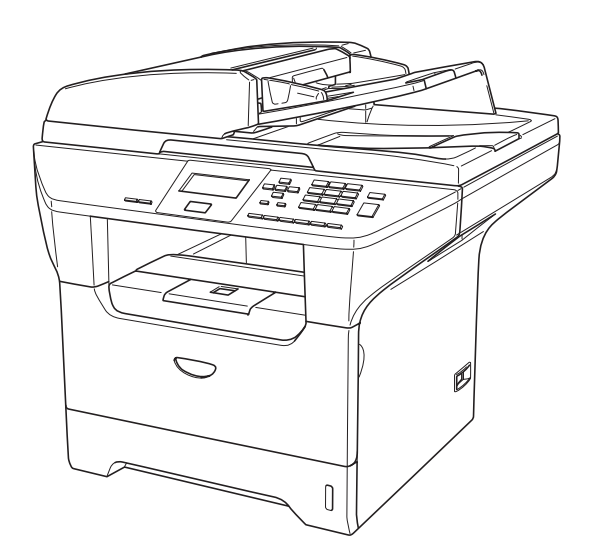

# DCP-8060 DCP-8065DN

# CE

| Als u de klantenservice moet bellen                                                                                                    |
|----------------------------------------------------------------------------------------------------|
| A.u.b. de volgende gegevens invullen voor toekomstige referentie:                                                                                                    |
| Modelnummer: DCP-8060 en DCP-8065DN (omcirkel uw<br>modelnummer)                                                                                                    |
| Serienummer: <sup>1</sup>                                                                                                    |
| Aankoopdatum:                                                                                                    |
| Aankoopplaats:                                                                                                    |
| <sup>1</sup> Het serienummer staat op de achterkant van het<br>toestel. Bewaar deze gebruikershandleiding samen<br>met uw kassabon als bewijs van uw aankoop, in<br>geval van diefstal, brand of service in geval van<br>garantie. |

#### Registreer uw product online op

### http://www.brother.com/registration

Door uw product bij Brother te registreren, wordt u geregistreerd als de originele eigenaar van het product. Uw registratie bij Brother:

- kan eventueel als bevestiging van de aankoopdatum van uw product dienen, mocht u uw kassabon verliezen; en,
- kan eventueel een verzekeringsclaim van u ondersteunen, in geval dat het product verloren gaat en dit gedekt is door de verzekering.

# Samenstelling en publicatie

Deze handleiding is samengesteld en gepubliceerd onder supervisie van Brother Industries, Ltd. De nieuwste productgegevens en -specificaties zijn in deze handleiding verwerkt.

De inhoud van deze handleiding en de specificaties van dit product kunnen zonder voorafgaande kennisgeving worden gewijzigd.

Brother behoudt zich het recht voor om de specificaties en de inhoud van deze handleiding zonder voorafgaande kennisgeving te wijzigen. Brother is niet verantwoordelijk voor enige schade (met inbegrip van gevolgschade) voortvloeiend uit het gebruik van deze handleiding of de daarin beschreven producten, inclusief maar niet beperkt tot zetfouten en andere fouten in deze publicatie.

# EG-conformiteitsverklaring

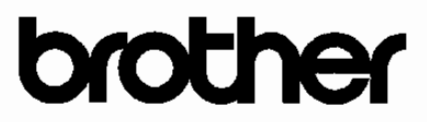

#### EC Declaration of Conformity

Manufacturer Brother Industries Ltd. 15-1, Naeshiro-cho, Mizuho-ku, Nagoya 467-8561 Japan

<u>Plant</u>

Brother Corporation (Asia) Ltd. Brother Buji Nan Ling Factory Gold Garden Ind., Nan Ling Village, Buji, Rong Gang, Shenzhen, China

Herewith declare that:

| Products description | : Laser Printer        |
|----------------------|------------------------|
| Product Name         | : DCP-8060, DCP-8065DN |

are in conformity with provisions of the Directives applied : Low Voltage Directive 73/23/EEC (as amended by 93/68/EEC) and the Electromagnetic Compatibility Directive 89/336/EEC (as amended by 91/263/EEC and 92/31/EEC and 93/68/EEC).

Harmonized standards applied :

| EMC | : | EN55022:1998 + A1:2000 + A2:2003 | Class B |
|-----|---|----------------------------------|---------|
|     |   | EN55024:1998 + A1:2001 + A2:2003 |         |
|     |   | EN61000-3-2:2000                 |         |
|     |   | EN61000-3-3:1995 + A1:2001       |         |
|     |   |                                  |         |

Year in which CE marking was first affixed : 2005

Safety : EN60950-1:2001

Issued by : Brother Industries, Ltd.

Date : 4th October, 2005

Place

Signature

: Nagoya, Japan

Jakas Ro Maeda

Takashi Maeda Manager Quality Management Group Quality Management Dept. Information & Document Company

# EG-conformiteitsverklaring

<u>Producent</u> Brother Industries, Ltd. 15-1, Naeshiro-cho, Mizuho-ku, Nagoya 467-8561 Japan

#### Fabriek

Brother Corporation (Asia) Ltd. Brother Buji Nan Ling Fabriek Gold Garden Ind., Nan Ling Village, Buji, Rong Gang, Shenzhen, China

Verklaren hierbij dat:

Productomschrijving : Laserprinter Productnaam : DCP-8060, DCP-8065DN

zijn conform de voorschriften van de geldende richtlijnen: Laagspanningsrichtlijn 73/23/EEC (aangepast met 93/68/EEC) en de ECM-richtlijn 89/336/EEC (aangepast met 91/263/EEC en 92/31/EEC en 93/68/EEC).

Toegepaste geharmoniseerde standaarden:

| Veiligheid | : EN60950-1: 2001                          |
|------------|--------------------------------------------|
| EMC        | EN55022: 1998 +A1: 2000 +A2: 2003 Klasse I |
|            | EN55024: 1998 +A1: 2001 +A2: 2003          |
|            | EN61000-3-2: 2000                          |
|            | EN61000-3-3: 1995 +A1: 2001                |

Jaar waarin EG-certificatie voor het eerst werd toegekend : 2005

Uitgegeven door: : Brother Industries, Ltd.

Datum : 4 oktober 2005

Plaats : Nagoya, Japan

# Inhoudsopgave

# Paragraaf I Algemeen

### 1 Algemene informatie

| Gebruik van de documentatie                                   | 2 |
|---------------------------------------------------------------|---|
| Symbolen en conventies die in de documentatie gebruikt worden | 2 |
| De complete gebruikershandleiding gebruiken                   | 3 |
| Documentatie bekijken                                         | 3 |
| Overzicht bedieningspäneel                                    | 6 |
| Indicaties status-LED                                         | 8 |

### 2 Documenten en papier laden

| Documenten laden                  | 10 |
|-----------------------------------|----|
| De ADF gebruiken                  |    |
| De glasplaat gebruiken            |    |
| Acceptabel papier en andere media |    |
| Aanbevolen media                  | 11 |
| Omgaan met en gebruik van media   | 12 |
| Papier en andere media laden      | 14 |
| Papier laden                      | 14 |
| Enveloppen en andere media laden  | 15 |
| Bedrukbaar gedeelte               |    |
| -                                 |    |

### 3 Algemene instellingen

| Papierinstellingen             | 17 |
|--------------------------------|----|
| Papiersoort                    |    |
| Papierformaat                  | 17 |
| De lade voor kopieermodus      | 18 |
| De lade voor afdrukstand       | 18 |
| Instellingen volume            | 19 |
| Volume van waarschuwingstoon   | 19 |
| Ecologische functies           | 19 |
| Tonerbespaarstand              | 19 |
| Slaaptijd                      | 19 |
| De scannerlamp uitschakelen    | 20 |
| LCD-contrast                   | 20 |
| Rapport Gebruikersinstellingen | 20 |
|                                |    |

### 4 Beveiligingsfuncties

| Beveiliging           | 21 |
|-----------------------|----|
| Beveiligd Functieslot | 21 |

# Paragraaf II Kopiëren

### 5 Kopiëren

| Kopiëren                                           |    |
|----------------------------------------------------|----|
| Één kopie maken                                    | 26 |
| Meerdere kopieën maken                             |    |
| Kopiëren onderbreken                               |    |
| Kopieeropties                                      | 26 |
| Kopieerkwaliteit veranderen                        | 27 |
| Tekstkopieerresolutie wijzigen                     | 27 |
| De gekopieerde afbeelding vergroten of verkleinen  | 27 |
| N in 1-kopieën of een poster maken                 |    |
| Duplex (dubbelzijdig) kopiëren (alleen DCP-8065DN) |    |
| Kopieën sorteren bij gebruik van de ADF            |    |
| Contrast instellen                                 |    |
| Lade selecteren                                    |    |
| De melding geheugen vol                            |    |
|                                                    |    |

# Paragraaf III Software

| 6 | Software- en netwerkfuncties |  |
|---|------------------------------|--|
|---|------------------------------|--|

| Software- en netwerk | functies |  |  |
|----------------------|----------|--|--|
|----------------------|----------|--|--|

# Paragraaf IV Appendixen

### A Veiligheid en wetgeving

| Een geschikte plaats kiezen                                   |    |
|---------------------------------------------------------------|----|
| Belangrijke informatie                                        |    |
| Veiligheidsmaatregelen                                        |    |
| Belangrijke informatie                                        | 42 |
| IEC 60825-1 Specificatie                                      | 42 |
| Het apparaat loskoppelen                                      | 42 |
| LAN-aansluiting                                               | 42 |
| Radiostoring                                                  | 43 |
| Naleving van de International Energy STAR <sup>®</sup> normen |    |
| (alleen DCP-8065DN)                                           | 43 |
| EU-richtlijn 2002/96/EC en EN50419                            | 43 |
| Belangrijke veiligheidsinstructies                            |    |
| Handelsmerken                                                 | 45 |
|                                                               |    |

### **B** Opties

| Optionele papierlade (LT-5300) | .46 |
|--------------------------------|-----|
| Geheugenkaart                  | .46 |
| DIMM-types                     | 46  |
| Extra geheugen installeren     | .47 |

# C Problemen oplossen en routineonderhoud

| Problemen oplossen                               | 48 |
|--------------------------------------------------|----|
| Oplossingen van veel voorkomende problemen       | 48 |
| De afdrukkwaliteit verbeteren                    |    |
| Foutmeldingen                                    | 57 |
| Vastgelopen papier                               | 61 |
| Vastgelopen papier                               | 62 |
| Routineonderhoud                                 | 66 |
| De buitenkant van de machine schoonmaken         | 66 |
| De glasplaat reinigen                            | 67 |
| Het scannervenster reinigen                      | 68 |
| De corona reinigen                               | 69 |
| De drumeenheid reinigen                          | 70 |
| De tonercartridge vervangen (TN-3130/TN-3170)    | 71 |
| De tonercartridge vervangen                      | 71 |
| De drumeenheid vervangen (DR-3100)               | 73 |
| Vervanging van periodieke onderhoudsonderdelen   | 75 |
| Wijzigen van de taal op het LCD-scherm           | 75 |
| De machine inpakken en vervoeren                 | 76 |
| Informatie over de machine                       | 77 |
| Het serienummer controleren                      | 77 |
| De paginatellers controleren                     | 77 |
| Resterende levensduur van onderdelen controleren | 77 |

### D Menu en functies

| Programmeren op het scherm | 78 |
|----------------------------|----|
| Menutabel                  | 78 |
| Opslag in het geheugen     | 78 |
| Menutoetsen                | 78 |
| Menutabel                  | 80 |
| Tekst invoeren             | 86 |

### E Specificaties

| Algemeen                                     | 88 |
|----------------------------------------------|----|
| Afdrukmedia                                  | 89 |
| Kopiëren                                     | 90 |
| Scannen                                      | 91 |
| Afdrukken                                    | 92 |
| nterfaces                                    | 92 |
| Vereisten voor de computer                   | 93 |
| Verbruiksartikelen                           | 94 |
| Ethernet bedraad netwerk (alleen DCP-8065DN) | 95 |
|                                              |    |

# F Verklarende woordenlijst

| erklarende woordenlijst96 |
|---------------------------|
|---------------------------|

#### G Index

| Index  |
|--------|
| IIIUEX |

# Paragraaf I

# Algemeen

| Algemene informatie        | 2  |
|----------------------------|----|
| Documenten en papier laden | 10 |
| Algemene instellingen      | 17 |
| Beveiligingsfuncties       | 21 |

**Algemene informatie** 

# Gebruik van de documentatie

Dank u voor de aanschaf van een Brothermachine! Het lezen van de documentatie helpt u bij het optimaal benutten van uw machine.

## Symbolen en conventies die in de documentatie gebruikt worden.

De volgende symbolen en conventies worden in de documentatie gebruikt.

- Vet Vetgedrukte tekst identificeert toetsen op het bedieningspaneel van de machine of op het computerscherm.
- *Cursief* Cursief gedrukte tekst legt de nadruk op een belangrijk punt of verwijst u naar een verwant onderwerp.
- Courier Het lettertype Courier New New identificeert de meldingen die worden weergegeven op het LCD-scherm van de machine.

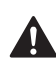

Pictogrammen met waarschuwingen vestigen uw aandacht op maatregelen die u moet treffen om mogelijk persoonlijk letsel te voorkomen.

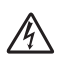

De pictogrammen Elektrisch Gevaar waarschuwen u voor een mogelijke elektrische schok.

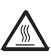

De pictogrammen Heet Oppervlak waarschuwen u om de hete MFCdelen niet aan te raken.

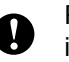

Pictogrammen met 'Voorzichtig' informeren u over procedures die u dient te volgen om te voorkomen dat de machine beschadigd wordt.

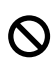

Het pictogram Onjuiste configuratie waarschuwt u voor apparaten en bewerkingen die niet compatibel zijn met de machine.

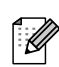

Pictogrammen met opmerkingen geven bruikbare tips.

# De complete gebruikershandleiding gebruiken

De geprinte gebruikershandleiding bevat niet alle informatie over uw machine. De geavanceerde functies van de printer, het netwerk en de scanner worden uitgelegd in de complete gebruikershandleiding die u op de CD-ROM kunt vinden.

# Documentatie bekijken

### Documentatie bekijken (Windows®)

Om de documentatie te bekijken vanuit het menu **Start** zet u de muisaanwijzer op **Brother**, **MFL-Pro Suite** vanuit de programmagroep, en klikt u vervolgens op **Gebruikershandleiding**.

Als u de software niet hebt geïnstalleerd, kunt u de documentatie vinden door onderstaande instructies op te volgen:

- Zet uw PC aan. Plaats de Brother CD-ROM met het etiket Windows<sup>®</sup> in uw CD-ROM-station.
- Als het scherm voor de taalkeuze verschijnt, klikt u op de gewenste taal.
- 3 Als het scherm met de modelnaam verschijnt, klikt u op uw modelnaam. Het hoofdmenu van de CD-ROM wordt geopend.

| Ø Macromedia Flash Player 6       |             |
|-----------------------------------|-------------|
|                                   | 🔰 Afsluiten |
| Hoofdmenu                         | 🕁 Terug     |
| Hoofdmenu                         |             |
| MFL-Pro Suite installeren         |             |
| Optionele applicaties installeren |             |
| Documentatie                      |             |
| 🖍 On line registratie             |             |
| S Brother Solutions Center        |             |
| Repair MFL-Pro Suite              |             |
|                                   |             |

Als dit venster niet wordt geopend, kunt u Windows<sup>®</sup> Explorer gebruiken om het programma setup.exe uit te voeren vanuit de hoofdmap van de Brother CD-ROM.

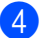

Klik op Documentation.

- 5 Klik op de documentatie die u wilt lezen:
  - Installatiehandleiding: Instructies voor instellen en software-installatie.
  - Gebruikershandleiding: Gebruikershandleiding voor standalone handelingen, netwerkhandleiding en softwarehandleiding.
  - Gebruikershandleiding PaperPort: Software voor het beheren van documenten.

#### Instructies voor het scannen opzoeken

Er zijn verscheidene manieren waarop u documenten kunt scannen. U kunt de instructies als volgt vinden:

#### Softwarehandleiding:

- Een document scannen met de TWAIN-driver in hoofdstuk 2
- Een document scannen met de WIAdriver (alleen voor Windows<sup>®</sup> XP) in hoofdstuk 2
- Werken met ControlCenter2 in hoofdstuk 3
- Netwerkscannen (Voor modellen met ingebouwd netwerk) in hoofdstuk 4

### PaperPort<sup>®</sup> Gebruikershandleiding:

Instructies voor scannen direct vanuit ScanSoft<sup>®</sup> PaperPort<sup>®</sup>

#### Documentatie bekijken (Macintosh<sup>®</sup>)

Zet uw Macintosh<sup>®</sup> aan. Plaats de Brother CD-ROM met het etiket Macintosh® in uw CD-ROM-station. Het volgende venster wordt weergegeven.

| 000 | 🛃 MFL                  | MFL Pro Suite        |  | 2 |
|-----|------------------------|----------------------|--|---|
| s   | tart Here OS 9.1-9.2   | Start Here OSX       |  |   |
|     | Readme.html            | Documentation        |  |   |
| Bri | other Solutions Center | On-Line Registration |  | ļ |
| _   |                        |                      |  | ē |

#### 2 Dubbelklik op het pictogram Documentation.

Als het scherm voor de taalkeuze verschijnt, dubbelklikt u op de gewenste taal.

Dubbelklik op de documentatie die u wilt lezen:

- Installatiehandleiding: Instructies voor instellen en software-installatie.
- Gebruikershandleidingen: Gebruikershandleiding voor standalone handelingen. netwerkhandleiding en softwarehandleiding.

# Instructies voor het scannen opzoeken

Er zijn verscheidene manieren waarop u documenten kunt scannen. U kunt de instructies als volgt vinden:

#### Softwarehandleiding:

- Scannen vanaf een Macintosh<sup>®</sup> in hoofdstuk 8 (voor Mac OS<sup>®</sup> 9.1-9.2/Mac OS<sup>®</sup> X 10.2.4 of recenter)
- Het ControlCenter2 gebruiken in hoofdstuk 9 (voor Mac OS<sup>®</sup> X 10.2.4 of recenter)
- Netwerkscannen in hoofdstuk 10 (voor Mac OS<sup>®</sup> X 10.2.4 of recenter)

#### Presto!<sup>®</sup> PageManager<sup>®</sup> Gebruikershandleiding:

Instructies voor scannen direct vanuit Presto!<sup>®</sup> PageManager<sup>®</sup> Hoofdstuk 1

# **Overzicht bedieningspaneel**

DCP-8060 en DCP-8065DN hebben gelijksoortige bedieningstoetsen.

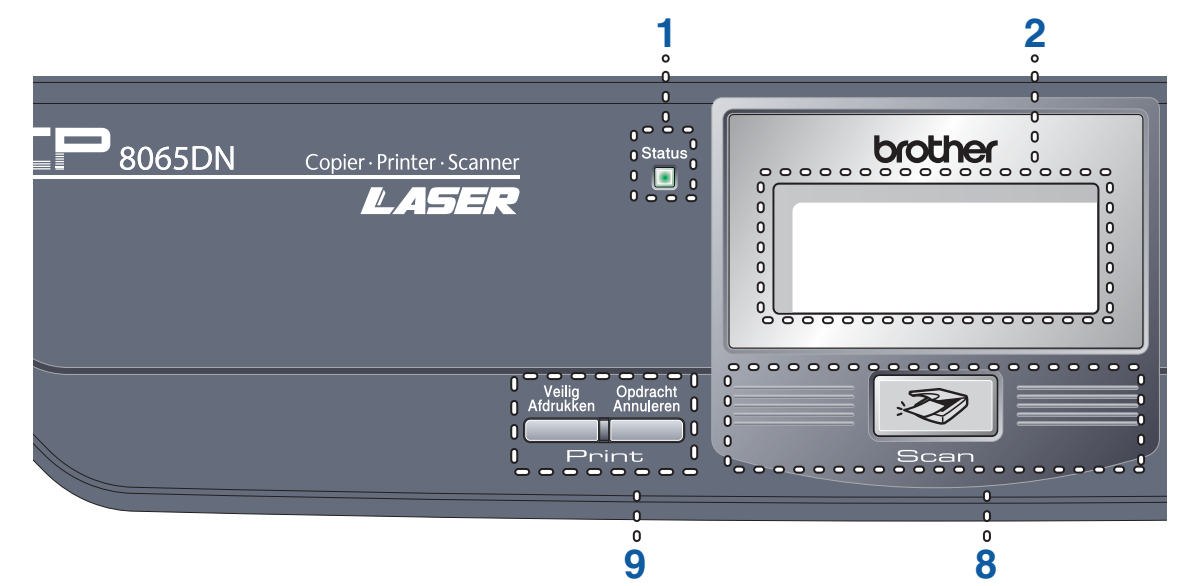

- 1 Status LED (light emitting diode) De LED knippert en verandert van kleur volgens de status van de machine.
- 2 LCD-scherm (liquid crystal display) Hierop worden meldingen weergegeven die u helpen bij het gebruik van uw machine.

#### 3 Menutoetsen:

#### Menu

Het hoofdmenu openen.

#### Wis/terug

Verwijdert ingevoerde gegevens of maakt het u mogelijk het menu te verlaten.

#### OK

Hiermee wordt een instelling geselecteerd.

#### ◀ of ▶

Hiermee wordt achter- of vooruit door de menuselecties gebladerd.

#### ▲ of ▼

Hiermee wordt door de menu's en opties gebladerd.

#### 4 Kiestoetsen

Gebruikt voor het invoeren van tekst.

#### 5 Stop/Eindigen

Met een druk op deze toets wordt een bewerking gestopt of een menu verlaten.

#### 6 Start

Met deze toets start u het maken van een kopie of het scannen.

#### 7 Kopie toetsen

Dubbelzijdig(alleen DCP-8065DN)

U kunt Duplex kiezen om dubbelzijdig te kopiëren.

#### **Contrast/Kwaliteit (alleen DCP-8065DN)** U kunt desgewenst alleen voor de volgende kopie de kwaliteit of het contrast veranderen.

#### Contrast (alleen DCP-8060)

Hiermee kunt u alleen voor de volgende kopie het contrast veranderen.

#### Kwaliteit (alleen DCP-8060)

Hiermee kunt u alleen voor de volgende kopie de kwaliteit veranderen.

#### Vergroot/Verklein

Verkleint of vergroot kopieën.

#### Lade Selecteren

Hiermee kunt u alleen voor de volgende kopie de gebruikte lade veranderen.

#### Sorteren

Hiermee worden verscheidene kopieën gesorteerd met behulp van de ADF.

#### N op 1

U kunt 'N in 1' kiezen om 2 of 4 pagina's op één pagina te kopiëren.

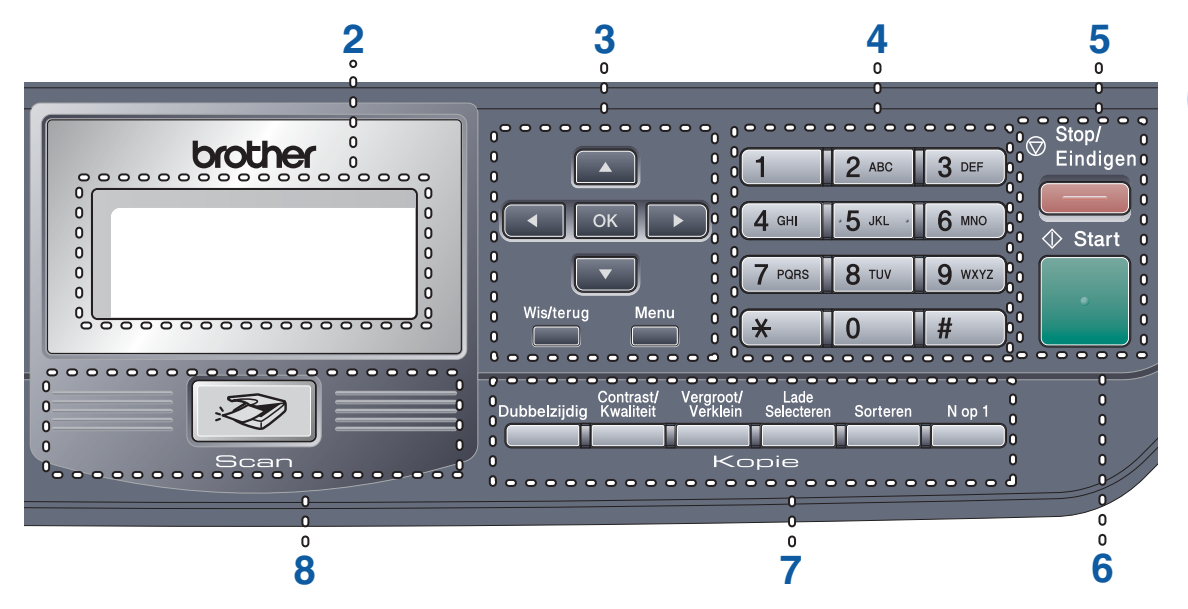

#### 8 Scan

Hiermee wordt de scanmodus van de machine geactiveerd. (Voor meer informatie over scannen, raadpleeg de *softwarehandleiding op de CD-ROM*.)

#### 9 Afdruktoetsen

#### Veilig Afdrukken

Bij gebruik van Beveiligd functieslot, kunt u beperkte gebruikers omschakelen door ◀ ingedrukt te houden, terwijl u op **Veilig Afdrukken** drukt. (Zie *Beveiligd Functieslot* op pagina 21.)

U kunt in het geheugen opgeslagen gegevens afdrukken, door uw wachtwoord van 4 cijfers in te voeren.

(Voor meer informatie over het gebruik van de beveiligingssleutel, zie de *softwarehandleiding* op de CD-ROM.)

#### **Opdracht Annuleren**

Druk op deze toets om een printtaak te annuleren en het geheugen van de machine te wissen.

# **Indicaties status-LED**

De **Status**-LED (Light Emitting Diode) knippert en verandert van kleur al naargelang de status van de machine.

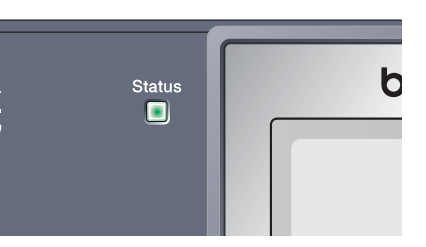

De weergegeven LEDs in onderstaande tabel worden gebruikt in de illustraties van dit hoofdstuk.

| LED        |       |          |                  | LED-status    |
|------------|-------|----------|------------------|---------------|
| $\bigcirc$ |       |          |                  | LED is uit.   |
|            |       | <u> </u> |                  | LED is aan.   |
|            | Groen | Geel     | Rood             |               |
|            |       | -×       | - <del>``,</del> | LED knippert. |
|            | Groen | Geel     | Rood             |               |

| LED        | Machinestatus            | Omschrijving                                                                                          |
|------------|--------------------------|----------------------------------------------------------------------------------------------------|
| $\bigcirc$ | Slaapstand               | De schakelaar is uit of de machine bevindt zich in slaapstand.                                        |
|            | Opwarmen                 | De machine warmt op voor het afdrukken.                                                               |
| Olden      |                          | -                                                                                                    |
|            | Gereed                   | De machine is gereed voor het afdrukken.                                                              |
| Groen      |                          |                                                                                                    |
| -×         | Gegevens ontvangen       | De machine ontvangt gegevens van de computer, verwerkt gegevens in het geheugen of drukt gegevens af. |
| Geel       |                          |                                                                                                    |
| <u> </u>   | Gegevens in het geheugen | Er zitten nog afdrukgegevens in het geheugen van de machine.                                          |
| Geel       |                          |                                                                                                    |

| <u>.</u> | Storing                | Volg de hieronder beschreven stappen.                                                                                                    |
|----------|------------------------|----------------------------------------------------------------------------------------------------|
|          |                        | 1. Zet de aan/uit-schakelaar uit.                                                                                                    |
| Rood     |                        | 2. Wacht enkele seconden, zet het toestel weer aan en probeer opnieuw te printen.                                                                                              |
|          |                        | Wanneer u de storing niet kunt oplossen en u dezelfde<br>storingsmelding ziet wanneer u de machine weer aan zet, moet u<br>contact opnemen met uw Brother-dealer voor service. |
|          | Deksel open            | Het frontdeksel of het fuserdeksel is open. Sluit het deksel.                                                                                                    |
| Rood     | Einde levensduur toner | Vervang de tonercartridge.                                                                                                    |
|          | Papierstoring          | Plaats papier in de lade of verwijder vastgelopen papier.<br>Controleer de melding op het LCD-scherm.                                                                          |
|          | Scanvergrendeling      | Controleer of de scanvergrendeling is ontgrendeld.                                                                                                    |
|          | Andere                 | Controleer de melding op het LCD-scherm.                                                                                                    |
|          | Geheugen vol           | Het geheugen is vol.                                                                                                    |

# Opmerking

Wanneer de schakelaar uit is of de machine zich in slaapstand bevindt, is de LED uit.

2

# Documenten en papier laden

# **Documenten laden**

Alle scan- en kopieerfuncties kunnen vanaf de ADF of de glasplaat worden uitgevoerd.

# De ADF gebruiken

#### U kunt de ADF (automatische

documentinvoer) gebruiken om vellen papier te scannen of kopiëren. De ADF voert slechts een vel tegelijk in.

Zorg dat in inkt geschreven documenten helemaal droog zijn, als u deze in de ADF plaatst.

#### Enkelzijdig document

Documenten moeten een breedte hebben van 148,0 tot 215,9 mm (5,8 to 8,5 inch), een lengte van 148,0 tot 355,6 mm (5,8 tot 14 inch), en een standaardgewicht van (80 g/m**2** (9 kg)).

#### Dubbelzijdig Document (alleen DCP-8065DN)

Wanneer u een dubbelzijdige document laadt, moet het document een breedte hebben van 148,0 tot 215,9 mm (5,8 tot 8,5 inch) en een lengte van 148,0 tot 297,0 mm (5,8 tot 11,7 inch).

Voor informatie over de capaciteit van de ADF, zie Specificaties op pagina 88.

Vouw de ADF-documentsteunklep uit (1).

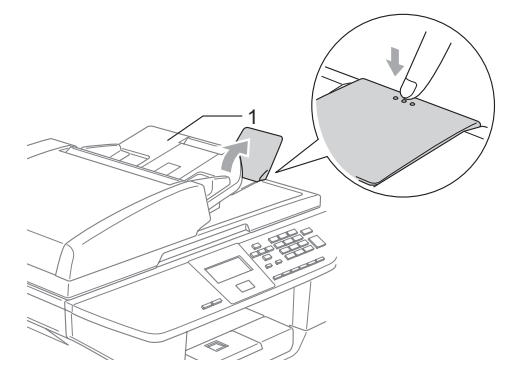

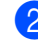

Blader de stapel goed door.

- Leg uw documenten met de bedrukte kant naar boven en de bovenrand eerst in de ADF tot u voelt dat ze de invoerrol raken.
- 4 Stel de papiergeleiders in op de breedte van uw documenten.

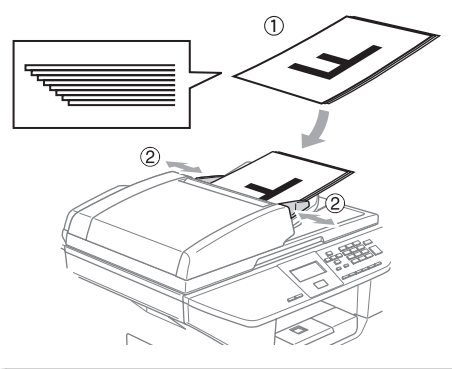

### VOORZICHTIG

Om te voorkomen dat u uw machine beschadigt terwijl u de ADF gebruikt, niet aan het document trekken terwijl het wordt ingevoerd.

Om documenten te scannen die geen standaardformaat hebben, zie *De glasplaat gebruiken* op pagina 11.

# De glasplaat gebruiken

U kunt de glasplaat gebruiken om de pagina's uit een boek of afzonderlijke vellen papier te scannen of te kopiëren. De documenten mogen max. 215,9 mm breed zijn en 355,6 mm lang (8,5 inch breed en 14 inch lang).

Als u de glasplaat wilt gebruiken, moet de ADF leeg zijn.

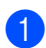

Til het documentdeksel op.

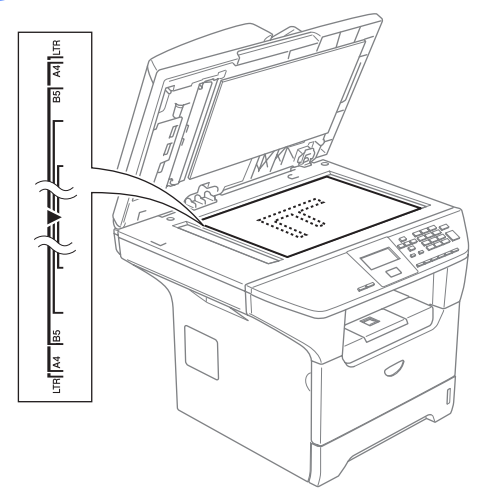

- 2 Gebruik de documentgeleiders aan de linkerkant om het document in het midden van de glasplaat te leggen, met de bedrukte zijde naar beneden.
  - Sluit het documentdeksel.

#### VOORZICHTIG

Als u een boek of een lijvig document wilt scannen, laat het deksel dan niet dichtvallen en druk er niet op.

# Acceptabel papier en andere media

De afdrukkwaliteit kan variëren al naargelang het type papier dat u gebruikt.

U kunt de volgende papiersoorten gebruiken: normaal papier, transparanten, etiketten of enveloppen.

Volg voor de beste resultaten onderstaande instructies:

- Gebruik papier dat geschikt is voor kopiëren op normaal papier.
- Gebruik papier van 75 tot 90 g/m2 (9 tot 10,8 kg).
- Gebruik etiketten of transparanten die geschikt zijn voor laserprinters.
- Als u transparanten gebruikt, dient u elk vel onmiddellijk te verwijderen; dit om vlekken of vastgelopen papier te voorkomen.
- Laat bedrukt papier afkoelen, alvorens het uit de uitvoerlade te verwijderen.
- Gebruik langlopend papier met een neutrale pH-waarde en een vochtigheidspercentage van ca. 5%.

### Aanbevolen media

Om de beste afdrukkwaliteit te verkrijgen, raden wij u aan het volgende papier te gebruiken:

| Papiersoort         | Item                                |
|---------------------|-------------------------------------|
| Normaal papier      | Xerox Premier 80 g/m <sup>2</sup>   |
|                     | Xerox Business 80 g/m <sup>2</sup>  |
|                     | M-real DATACOPY 80 g/m <sup>2</sup> |
| Gerecycleerd papier | Xerox Recycled Supreme              |
| Transparanten       | 3M CG 3300                          |
| Etiketten           | Avery-laseretiket L7163             |

# Omgaan met en gebruik van media

- Bewaar papier in de originele verpakking en zorg dat deze gesloten blijft. Bewaar het papier plat en verwijderd van vocht, direct zonlicht en warmte.
- Raak de voor- of achterkant van de transparanten niet aan, aangezien dit de afdrukkwaliteit kan verlagen.
- Gebruik alleen transparanten die worden aanbevolen voor laserprinten.
- Gebruik alleen enveloppen met een scherpe vouw.

#### **Onjuiste configuratie**

Gebruik nooit de volgende soorten papier, aangezien zij problemen veroorzaken bij de papierinvoer: papier dat beschadigd, gecoat, gekruld, gekreukt of erg gestructureerd is, papier met een onregelmatige vorm of papier dat reeds bedrukt is door een printer.

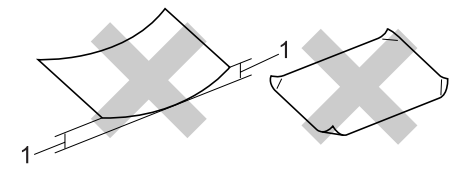

1 4 mm (0,08 in.) of langer

### Papiercapaciteit van de papierlade

|                                          | Papierformaat                                                                                         | Papiersoorten                                                                         | Aantal vellen                             |
|------------------------------------------|----------------------------------------------------------------------------------------------------|---------------------------------------------------------------------------------------|-------------------------------------------|
| Papierlade (lade #1)                     | A4, Letter, Executive,<br>A5, A6, B5 en B6                                                            | Normaal papier,<br>gerecycleerd papier en<br>bankpostpapier                           | max. 250 [80 g/m <sup>2</sup> (20<br>lb)] |
|                                          |                                                                                                    | Transparanten                                                                         | max. 10                                   |
| Multifunctionele<br>papierlade (MP-lade) | Breedte: 69,9 tot 215,9<br>mm (2,75 tot 8,5 in.)<br>Lengte: 116,0 tot 406,4<br>mm (4 57 tot 16 0 in.) | Normaal papier,<br>gerecycleerd papier,<br>bankpostpapier,<br>enveloppen en etiketten | max. 50 [80 g/m <sup>2</sup> (20 lb)]     |
|                                          |                                                                                                    | Transparanten                                                                         | max. 10                                   |
| Papierlade (lade #2)                     | A4, Letter, Executive,<br>A5, B5 en, B6                                                               | Normaal papier,<br>gerecycleerd papier en<br>bankpostpapier                           | max. 250 [80 g/m <sup>2</sup> ]           |

# Papier en andere media laden

Bij afdrukken op normaal papier 60 tot 105 g/m<sup>2</sup> (7,2 tot 12,6 kg) of lasertransparanten, de papierlade gebruiken.

Om op andere papiersoorten af te drukken, gebruikt u de MP-lade (multifunctionele lade).

# **Papier laden**

- Vouw de steunklep van de uitvoerpapierlade uit.
- Trek de papierlade volledig uit de machine.

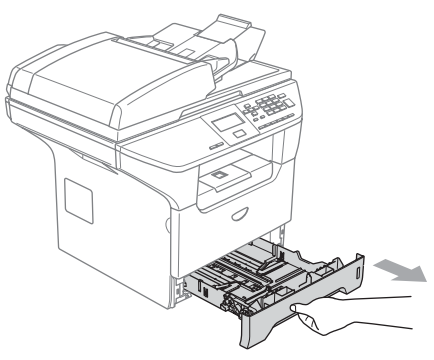

3 Druk op de blauwe ontgrendeling van de papiergeleiders (1), en verschuif deze voor het correcte papierformaat. Zorg dat de geleiders goed vastzitten.

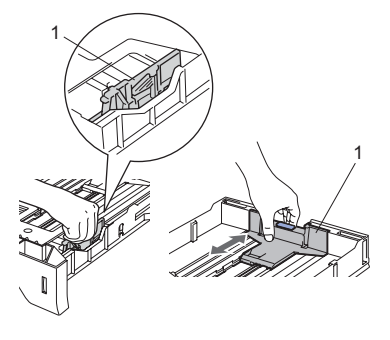

Blader de stapel papier goed door, om problemen met de papierinvoer te voorkomen.

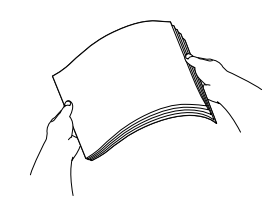

5 Plaats het papier in de papierlade, eerst met de bovenkant van het papier en met de afdrukzijde naar beneden. Controleer of het papier vlak in de lade ligt en of het niet boven de maximale papierhoogte komt (1).

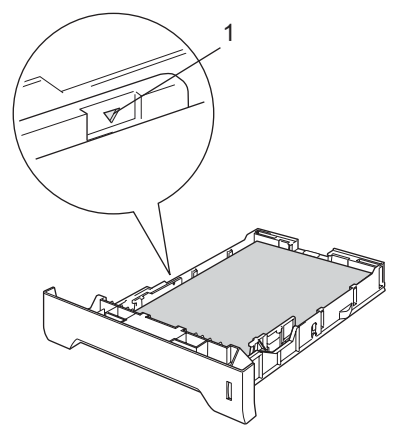

6 Duw de papierlade stevig terug in de machine.

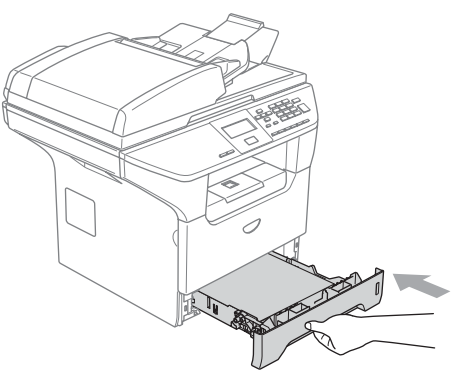

# Enveloppen en andere media laden

Gebruik de MP-lade wanneer u afdrukt op enveloppen, etiketten en dik papier.

1

Open de MP-lade en laat deze voorzichtig neer.

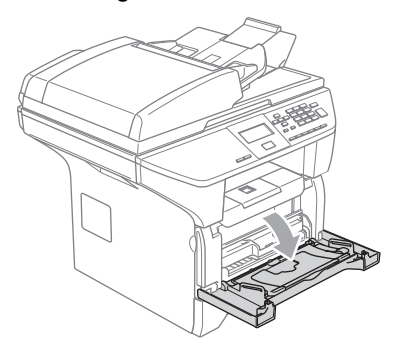

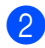

Trek de steun van de MP-lade eruit.

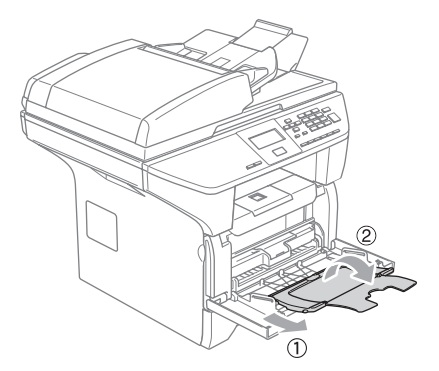

Plaats de media in de MP-lade, eerst met de bovenkant en met de afdrukzijde naar boven.

#### Enveloppen laden

Druk de hoeken en zijkanten van de enveloppen zo plat mogelijk alvorens deze te plaatsen.

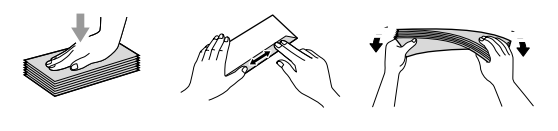

### VOORZICHTIG

Gebruik nooit de volgende soorten enveloppen, aangezien zij problemen veroorzaken bij de papierinvoer:

- 1 Zakachtige enveloppen.
- Enveloppen met reliëf (die met een verhoogd oppervlak).
- 3 Enveloppen met sluithaken of nietjes.
- 4 Enveloppen die aan de binnenkant zijn voorbedrukt.

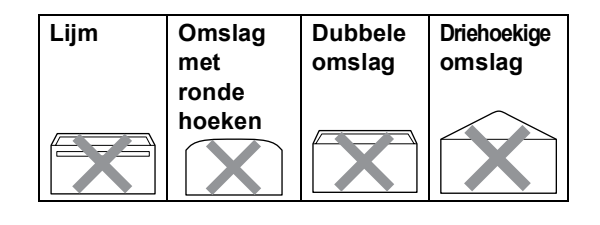

# Bedrukbaar gedeelte

#### Bedrukbaar gedeelte voor kopieën

Het afdrukgebied van uw machine begint ca. 3 mm (0,12 in.) vanaf de boven- en onderrand en 2,05 mm (0,08 in.) vanaf beide kanten van het papier.

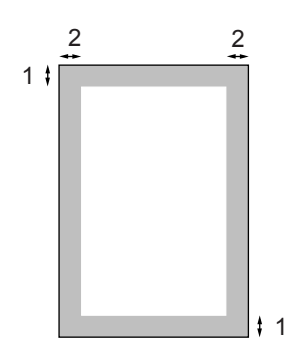

- **1** 3 mm (0,12 in.)
- 2 2.05 mm (0,08 in.)

### Opmerking

Dit bedrukbare gedeelte dat hierboven is afgebeeld, geldt voor een enkele kopie of een 1 in 1-kopie met A4-papier. Het bedrukbare gedeelte verandert al naargelang het papierformaat.

# Afdrukgebied bij afdrukken vanaf een computer

Bij gebruik van de standaarddriver is het bedrukbare gedeelte kleiner dan het papierformaat, zoals hieronder wordt afgebeeld.

#### Staand

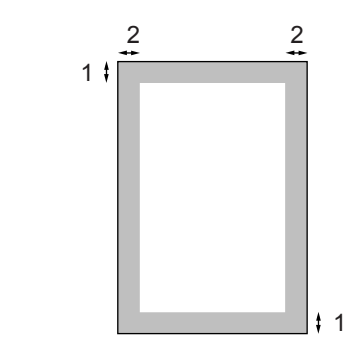

1 4.23 mm (0,16 in.)

2 6.01 mm (0,24 in.)

#### Liggend

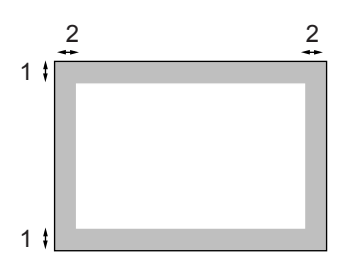

- 1 4,23 mm (0,16 in.)
- 2 5 mm (0,19 in.)

### 🖉 Opmerking

Het bedrukbare gedeelte dat hierboven is afgebeeld, geldt voor papier van A4formaat. Het bedrukbare gedeelte verandert al naargelang het papierformaat. 3

# Algemene instellingen

# Papierinstellingen

# **Papiersoort**

Stel de machine in op het papier dat u gebruikt. Hierdoor verkrijgt u de beste afdrukkwaliteit.

- Kies één van onderstaande opties: Om de papiersoort voor de MP-bak in te stellen, drukt u op Menu, 1, 1, 1.
  - Om de papiersoort voor Bovenlade in te stellen, drukt u op Menu, 1, 1, 2.
  - Om de papiersoort voor Onderlade in te stellen, drukt u op Menu, 1, 1, 3 als u de optionele lade hebt geïnstalleerd.

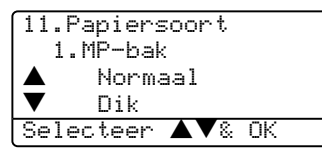

2 Druk op ▲ of ▼ om Dun, Normaal, Dik,Extra dik,Transparanten **of** Gerecycl.papier te selecteren. Druk op OK.

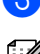

# Druk op Stop/Eindigen.

### Opmerking

- Transparanten is niet beschikbaar voor de optionele lade#2.
- U kunt Transparanten alleen kiezen als het formaat A4, Letter, Legal of Folio als papierformaat was gekozen.

## **Papierformaat**

U kunt negen papierformaten voor het printen van uw kopieën gebruiken: A4, Letter, Legal, Executive, A5, A6, B5, B6 en Folio.

Opdat de functies Autom. lade selecteren en Autom. verkleinen van uw machine correct kunnen functioneren, moet u ook de instelling voor het papierformaat veranderen wanneer u het papierformaat in de lade verandert.

- Kies één van onderstaande opties:
  - Om het papierformaat voor de MPbak in te stellen, drukt u op Menu. 1. 2. 1.
- Om het papierformaat voor Bovenlade in te stellen, drukt u op Menu, 1, 2, 2.
- Om het papierformaat voor Onderlade in te stellen, drukt u op Menu, 1, 2, 3, als u de optionele lade hebt geïnstalleerd.

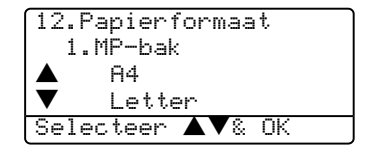

2 Druk op ▲ of ▼ om A4, Letter, Legal, Executive, A5, A6, B5, B6, Folio of Teder te selecteren. Druk op OK.

3 Druk op Stop/Eindigen.

### Opmerking

- Legal, Folio en Ieder verschijnen alleen, wanneer u de MP-lade selecteert (Menu, 1, 2, 1).
- Als u Ieder selecteert voor het papierformaat van de MP-lade: u dient Alleen MP-lade te kiezen voor de instelling van Gebruik lade. U kunt de instelling Ieder voor papierformaat niet voor de MP-lade gebruiken bij het maken van N in 1-kopieën. U dient een van de andere beschikbare selecties van papierformaat voor de MP-lade te kiezen.
- A6-formaat is niet beschikbaar voor de optionele lade#2.

# De lade voor kopieermodus

U kunt de standaard voorkeurlade die de machine gebruikt om kopieën af te drukken, wijzigen.

Wanneer u Alleen lade 1, Alleen MPlade of Alleen lade 2<sup>1</sup> selecteert, laadt de machine papier alleen uit die lade. Als het papier in de geselecteerde lade op is, verschijnt Geen papier op het LCDscherm. Plaats het papier in de lege lade. Wanneer u T1>T2>MP selecteert, haalt de machine papier uit Lade #1 totdat deze leeg is, vervolgens uit Lade #2 en dan uit de MPlade. Wanneer u MP>T1>T2 selecteert, haalt de machine papier uit de MP-lade totdat deze leeg is, vervolgens uit Lade #1 en dan uit Lade #2.

Volg onderstaande instructies om de ladeinstellingen te wijzigen:

0

Druk op Menu, 1, 5, 1.

| 15. | .Lade gebruiken |
|-----|-----------------|
|     | 1.Kopie         |
|     | MP>T1           |
| ▼   | T1>MP           |
| Se: | lecteer ▲▼& OK  |
|     |                 |

- 2 Druk op ▲ of ▼ om Alleen lade 1, Alleen lade 2<sup>1</sup>, Alleen MP-lade, MP>T1>T2<sup>1</sup> of T1>T2<sup>1</sup> > MP te selecteren. Druk op OK.
  - <sup>1</sup> Alleen lade 2 en T2 verschijnen alleen als de optionele lade is geïnstalleerd.
- 3 Druk op Stop/Eindigen.

### Opmerking

- Bij het laden van de documenten vanuit de ADF terwijl MP>T1>T2 of T1>T2>MP is geselecteerd, zoekt de machine de lade met het meest geschikte papier om papier uit die lade te halen. Als geen enkele lade geschikt papier heeft, haalt de machine papier uit de voorkeurlade.
- Bij gebruik van de glasplaat wordt uw document vanuit de voorkeurlade gekopieerd, ook al bevindt er zich geschikter papier in een andere papierlade.

# De lade voor afdrukstand

U kunt de standaard voorkeurlade die de machine gebruikt om vanaf de computer af te drukken, wijzigen.

Wanneer u Alleen lade 1, Alleen MPlade of Alleen lade 2<sup>1</sup> selecteert, laadt de machine papier alleen uit die lade. Als het papier in de geselecteerde lade op is, verschijnt Geen papier op het LCDscherm. Plaats het papier in de lege lade.

Wanneer u T1>T2>MP selecteert, haalt de machine papier uit Lade #1 totdat deze leeg is, vervolgens uit Lade #2 en dan uit de MP-lade. Wanneer u MP>T1>T2 selecteert, haalt de machine papier uit de MP-lade totdat deze leeg is, vervolgens uit Lade #1 en dan uit Lade #2.

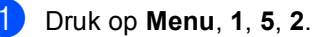

 $15 \mid \mathsf{ada} \mid \mathsf{ada} \mid \mathsf{ada$ 

| 1.0.0 | ade gebruiken |  |
|-------|---------------|--|
| 2.    | Afdrukken     |  |
|       | MP>T1         |  |
| ▼     | T1>MP         |  |
| Sele  | cteer ▲▼& OK  |  |

2 Druk op ▲ of ▼ om Alleen lade 1, Alleen lade 2<sup>1</sup>, Alleen MP-lade, MP>T1>T2<sup>1</sup> of T1>T2<sup>1</sup> > MP te selecteren. Druk op OK.

1 Alleen lade 2 en T2 verschijnen alleen als de optionele lade is geïnstalleerd.

# 🖉 Opmerking

- De instelling in de printerdriver heeft de voorkeur boven de instelling die op het bedieningspaneel is gemaakt.
- Als het bedieningspaneel is ingesteld op Alleen lade 1, Alleen lade 2, Alleen MP-lade of MP>T1>T2 en u 'Auto Select' selecteert in de printerdriver, is de gebruikte lade MP>T1>T2. Als het bedieningspaneel is ingesteld op T1>T2>MP en u 'Auto Select' selecteert in de printerdriver, blijft de gebruikte lade T1>T2>MP.

# Instellingen volume

## Volume van waarschuwingstoon

Wanneer de waarschuwingstoon aanstaat zal de machine een geluidssignaal geven, wanneer u een toets indrukt of een vergissing maakt. U kunt een volumeniveau voor de beltoon kiezen uit een serie van instellingen, van Hoog tot Uit.

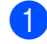

Druk op Menu, 1, 3.

| 13.Wa | arsch. | . toon |    |
|-------|--------|--------|----|
|       | Laag   |        |    |
|       | Half   |        |    |
| ▼     | Hoog   |        |    |
| Selec | teer / | ▲▼&    | OK |

2 Druk op ▲ of ▼ om Uit, Laag, Half of Hoog te selecteren. Druk op OK.

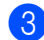

Druk op Stop/Eindigen.

# Ecologische functies

# Tonerbespaarstand

Met deze functie kunt u toner besparen. Wanneer u de tonerbespaarstand op Aan zet, zijn de afdrukken lichter. De standaardinstelling is Uit.

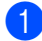

Druk op Menu, 1, 4, 1.

| 14.Bespaa | rstand |
|-----------|--------|
| 1.Toner   | sparen |
| 🔺 Aan     |        |
| ▼ Uit     |        |
| Selecteer | ▲▼& 0K |

Druk op ▲ of ▼ om Aan (of Uit) te selecteren. Druk op OK.

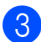

Druk op Stop/Eindigen.

# Slaaptijd

Als u de slaaptijd instelt, verbruikt u minder energie, omdat de fuser wordt uitgezet terwijl de machine inactief is.

U kunt kiezen hoe lang de machine inactief moet zijn (van 00 tot 99 minuten) voor deze naar de slaapstand overgaat. De timer wordt automatisch gereset, wanneer de machine computergegevens ontvangt of een kopie maakt. De standaardinstelling is 05 minuten.

Wanneer de machine zich in slaapstand bevindt, wordt Slaapstand op het LCDscherm weergegeven. Bij afdrukken of kopiëren in de slaapstand, moet u even wachten tot de fuser is opgewarmd.

### Druk op Menu 1, 4, 2.

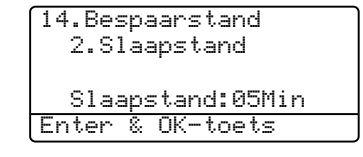

Voer in hoe lang de machine inactief moet zijn alvorens in slaapstand over te gaan (00 tot 99). Druk op OK.

### 3 Druk op Stop/Eindigen.

Om de slaapstand uit te zetten, drukt u tegelijkertijd op Veilig Afdrukken en Opdracht Annuleren in ②. Druk op ▲ of ▼ om Uit (of Aan) te selecteren. Druk op OK.

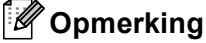

Als u de slaapstand uitzet, is deze instelling pas de volgende keer van kracht wanneer de machine kopieën maakt, afdrukt of wordt uit- en aangezet.

# De scannerlamp uitschakelen

De scannerlamp blijft 16 uur branden, daarna wordt hij automatisch uitgeschakeld zodat hij langer meegaat en het energieverbruik verlaagt.

Om de scannerlamp handmatig uit te schakelen, drukt u tegelijkertijd op de toetsen ◀ en ▶. De scannerlamp blijft uitgeschakeld totdat u de scanfunctie weer gebruikt.

### Opmerking

De lamp gaat minder lang mee als hij vaak wordt uitgeschakeld.

# LCD-contrast

U kunt het contrast instellen zodat het LCDscherm lichter of donkerder wordt.

| 1 | Druk op | Menu, | 1, | 6. |
|---|---------|-------|----|----|
|---|---------|-------|----|----|

| 16.LCD | ) Contrast |
|--------|------------|
|        |            |
| Select | eer 🖣 🌬 OK |

- 2 Druk op ▶ om het LCD-scherm donkerder te maken. Of druk op ◀ om het LCD-scherm lichter te maken. Druk op OK.
  - Druk op Stop/Eindigen.

# Rapport Gebruikersinstellingen

U kunt een lijst printen met de door u geprogrammeerde instellingen.

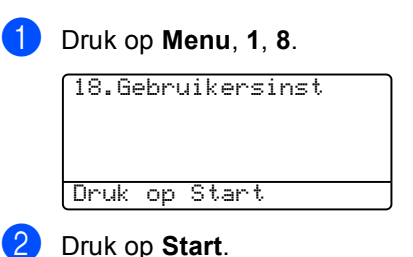

4

# **Beveiligingsfuncties**

# Beveiliging

# **Beveiligd Functieslot**

Met Beveiligd functieslot kunt u de openbare toegang tot bepaalde handelingen (Kopiëren, Scannen en PC-printen) beperken. Deze functie voorkomt ook dat gebruikers de standaardinstellingen van de machine wijzigen door de toegang tot de Menuinstellingen te beperken.

Er moet minstens één functie worden gedeactiveerd om Beveiligd functieslot aan te zetten voor de openbare gebruiker.

Toegang tot beperkte handelingen kan worden geactiveerd door het creëren van een beperkte gebruiker. Beperkte gebruikers dienen de opgeslagen naam te selecteren en een wachtwoord in te voeren om de machine te gebruiken.

Schrijf uw wachtwoord op een geheime plaats op. Als u het vergeet, neem dan contact op met de klantenservice van uw Brother-dealer of Brother.

# 🖉 Opmerking

- U kunt max. 25 individuele gebruikers instellen en één openbare gebruiker.
- Wanneer u een openbare gebruiker instelt, kunt u één of meer functies van de machine beperken voor alle gebruikers zonder wachtwoord.
- Alleen beheerders kunnen beperkingen instellen en wijzigingen aanbrengen voor iedere gebruiker.
- Wanneer PC-printen gedeactiveerd is, gaan de printtaken vanaf de computer zonder notificatie verloren.

# Het wachtwoord voor de beheerder instellen

Het wachtwoord dat u in deze stappen instelt, is voor de beheerder. Dit wachtwoord wordt gebruikt om gebruikers in te stellen en om Beveiligd functieslot aan of uit te zetten. Zie *Beperkte gebruikers instellen* op pagina 22 en *Beveiligd functieslot aanzetten* op pagina 23.

### 1 Druk op Menu, 1, 7.

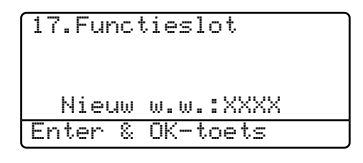

- 2 Toets een viercijferig nummer in voor het wachtwoord. Druk op OK.
- 3 Voer het wachtwoord opnieuw in, wanneer op het LCD-scherm Nogmaals: wordt weergegeven. Druk op OK.
- 4 Druk op Stop/Eindigen.

#### De Openbare gebruiker instellen

U kunt de Openbare gebruiker instellen. Openbare gebruikers hoeven geen wachtwoord in te voeren.

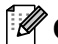

### Opmerking

U dient minstens één functie te deactiveren.

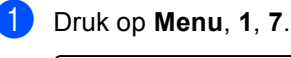

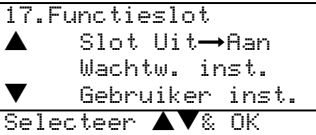

- 2) Druk op  $\blacktriangle$  of  $\triangledown$  om Gebruiker inst. te selecteren. Druk op **OK**.
- Toets het beheerderswachtwoord in. Druk op **OK**.

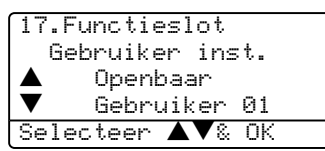

- 4) Druk op ▲ of ▼ om Openbaar te selecteren. Druk op OK.
- 5 Druk op ▲ of ▼ om Act. of Deact. te selecteren voor Kopiëren. Druk op OK. Nadat u Kopiëren hebt ingesteld, herhaalt u deze stap voor Scannen en PC-printen<sup>1</sup>. Druk op OK.
  - U kunt PC-printen uitsluitend voor de openbare gebruiker instellen.
- 6 Druk op Stop/Eindigen.

#### Beperkte gebruikers instellen

U kunt gebruikers met beperkingen en een wachtwoord instellen.

- Druk op **Menu**, **1**, **7**.
  - 17.Functieslot Slot Uit→Aan Wachtw. inst. ▼ Gebruiker inst. Selecteer ▲▼& OK
- 2 Druk op  $\blacktriangle$  of  $\triangledown$  om Gebruiker inst. te selecteren. Druk op OK.
- Toets het beheerderswachtwoord in. Druk op **OK**.

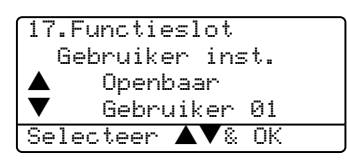

- 4 Druk op ▲ of ▼ om Gebruiker te selecteren. Druk op OK.
- 5 Toets de gebruikersnaam op het bedieningspaneel in. (Zie Tekst invoeren op pagina 86.) Druk op OK.
- 6 Toets een viercijferig wachtwoord in voor de gebruiker. Druk op **OK**.
- 7 Druk op ▲ of ▼ om Act. of Deact. te selecteren voor Kopiëren. Druk op OK. Nadat u Kopiëren hebt ingesteld, herhaalt u deze stap voor Scannen. Druk op OK.
- Herhaal 4 tot en met 7 om elke extra gebruiker en elk extra wachtwoord in te voeren.
- Druk op Stop/Eindigen.

#### Beveiligd functieslot aan-/uitzetten

Als u een verkeerd wachtwoord invoert terwijl u onderstaande instructies volgt, geeft het LCD-scherm Fout wachtwoord weer. Voer het juiste wachtwoord opnieuw in.

#### Beveiligd functieslot aanzetten

|     | Druk op <b>Menu</b> , <b>1</b> , <b>7</b> .                                                                                                    |
|-----|----------------------------------------------------------------------------------------------------|
|     | 17.Functieslot<br>▲ Slot Uit→Aan<br>Wachtw. inst.<br>▼ Gebruiker inst.<br>Selecteer ▲▼& OK                                                                        |
| 2   | Druk op $\blacktriangle$ of $\lor$ om Slot Uit $\rightarrow$ Aan te selecteren. Druk op OK.                                                                       |
| 3   | Toets uw viercijferig<br>beheerderswachtwoord in. Druk op <b>OK</b> .                                                                                             |
| Bev | reiligd Functieslot uitzetten                                                                                                    |
|     |                                                                                                    |
| 1   | Druk op <b>Menu</b> , 1, 7.                                                                                                    |
| 1   | Druk op <b>Menu, 1, 7</b> .<br>17.Functieslot<br>▲ Slot Aan→Uit<br>▼ Wijzig Gebruiker<br>Selecteer ▲▼& OK                                                         |
| 1   | Druk op Menu, 1, 7.<br>17.Functieslot<br>▲ Slot Ran→Uit<br>▼ Wijzig Gebruiker<br>Selecteer ▲▼& OK<br>Druk op ▲ of ▼ om Slot Aan→Uit te<br>selecteren. Druk op OK. |

#### Gebruikers omschakelen

Met deze instelling kan een beperkte gebruiker zich op de machine aanmelden, wanneer Beveiligd functieslot aanstaat.

# Opmerking

Nadat een beperkte gebruiker klaar is met het gebruiken van de machine, keert de machine in één minuut terug naar de openbare instelling.

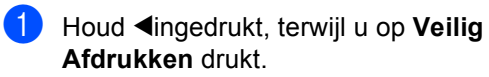

| Functieslot       |
|-------------------|
| Wijzig Gebruiker  |
| ▲John             |
| ▼Mary             |
| Selecteer ▲▼ & OK |

- Druk op ▲ of ▼ selecteer de geregistreerde naam van de gebruiker om in te loggen. Druk op OK.
- 3 Toets uw viercijferig wachtwoord in. Druk op **OK**.

Hoofdstuk 4

# Paragraaf II

# Kopiëren

Kopiëren

26

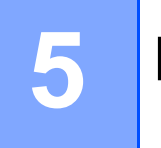

# Kopiëren

# Kopiëren

# Eén kopie maken

1 Uw document laden.

2 Druk op Start.

# Meerdere kopieën maken

Uw document laden.

Voer met het bedieningspaneel het aantal kopieën in (max. 99).

3 Druk op Start.

#### Opmerking

Om uw kopieën te sorteren, drukt u op **Sorteren**. (Zie *Kopieën sorteren bij gebruik van de ADF* op pagina 33.)

# Kopiëren onderbreken

Druk op **Stop/Eindigen** om het kopiëren te stoppen.

# Kopieeropties

Gebruik de kopieertoetsen, als u snel de kopieerinstellingen tijdelijk voor de volgende kopie wilt wijzigen. U kunt verschillende combinaties gebruiken.

(DCP-8060)

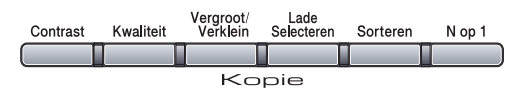

(DCP-8065DN)

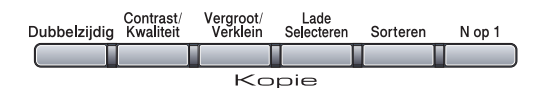

De machine schakelt een minuut na het kopiëren weer over naar de standaardinstellingen.

# Kopieerkwaliteit veranderen

U kunt kiezen uit een serie

kwaliteitsinstellingen. De standaardinstelling is Auto.

Auto

Auto is de aanbevolen stand voor normale afdrukken. Geschikt voor documenten die zowel tekst als foto's bevatten.

Tekst

Geschikt voor documenten die uitsluitend tekst bevatten.

Foto

Geschikt voor het kopiëren van foto's.

Volg onderstaande instructies om de kwaliteitsinstelling tijdelijk te wijzigen:

- Uw document laden.
- Voer met het bedieningspaneel het aantal kopieën in (max. 99).
- (DCP-8060) Druk op Kwaliteit. Druk op OK. (DCP-8065DN) Druk op Contrast/Kwaliteit. Druk op ▲ of ▼ om Kwal. te selecteren. Druk op OK.
- 4 Druk op ◀ of ► om Auto, Tekst of Foto te selecteren. Druk op **OK**.
- 5 Druk op Start.

Volg onderstaande instructies om de standaard instelling te wijzigen:

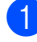

#### Druk op Menu, 2, 1.

| 21. | .Kwaliteit     |  |
|-----|----------------|--|
|     | Auto           |  |
|     | Tekst          |  |
| ▼   | Foto           |  |
| Sei | lecteer ▲▼& OK |  |

2 Druk op ▲ of ▼ om de kopieerkwaliteit te selecteren. Druk op OK.

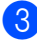

3 Druk op Stop/Eindigen.

# Tekstkopieerresolutie wijzigen

U kunt de tekstkopieerresolutie veranderen in 1200x600dpi, als u Tekst hebt geselecteerd in de opties Kwaliteit of Contrast/Kwaliteit, en een kopie van 100% maken met behulp van de glasplaat. Volg onderstaande instructies om de tekstkopieerresolutie te wijzigen:

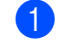

Leg uw document op de glasplaat.

### 2) Druk op Menu, 2, 2.

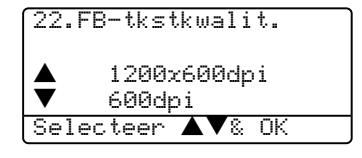

Druk op  $\blacktriangle$  of  $\checkmark$  om de tekstkopieerresolutie te selecteren. Druk op **OK**.

Druk op Stop/Eindigen.

## De gekopieerde afbeelding vergroten of verkleinen

U kunt de volgende vergrotings- of verkleiningspercentages selecteren:

| Druk op               | 100%*                |
|-----------------------|----------------------|
| Vergroot/Verklein     | 104% EXE→LTR         |
| Vergroot/<br>Verklein | 141% A5 <b>→</b> A4  |
|                       | 200%                 |
| /7                    | Auto                 |
|                       | Custom(25-400%)      |
|                       | 50%                  |
|                       | 70% A4 <b>→</b> A5   |
|                       | 78% LGL <b>→</b> LTR |
|                       | 83% LGL <b>→</b> A4  |
|                       | 85% LTR→EXE          |
|                       | 91% Full Page        |
|                       | 94% A4 <b>→</b> LTR  |
|                       | 97% LTR→A4           |

Met Custom(25-400%) kunt u een percentage tussen 25% en 400% instellen.

Auto stelt de machine zo in dat het verkleiningspercentage zo goed mogelijk wordt aangepast aan het papierformaat.

Volg onderstaande instructies om de volgende kopie te vergroten of te verkleinen:

Uw document laden.

- 2 Voer met het bedieningspaneel het aantal kopieën in (max. 99).
- 3 Druk op Vergroot/Verklein.
- 4 Druk op Vergroot/Verklein of ►.

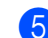

5 Kies één van onderstaande opties:

- Druk op ▲ of ▼ om het gewenste vergrotings- of verkleiningspercentage te selecteren. Druk op OK.
- Druk op ▲ of ▼ om Custom (25-400%) te selecteren. Druk op OK. Gebruik de kiestoetsen om een vergrotings- of verkleiningspercentage in te toetsen tussen 25% en 400%. (Druk bijvoorbeeld op 5 3 om 53% in te voeren.) Druk op OK.

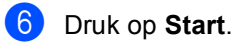

### Opmerking

- De instelling Auto is alleen beschikbaar bij laden vanuit de ADF.
- Opties voor pagina-layout 2 op 1 P, 2 op 1 L, 4 op 1 P, 4 op 1 L of Poster zijn niet beschikbaar met Vergroten/verkleinen.
  (P) betekent Portrait (staand) en (L) betekent Landscape (liggend).
# N in 1-kopieën of een poster maken

U kunt de hoeveelheid gebruikt papier voor het kopiëren verlagen door de functie N in 1kopie te gebruiken. U kunt zo twee of vier pagina's op één vel kopiëren en daarmee papier besparen.

U kunt ook een poster maken. Wanneer u de posteroptie gebruikt, verdeelt uw machine uw document in delen en vergroot deze delen, zodat u ze kunt samenvoegen tot een poster. Als u een poster wilt afdrukken, moet u de glasplaat gebruiken.

# Belangrijk

- Controleer of het papierformaat is ingesteld op Letter, A4, Legal of Folio.
- (P) betekent Staand en (L) betekent Liggend.
- U kunt de instelling Vergroten/Verkleinen niet gebruiken voor de N in 1- en posterfuncties.
- U kunt slechts één poster tegelijkertijd maken.
- Uw document laden.
- 2 Voer met het bedieningspaneel het aantal kopieën in (max. 99).
- 3 Druk op N op 1.
- 4 Druk op  $\blacktriangle$  of  $\triangledown$  om 2 op 1 P, 2 op 1 L, 4 op 1 P, 4 op 1 L, Poster (3 x 3) of Uit (1 op 1) te selecteren. Druk op OK.

5 Druk op Start om de pagina te scannen. Als u een poster aan het maken bent of het document in de ADF geplaatst hebt, scant de machine de pagina's en start met printen.

#### Als u de glasplaat gebruikt, gaat u naar 6.

6 Nadat de machine de pagina gescand heeft, drukt u op **1** om de volgende pagina te scannen.

> Flatbed kopie: Volgende Pagina 🔺 1.Ja ▼ 2.Nee Selecteer ▲▼& OK

7 Leg de volgende pagina op de glasplaat. Druk op OK. Herhaal 6 en 7 voor elke pagina die u in deze indeling gebruikt.

Bruk op 2 om te stoppen, wanneer alle pagina's zijn gescand.

# Bij kopiëren vanuit de ADF:

Plaats het document met de bedrukte zijde naar boven zoals hieronder aangegeven:

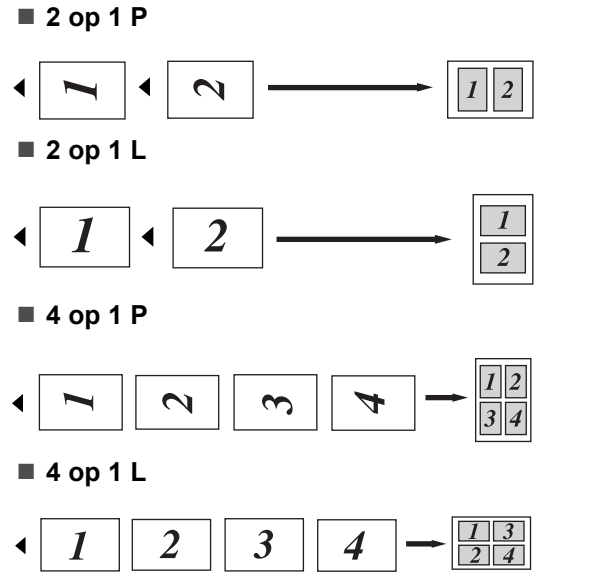

### Bij kopiëren vanaf de glasplaat:

Plaats het document met de bedrukte zijde naar beneden zoals hieronder aangegeven:

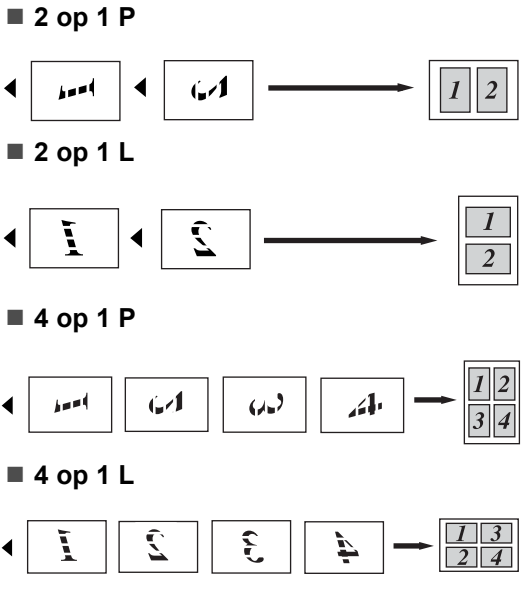

#### Poster (3x3)

U kunt van een foto een kopie op posterformaat maken.

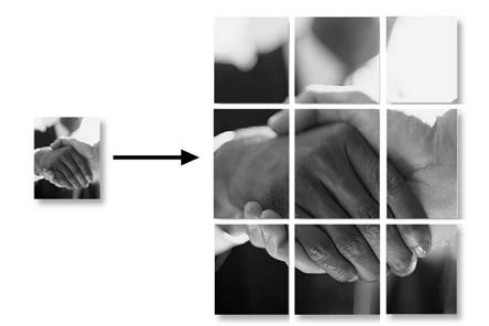

# Duplex (dubbelzijdig) kopiëren (alleen DCP-8065DN)

Voer uw document in de ADF in, als u de functie Duplex kopiëren wenst te gebruiken.

# Duplex kopiëren

■ enkelzijdig → dubbelzijdig

Staand

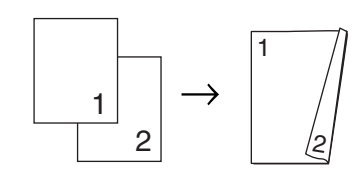

Liggend

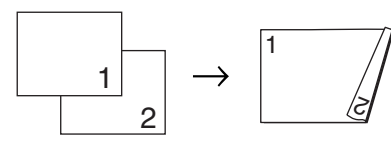

■ dubbelzijdig → dubbelzijdig

Staand

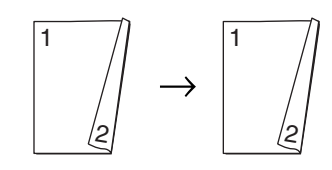

Liggend

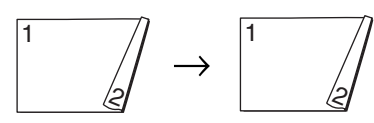

■ dubbelzijdig → enkelzijdig

Staand

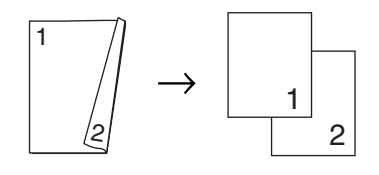

#### Liggend

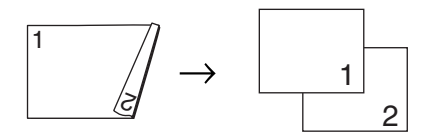

Uw document laden.

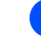

Voer met het bedieningspaneel het aantal kopieën in (max. 99).

3 Druk op Dubbelzijdig en ▲ of ▼ om 1zijdig→2zijdig,

2zijdig→2zijdig of 2zijdig→1zijdig te selecteren.

| Duplex           |
|------------------|
| ▲1zijdig→2zijdig |
| 2zijdig→2zijdig  |
| ▼2zijdig→1zijdig |
| Selecteer ▲▼& OK |

Druk op OK.

Druk op **Start** om het document te scannen.

Opmerking

Duplex kopiëren met behulp van een dubbelzijdig document van Legal-formaat is niet mogelijk vanaf de ADF.

# Als u de glasplaat gebruikt, gaat u naar ().

5 Nadat de machine de pagina gescand heeft, drukt u op **1** om de volgende pagina te scannen.

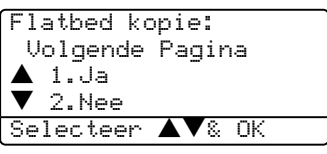

- Leg de volgende pagina op de glasplaat. Druk op OK.
   Herhaal () en () voor elke pagina die u in deze indeling gebruikt.
- Druk op 2 in 6 om te stoppen, wanneer alle pagina's zijn gescand.

### Geavanceerd duplex kopiëren

■ Geavanceerd dubbelzijdig → enkelzijdig

Staand

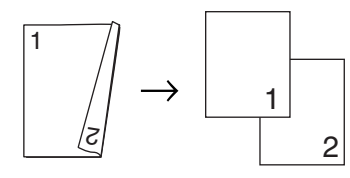

#### Liggend

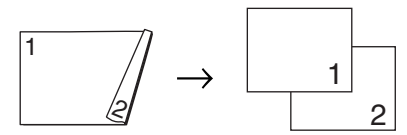

■ Geavanceerd enkelzijdig → dubbelzijdig

Staand

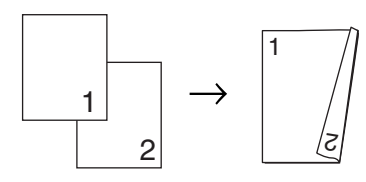

Liggend

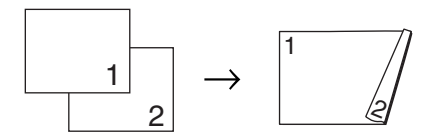

- 1 Uw document laden.
- Voer met het bedieningspaneel het aantal kopieën in (max. 99).
- 3 Druk op **Dubbelzijdig** en  $\blacktriangle$  of  $\triangledown$  om Geavanceerd te selecteren.

| Duplex           |
|------------------|
| ▲1zijdig→2zijdig |
| 2zijdig→2zijdig  |
| ▼2zijdig→1zijdig |
| Selecteer ▲▼& OK |

Druk op OK.

#### 4 Druk op ▲ of ▼ om

2zijdig→1zijdig **of** 1zijdig→2zijdig **te selecteren**. Druk op **OK**.

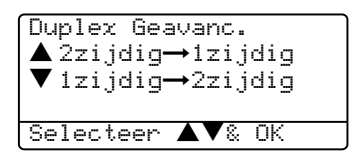

5 Druk op **Start** om het document te scannen.

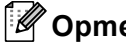

# 🖉 Opmerking

Duplex kopiëren met behulp van een dubbelzijdig document van Legal-formaat is niet mogelijk vanaf de ADF.

#### Als u de glasplaat gebruikt, gaat u naar 6.

6 Nadat de machine de pagina gescand heeft, drukt u op **1** om de volgende pagina te scannen.

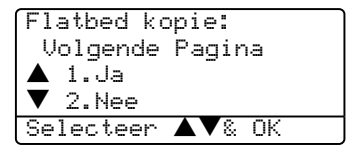

7 Leg de volgende pagina op de glasplaat. Druk op OK. Herhaal 6 en 6 voor elke pagina die u in deze indeling gebruikt.

8 Druk op 2 in 6 om te stoppen, wanneer alle pagina's zijn gescand.

# Kopieën sorteren bij gebruik van de ADF

U kunt meerdere kopieën sorteren. De pagina's worden gestapeld in de volgorde 12 3, 1 2 3, 1 2 3 enz.

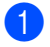

Uw document laden.

2 Voer met het bedieningspaneel het aantal kopieën in (max. 99).

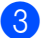

3 Druk op Sorteren.

4 Druk op Start.

# **Contrast instellen**

### Contrast

Pas het contrast aan om een beeld er scherper en levendiger te laten uitzien.

Volg onderstaande instructies om de contrastinstelling tijdelijk te wijzigen:

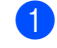

Uw document laden.

Voer met het bedieningspaneel het aantal kopieën in (max. 99).

- (DCP-8060) Druk op Contrast.
- 4 (DCP-8065DN) Druk op Contrast/Kwaliteit. Druk vervolgens op ▲ of ▼ om Contrast te selecteren.

Contrast:-□□■□□+ ▶ Kwal. :Auto Vergr/kl:100% :MP>T1 Bak Selecteer ৰ 🌬 OK

5 Druk op ◀ of ► om het contrast te verhogen of verlagen. Druk op OK.

# 6 Druk op Start.

Volg onderstaande instructies om de standaard instelling te wijzigen:

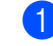

#### Druk op Menu, 2, 3.

| Salartaan 🖌 🕨 & NK |
|--------------------|

Druk op ◀ of ► om het contrast te wijzigen. Druk op OK.

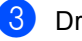

3 Druk op Stop/Eindigen.

# Lade selecteren

U kunt desgewenst voor alleen de volgende kopie een andere papierlade kiezen.

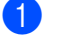

Uw document laden.

2 Voer met het bedieningspaneel het aantal kopieën in (max. 99).

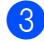

### 3 Druk op Lade Selecteren.

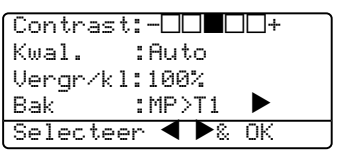

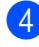

4 Druk op ◀ of ► om de lade te selecteren. Druk op OK.

| 5 | Druk op | Start |
|---|---------|-------|
|---|---------|-------|

| Druk op         | MP>T1 of M>T1>T2 |
|-----------------|------------------|
| Lade Selecteren | T1>MP of T1>T2>M |
|                 | #1 (XXX)*        |
|                 | #2 (XXX)*        |
|                 | MP (XXX)*        |

\* XXX is het papierformaat dat u hebt ingesteld in Menu, 1, 2.

# Opmerking

- T2 en #2 verschijnen alleen als de optionele papierlade is geïnstalleerd.
- Om de instelling van de ladekeuze te wijzigen, zie De lade voor kopieermodus op pagina 18

# De melding geheugen vol

Wanneer het geheugen tijdens het kopiëren volraakt, vermeldt het LCD-scherm wat u verder moet doen.

Als de melding Geheugen vol wordt weergegeven tijdens het scannen van een volgende pagina, kunt u ofwel op Start drukken om de gescande pagina's te kopiëren, of op Stop/Eindigen drukken om de handeling te annuleren.

Als u geheugen bijna vol is, kunt u geheugen toevoegen. Zie Geheugenkaart op pagina 46.

# Paragraaf III

# Software

Software- en netwerkfuncties

36

6

# Software- en netwerkfuncties

De gebruikershandleiding op de CD-ROM bevat de software- en netwerkhandleiding voor de functies die beschikbaar zijn bij aansluiting op een computer (bijvoorbeeld printen en scannen).

Afdrukken

(Voor Windows<sup>®</sup>, zie hoofdstuk 1 in de softwarehandleiding op de CD-ROM.)

(Voor Macintosh<sup>®</sup>, zie hoofdstuk 7 in de softwarehandleiding op de CD-ROM.)

Scannen

(Voor Windows<sup>®</sup>, zie hoofdstuk 2 in de softwarehandleiding op de CD-ROM.)

(Voor Macintosh<sup>®</sup>, zie hoofdstuk 8 in de softwarehandleiding op de CD-ROM.)

ControlCenter2

(Voor Windows<sup>®</sup>, zie hoofdstuk 3 in de softwarehandleiding op de CD-ROM.)

(Voor Macintosh<sup>®</sup>, zie *hoofdstuk 9 in de softwarehandleiding op de CD-ROM.*)

Netwerkprinten (alleen DCP-8065DN)

(Zie de netwerkhandleiding op de CD-ROM.)

Netwerkscannen (alleen DCP-8065DN)

(Voor Windows<sup>®</sup>, zie hoofdstuk 4 in de softwarehandleiding op de CD-ROM.)

(Voor Macintosh<sup>®</sup>, zie *hoofdstuk 10 in de* softwarehandleiding op de CD-ROM.)

# Opmerking

Zie *De complete gebruikershandleiding gebruiken* op pagina 3.

# Paragraaf IV

# Appendixen

| Veiligheid en wetgeving                | 38 |
|----------------------------------------|----|
| Opties                                 | 46 |
| Problemen oplossen en routineonderhoud | 48 |
| Menu en functies                       | 78 |
| Specificaties                          | 88 |
| Verklarende woordenlijst               | 96 |

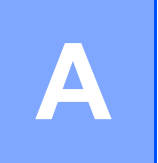

# Veiligheid en wetgeving

# Een geschikte plaats kiezen

Zet de machine op een plat, stabiel oppervlak. Kies een trillingsvrije plaats. Plaats de machine in de buurt van een standaard geaard stopcontact. Kies een plaats waar de temperatuur tussen de 10°C en 32,5°C blijft.

- Zorg dat de kabels die naar de machine leiden geen gevaar voor struikelen opleveren.
- Plaats de machine niet op het tapijt.
- Plaats het apparaat niet in de buurt van verwarmingstoestellen, airconditioners, water, chemicaliën of koelkasten.
- Zorg dat de machine niet wordt blootgesteld aan direct zonlicht, overmatige warmte, vocht of stof.
- Sluit de machine niet aan op stopcontacten voorzien van wandschakelaars of automatische timers, of op dezelfde stroomkring als grote apparaten die de stroomtoevoer kunnen verstoren.
- Vermijd bronnen die storingen kunnen veroorzaken, zoals luidsprekers of de basisstations van draadloze telefoons.

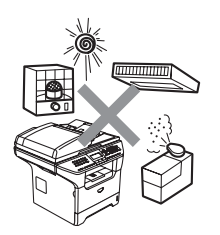

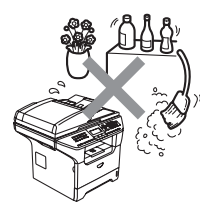

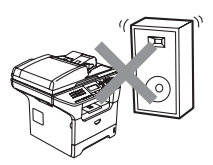

# Belangrijke informatie

# Veiligheidsmaatregelen

Lees deze voorschriften voordat u probeert enig onderhoud te verrichten, en bewaar ze zodat u ze later kunt naslaan.

- Gebruik dit product niet in de buurt van water of in een vochtige omgeving.
- Gebruik dit product niet tijdens een storm. Bliksem kan mogelijk elektrische schokken veroorzaken.
- Wij adviseren het gebruik van een verlengdraad niet.
- Mochten er kabels beschadigd raken, haal dan de stekker van uw machine uit het stopcontact en neem contact op met uw Brother-leverancier.
- Zet geen voorwerpen op de machine en houd de ontluchtingsopeningen vrij.
- Gebruik geen ontvlambare stoffen in de buurt van de machine. U kunt dan namelijk brand veroorzaken of een elektrische schok krijgen.
- Dit apparaat moet worden aangesloten op een geaarde AC-spanningsbron in de buurt, binnen de range die op het etiket betr. de spanning staat aangegeven. Sluit het NIET aan op een DCspanningsbron. Wanneer u twijfels hebt, neemt u contact op met een gekwalificeerde elektricien.

# WAARSCHUWING

# A

Haal de stekker van de machine uit het contact vóór het reinigen van de binnenkant van de machine.

# A

Hanteer de stekker nooit met natte handen. U kunt dan namelijk een elektrische schok krijgen.

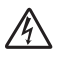

Controleer altijd of de stekker goed geplaatst is.

Wanneer u de machine pas hebt gebruikt, zijn sommige onderdelen in de machine erg heet. Wanneer u het frontdeksel of het achterpaneel van de machine opent, mag u NOOIT de onderdelen van de grijze zones in de afbeelding aanraken.

De fuserunit is gemarkeerd met een waarschuwingsetiket.

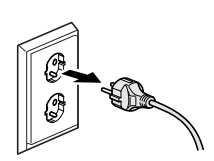

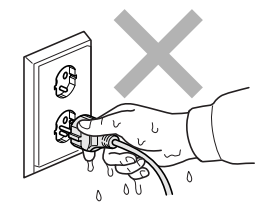

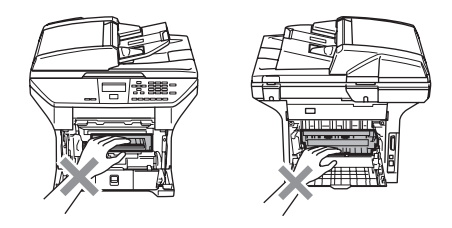

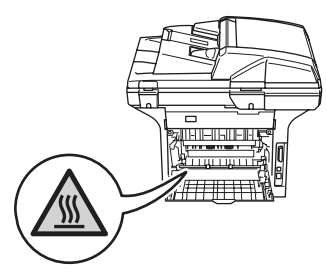

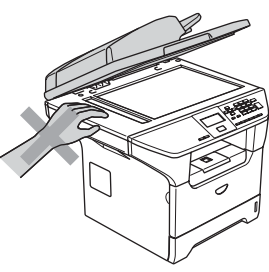

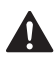

Plaats uw handen niet op de rand van de machine onder het documentdeksel zoals aangegeven in de afbeelding, teneinde letsel te voorkomen.

Om letsel te voorkomen, is het zaak dat u uw vingers NIET in het in de afbeeldingen aangegeven gedeelte steekt.

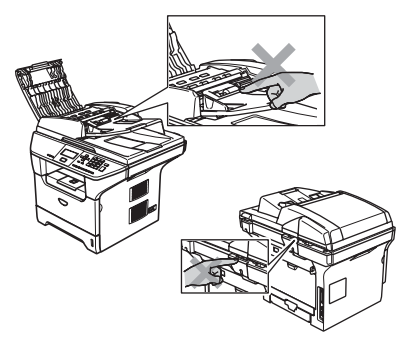

GEEN stofzuiger gebruiken voor het schoonmaken van gemorste toner. Het tonerpoeder zou kunnen ontbranden in de stofzuiger en eventueel een brand veroorzaken. Maak het tonerpoeder voorzichtig schoon met een droge, pluisvrije doek en gooi het weg conform de plaatselijke reglementeringen.

Gebruik de meegeleverde handgrepen, als u uw machine verplaatst. Zorg er eerst voor alle kabels los te koppelen.

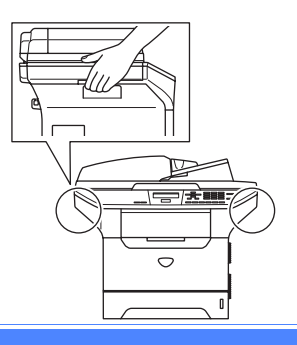

# Belangrijke informatie

# IEC 60825-1 Specificatie

Dit apparaat is een klasse I laserproduct, zoals bepaald in IEC 60825-1. Het onderstaande etiket is bijgevoegd in de landen waar dit noodzakelijk is.

Deze machine heeft een klasse 3B laserdiode die onzichtbare laserstraling in de scannerunit straalt. De scannerunit mag in geen geval worden geopend.

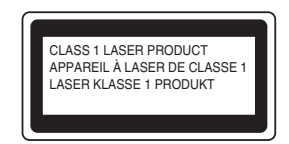

#### Laserdiode

Golflengte: 770 - 810 nm Output: max. 5 mW Lasercategorie: klasse 3B

WAARSCHUWING

Het gebruik van sturingen, aanpassingen of toepassingen en procedures die afwijken van deze uit deze handleiding kunnen gevaarlijke blootstelling aan straling veroorzaken.

# Het apparaat loskoppelen

Installeer dit product in de nabijheid van een goed bereikbaar stopcontact. In noodgevallen moet u het netsnoer uit het stopcontact trekken om de stroom volledig uit te schakelen.

# LAN-aansluiting

# **VOORZICHTIG**

Sluit dit apparaat NIET aan op een LAN-verbinding die kan blootstaan aan overspanningen.

# Radiostoring

Dit product voldoet aan EN55022 (publicatie CISPR 22)/Klasse B. Wanneer u de machine op een computer aansluit, controleert u of u over de volgende interfacekabels beschikt.

- 1 Een afgeschermde parallelle interfacekabel met getwiste aderparen als geleiders en de markering IEEE 1284 compatibel. De kabel mag niet langer zijn dan 2,0 meter.
- 2 Een USB-kabel die niet langer is dan 2,0 meter.

# Naleving van de International Energy STAR<sup>®</sup> normen (alleen DCP-8065DN)

Het doel van het International Energy Star<sup>®</sup> programma is het bevorderen van de ontwikkeling en verspreiding van energie-efficiënte kantoorapparatuur. Als partner van Energy Star<sup>®</sup>, verklaart Brother Industries, Ltd. dat dit product voldoet aan de richtlijnen van Energy Star<sup>®</sup> inzake energiebesparing.

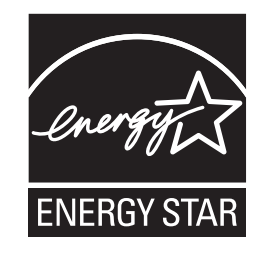

# EU-richtlijn 2002/96/EC en EN50419

Dit apparaat is gemarkeerd met het bovenstaande recycle symbool. Het betekent dat u het apparaat, aan het eind van zijn levensduur, apart moet aanleveren bij een daarvoor bestemd verzamelpunt en niet bij het gewone huishoudelijke afval mag plaatsen. Dit zal het leefmilieu voor ons allemaal ten goede komen. (Alleen voor de Europese Gemeenschap)

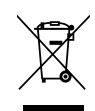

Alleen voor de Europesche Gemeenschap

# Belangrijke veiligheidsinstructies

- 1 Lees alle instructies door.
- 2 Bewaar ze, zodat u ze later nog kunt naslaan.
- 3 Volg alle waarschuwingen en instructies die op het product worden aangegeven.
- 4 Haal de stekker van dit product uit het stopcontact alvorens u de binnenkant van de machine gaat reinigen. Gebruik geen vloeibare reinigingsmiddelen of aërosols. Gebruik een vochtige doek om het apparaat schoon te maken.
- 5 Zet dit product niet op een onstabiel oppervlak, stelling of tafel. Het apparaat kan dan namelijk vallen, waardoor het ernstig kan worden beschadigd.
- 6 Gleuven en openingen in de behuizing aan de achter- of onderkant zijn voor de ventilatie. Om zeker te zijn van de betrouwbare werking van het apparaat en om het te beschermen tegen oververhitting, mogen deze openingen niet afgesloten of afgedekt worden. Deze openingen mogen ook nooit afgedekt worden door het apparaat op een bed, een bank, een kleed of op een soortgelijk oppervlak te zetten. Zet het apparaat nooit in de buurt van of boven een radiator of verwarmingsapparatuur. Het apparaat mag nooit in een kast worden ingebouwd, tenzij passende ventilatie aanwezig is.
- 7 Dit apparaat moet worden aangesloten op een AC-spanningsbron binnen de range die op het etiket betr. de spanning staat aangegeven. Sluit het NIET aan op een DC-spanningsbron. Wanneer u twijfels hebt, neemt u contact op met een gekwalificeerde elektricien.
- 8 Dit apparaat is voorzien van een 3-draads geaard snoer. Deze stekker past alleen in een geaard stopcontact. Dit is een veiligheidsmaatregel. Kan de stekker niet in uw stopcontact worden gebruikt, raadpleeg dan uw elektricien en vraag hem uw oude stopcontact te vervangen. Het is absoluut noodzakelijk dat een geaarde stekker en een geaard stopcontact worden gebruikt.
- 9 Gebruik alleen het netsnoer dat is geleverd bij de machine.
- 10 Plaats nooit iets op het netsnoer. Zet het apparaat niet op een plaats waar mensen over het snoer kunnen lopen.
- 11 Zorg dat er zich nooit iets aan de voorzijde machine bevindt wat afgedrukte pagina's blokkeert.
- 12 Wacht totdat de machine de pagina's heeft uitgeworpen alvorens ze aan te raken.
- 13 Trek de stekker van dit product uit het stopcontact en neem altijd contact op met een bevoegde servicemonteur wanneer het volgende zich voordoet:
  - Wanneer het netsnoer defect of uitgerafeld is.
  - Wanneer vloeistof in het apparaat is gemorst.
  - Wanneer het apparaat is blootgesteld aan regen of water.
  - Wanneer het apparaat niet normaal functioneert, ondanks het naleven van de bedieningsinstructies. Alleen de instellingen aanpassen die zijn aangegeven in de bedieningshandleiding. Een onjuiste afstelling van andere functies kan leiden tot schade, wat vaak een uitgebreid onderzoek vereist door een erkende servicemonteur om het apparaat weer naar behoren te laten werken.
  - Als het apparaat is gevallen of als de behuizing is beschadigd.
  - Als het apparaat duidelijk anders gaat presteren, waarbij reparatie nodig blijkt.

- 14 Om uw apparaat te beveiligen tegen stroompieken en -schommelingen adviseren wij het gebruik van een overstroombeveiliging.
- 15 Om het risico van brand, stroomstoot of lichamelijk letsel te reduceren, leest u aandachtig volgende maatregelen:
  - Gebruik dit product niet in de buurt van apparaten die water gebruiken, in een natte kelder of in de buurt van een zwembad.
  - Gebruik de machine nooit bij onweer (er is kans op elektrocutie) of om een gaslek te rapporteren wanneer het apparaat in de buurt van het gaslek staat.

# Handelsmerken

Het Brother-logo is een wettig gedeponeerd handelsmerk van Brother Industries, Ltd.

Brother is een wettig gedeponeerd handelsmerk van Brother Industries, Ltd.

Multi-Function Link is een wettig gedeponeerd handelsmerk van Brother International Corporation.

Windows en Microsoft zijn wettig gedeponeerde handelsmerken van Microsoft in de V.S. en andere landen.

Macintosh en TrueType zijn wettig gedeponeerde handelsmerken van Apple Computer, Inc.

PaperPort is een gedeponeerd handelsmerk van ScanSoft, Inc.

Presto! PageManager is een wettig gedeponeerd handelsmerk van NewSoft Technology Corporation.

BROADCOM, SecureEasySetup en het SecureEasySetup-logo zijn handelsmerken of wettig gedeponeerde handelsmerken van Broadcom Corporation in de Verenigde Staten en/of andere landen.

Java en alle Java-gerelateerde handelsmerken en logo's zijn handelsmerken of wettig gedeponeerde handelsmerken van Sun Microsystems, Inc. in de Verenigde Staten en andere landen.

Elk bedrijf wiens software in deze handleiding wordt vermeld, heeft een softwarelicentieovereenkomst die specifiek bedoeld is voor de betreffende programma's.

Alle andere merknamen en productnamen die in deze gebruikershandleiding, de softwarehandleiding en de netwerkhandleiding worden gebruikt, zijn wettig gedeponeerde handelsmerken van de betreffende bedrijven. Opties

B

# Optionele papierlade (LT-5300)

Er kan een optionele papierlade worden geïnstalleerd, met een capaciteit van max. 250 vellen van 80 g/m<sup>2</sup> (20 lb)-papier.

Als er een optionele lade is geïnstalleerd, heeft de machine een capaciteit van max. 550 vellen normaal papier. Als u een optionele onderlade wilt kopen, neem dan contact op met uw Brother-dealer.

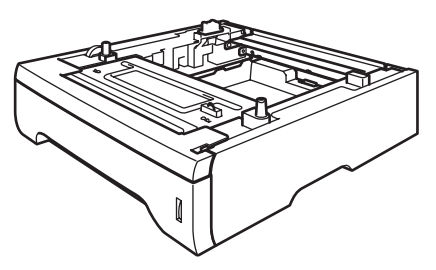

Zie voor de instelling de gebruikershandleiding die met de onderlade is meegeleverd.

# Geheugenkaart

Deze machine heeft 32 MB

standaardgeheugen en een slot voor optionele geheugenuitbreiding. U kunt het geheugen uitbreiden tot max. 544 MB door Dual In-Line geheugenmodules (DIMMs) te installeren. Wanneer u het optionele geheugen toevoegt, kunt u zowel de prestaties van kopiëren als printen vergroten.

# **DIMM-types**

U kunt de volgende DIMMs installeren:

- 128 MB Buffalo Technology VN133-D128 / VN133-X128
- 256 MB Buffalo Technology VN133-D256
- 512 MB Buffalo Technology VN133-D512
- 64 MB TechWorks 12165-0004
- 128 MB TechWorks 12462-0001
- 256 MB TechWorks 12485-0001
- 512 MB TechWorks 12475-0001

# 🖉 Opmerking

- Ga voor meer informatie naar de site van Buffalo Technology op <u>http://www.buffalotech.com.</u>
- Ga voor meer informatie naar de website van Techworks op <u>http://www.techworks.com</u>.

De DIMM-modules moeten voldoen aan deze specificaties:

Type: 144 pin en 64 bit output

CAS-wachttijd: 2

Klokfrequentie: 100 MHz of meer

Capaciteit: 64, 128, 256 of 512 MB

Hoogte: 1.25 in. (31,75 mm)

Dram-type: SDRAM 2 Bank

SDRAM kan worden gebruikt.

# Opmerking

- Het kan zijn dat bepaalde DIMMs niet functioneren op de machine.
- Neem contact op met uw Brother-dealer voor meer informatie.

# Extra geheugen installeren

- **1** Zet de machine uit.
- 2 Koppel de interfacekabel los van de machine, en haal vervolgens de stekker van de machine uit het stopcontact.
- 3 Verwijder de DIMM-afdekking en de afdekking van de interface-ingang.

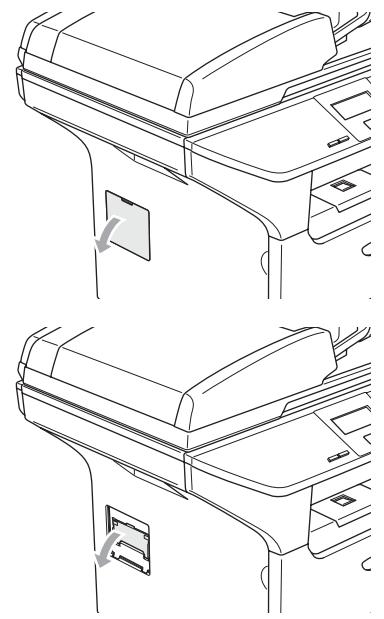

Pak de DIMM uit en houd deze vast aan de randen.

#### VOORZICHTIG

V

Om te vermijden dat de machine wordt beschadigd door statische elektriciteit, mag u de geheugenchips of het kaartoppervlak NIET aanraken. Houd de DIMM aan de randen vast en lijn de inkepingen in de DIMM uit met de uitsteeksels in het slot. Plaats de DIMM diagonaal (1), en draai deze dan richting interface-aansluitkaart totdat de DIMM op zijn plaats klikt (2).

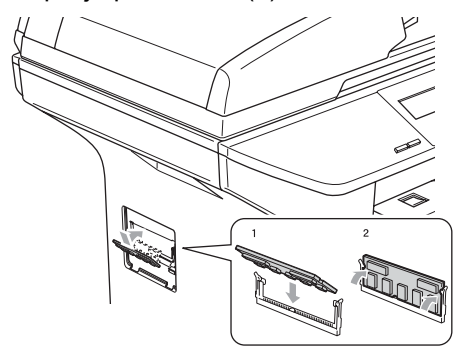

- 6 Breng de afdekking van de interfaceingang en de DIMM-afdekking weer aan.
- 7 Steek eerst de stekker van de machine weer in het stopcontact, en sluit vervolgens de interfacekabel aan.
- 8 Zet de machine aan.

# С

# Problemen oplossen en routineonderhoud

# Problemen oplossen

Als u denkt dat er een probleem is met uw machine, kijk dan in onderstaande tabel en volg de tips voor het oplossen van problemen.

De meeste problemen kunt u zelf eenvoudig oplossen. Indien u extra hulp nodig hebt, biedt het Brother Solutions Center de meest recente veelgestelde vragen en tips voor het oplossen van problemen. Ga naar <u>http://solutions.brother.com</u>.

# Oplossingen van veel voorkomende problemen

Als u denkt dat de machine niet goed functioneert, moet u eerst een kopie maken. Als de kopie er goed uitziet, heeft het probleem misschien niet met uw machine te maken. Controleer onderstaande tabel en volg de instructies.

### Problemen met de kopieerkwaliteit

| Problemen                        | Suggesties                                                                                                    |
|----------------------------------|----------------------------------------------------------------------------------------------------|
| Verticale strepen op de kopieën. | Dit betekent dat de scanner of de primaire printcorona vuil is. Reinig beide onderdelen.<br>(Zie <i>De glasplaat reinigen</i> op pagina 67 en <i>De corona reinigen</i> op pagina 69.) |

# Problemen met de printer

| Problemen                                          | Suggesties                                                                                                    |
|----------------------------------------------------|----------------------------------------------------------------------------------------------------|
| Slechte afdrukkwaliteit                            | Zie De afdrukkwaliteit verbeteren op pagina 52.                                                                                                    |
| Verticale zwarte lijnen op<br>kopieën of afdrukken | De primaire printcorona kan vuil zijn. Maak de primaire corona schoon. (Zie <i>De corona reinigen</i> op pagina 69.)                                                                                                    |
|                                                    | Blijft het probleem zich voordoen, belt u dan Brother of uw leverancier en maak een afspraak voor een servicebeurt.                                                                                                    |
| Geen print.                                        | Controleer of de stekker van de machine in het stopcontact zit en of de machine<br>aanstaat.                                                                                                    |
|                                                    | Controleer of de tonercartridge en drumeenheid correct zijn geïnstalleerd. (Zie De drumeenheid vervangen (DR-3100) op pagina 73.)                                                                                                    |
|                                                    | Controleer of de interfacekabel goed is aangesloten tussen de machine en uw computer. (Zie de installatiehandleiding.)                                                                                                    |
|                                                    | Controleer of de correcte printerdriver is geïnstalleerd en geselecteerd.                                                                                                    |
|                                                    | <ul> <li>Controleer of het LCD-scherm een foutmelding weergeeft. (Zie Foutmeldingen op<br/>pagina 57.)</li> </ul>                                                                                                    |
|                                                    | De machine is online. Klik op uw PC op Start en vervolgens op<br>Printers en faxapparaten. Klik met de rechtermuisknop op 'Brother DCP-XXXX<br>(waarbij XXXX uw modelnaam is)'. Zorg dat 'Printer offline gebruiken' niet<br>geselecteerd is. |

| Problemen                                                                                                    | Suggesties                                                                                                    |
|----------------------------------------------------------------------------------------------------|----------------------------------------------------------------------------------------------------|
| De machine print onverwacht of print heel slecht.                                                                                                    | Trek de papierlade er uit en wacht totdat de machine stopt met afdrukken; zet<br>vervolgens de machine uit en en haal de stekker enkele minuten uit het<br>stopcontact.           |
|                                                                                                    | Controleer de instellingen in uw toepassing en controleer of deze kan<br>samenwerken met uw machine.                                                                              |
|                                                                                                    | Als u de aansluiting op de parallelle poort gebruikt, controleer dan of de poort is<br>ingesteld op BRMFC en niet op LPT1.                                                        |
| De machine print de eerste<br>pagina's correct, maar dan<br>ontbreekt tekst op enkele<br>pagina's.                                                     | Uw computer herkent het signaal "buffer vol" van de machine niet. Controleer of u de interfacekabel correct hebt aangesloten. (Zie <i>de installatiehandleiding</i> .)            |
| De machine kan geen volle<br>pagina's van een document                                                                                                 | Verlaag de printresolutie. (Zie het tabblad Geavanceerd in de softwarehandleiding<br>op de CD-ROM.)                                                                               |
| Het bericht Geheugen vol                                                                                                    | Maak uw document minder complex en probeer opnieuw. Verlaag de grafische<br>kwaliteit of verminder het aantal lettertypen in uw toepassing.                                       |
| verschijnt.                                                                                                    | Breid het geheugen uit. Zie Extra geheugen installeren op pagina 47.                                                                                                    |
| De kop- of voetteksten in het<br>document worden op het<br>scherm weergegeven, maar<br>ze verschijnen niet wanneer<br>het document wordt<br>afgedrukt. | Er is een niet-bedrukbaar gedeelte aan de boven- en onderkant van de pagina. Pas de<br>boven- en ondermarge voor uw document aan.                                                 |
| De machine drukt niet op<br>beide zijden van het papier af,<br>ook al is de instelling van de<br>printerdriver Duplex. (alleen<br>DCP-8065DN)          | Controleer de instelling van het papierformaat in de printerdriver. U dient A4, Letter, Legal of Folio te selecteren.                                                             |
| De machine is niet bezig met<br>printen of is gestopt met<br>printen en de status-LED van<br>de machine is geel.                                       | Druk op <b>Opdracht Annuleren</b> . Aangezien de machine de taak annuleert en deze uit het geheugen verwijdert, kan er een incomplete afdruk ontstaan.Probeer opnieuw te printen. |

# Problemen met de printer (Vervolg)

# Problemen met het scannen

| Problemen                                         | Suggesties                                                                                                    |
|---------------------------------------------------|----------------------------------------------------------------------------------------------------|
| Tijdens het scannen treden er<br>TWAIN-fouten op. | Zorg dat de TWAIN-driver van Brother als primaire bron is gekozen. Klik in PaperPort <sup>®</sup> op <b>bestandsmenu</b> , <b>scannen</b> en kies de <b>Brother TWAIN-driver</b> . |

# Problemen met software

| Problemen                                              | Suggesties                                                                                                    |
|--------------------------------------------------------|----------------------------------------------------------------------------------------------------|
| Onmogelijk software te<br>installeren of te printen.   | Het programma <b>Repair MFL-Pro Suite</b> op de CD-ROM uitvoeren. Dit programma repareert en herinstalleert de software. |
| Kan '2 op 1' of '4 op 1'-<br>afdrukken niet uitvoeren. | Controleer of de instellingen voor het papierformaat in de toepassing en in de printerdriver hetzelfde zijn.             |
| De machine print niet vanuit<br>Adobe Illustrator.     | Probeer de printresolutie te verlagen. (Zie het tabblad Geavanceerd in de softwarehandleiding op de CD-ROM.)             |

# Problemen met software (Vervolg)

| Problemen                                                                                                    | Suggesties                                                                                                    |
|----------------------------------------------------------------------------------------------------|----------------------------------------------------------------------------------------------------|
| Bij het gebruik van ATM-<br>lettertypen ontbreken<br>sommige tekens of worden ze<br>vervangen door andere<br>tekens. | Bij gebruik van Windows <sup>®</sup> 98/98SE/Me, klikt u op <b>Start</b> , <b>Instellingen</b> , en vervolgens op <b>Printers</b> . Klik met de rechtermuisknop op <b>Brother</b> DCP-XXXX (waarbij XXXX uw modelnaam is) en klik op <b>eigenschappen</b> . Klik op <b>Spool Setting</b> op het tabblad <b>Details</b> . Kies <b>RAW</b> vanuit <b>Spool Data Format</b> . |
| De foutmelding 'Kan niet<br>afdrukken naar LPT1', 'LPT1<br>reeds in gebruik' of 'MFC is<br>bezig' verschijnt.        | Controleer of de machine aan is (aangesloten op het stopcontact en stroomschakelaar<br>op aan) en of deze direct is aangesloten op de computer met de IEEE-1284<br>bidirectionele parallelle kabel. De kabel mag niet door een ander randapparaat gaan<br>(zoals een Zip Drive, extern CD-ROM-station of Switch box).                                                      |
|                                                                                                    | Controleer of er op het LCD-scherm van de machine geen foutmelding staat.                                                                                                    |
|                                                                                                    | Controleer of andere apparaatdrivers, die ook communiceren via de parallelle poort,<br>automatisch worden geactiveerd wanneer u de computer aanzet (zoals drivers voor Zip<br>Drives, extern CD-ROM-station, enz.) Controleer het volgende: (Load=,<br>Run=commandoregels in het win.ini-bestand of de groepsinstellingen)                                                 |
|                                                                                                    | Vraag aan de fabrikant van uw computer of de BIOS-instellingen voor de parallelle poort zijn ingesteld voor een bidirectionele machine (Parallel Port Mode – ECP).                                                                                                    |

# Problemen met het papier

| Problemen                                                                                | Suggesties                                                                                                    |  |
|------------------------------------------------------------------------------------------|----------------------------------------------------------------------------------------------------|--|
| De machine voert geen papier<br>in.<br>Het LCD-scherm toont<br>Geen papier of de melding | Wanneer er geen papier is, plaatst u een nieuwe stapel papier in de papierlade.                                                                                                    |  |
|                                                                                          | Als er papier in de lade zit, moet u nagaan of het correct is geplaatst. Wanneer het<br>papier gekruld is, moet u het strekken. Soms moet u het papier uit de lade halen,<br>de stapel omdraaien en weer in de lade plaatsen.                                                    |  |
| Vastgelopen papier.                                                                      | Plaats minder papier in de lade en probeer opnieuw.                                                                                                    |  |
|                                                                                          | Controleer of de MP-lade niet is geselecteerd in de printerdriver.                                                                                                    |  |
|                                                                                          | Als op het LCD-scherm de melding Vastgelopen papier wordt weergegeven en het<br>probleem blijft bestaan, zie Vastgelopen papier op pagina 62.                                                                                                    |  |
| De machine voert geen papier<br>in vanuit de MP-lade.                                    | Blader het papier goed door en plaats het stevig terug in de lade.                                                                                                    |  |
|                                                                                          | Controleer of de MP-lade is geselecteerd in de printerdriver.                                                                                                    |  |
| Ik wil weten hoe enveloppen<br>worden ingevoerd.                                         | U kunt enveloppen invoeren via de MP-lade. Uw toepassing moet zo zijn ingesteld dat<br>u het betreffende envelopformaat kunt printen. Dit stelt u meestal in via het menu<br>pagina-instelling of documentinstelling van uw toepassing. Zie uw handboek voor meer<br>informatie. |  |
| lk wil weten welk papier het<br>best gebruikt kan worden.                                | U kunt normaal papier, gerecycleerd papier, enveloppen, transparanten en etiketten gebruiken die geschikt zijn voor laserprinters. (Zie <i>Acceptabel papier en andere media</i> op pagina 11.)                                                                                  |  |
| Er is papier vastgelopen.                                                                | Zie Vastgelopen papier op pagina 62.                                                                                                    |  |

# Problemen met de afdrukkwaliteit

| Problemen                               | Suggesties                                                                                                    |
|-----------------------------------------|----------------------------------------------------------------------------------------------------|
| De afgedrukte pagina's zijn<br>gekruld. | Dun of dik papier van lage kwaliteit of het niet afdrukken op de aanbevolen<br>papierzijde zou dit probleem kunnen veroorzaken. Probeer de stapel papier in de<br>papierlade om te draaien. |
|                                         | Controleer of u het juiste papiertype hebt gekozen. (Zie Acceptabel papier en andere media op pagina 11.)                                                                                   |

| Problemen                                 | Suggesties                                                                                                    |  |
|-------------------------------------------|----------------------------------------------------------------------------------------------------|--|
| De afgedrukte pagina's zijn<br>vlekkerig. | U hebt de verkeerde papiersoort ingesteld voor het papier dat u gebruikt, of het gebruikte papier is te dik of te gestructureerd. (Zie Acceptabel papier en andere media op pagina 11 en tabblad Normaal in de softwarehandleiding op de CD-ROM.) |  |
| De afdrukken zijn te licht.               | Als dit probleem zich voordoet tijdens het maken van kopieën, zet dan de<br>tonerbespaarstand uit in de menu-instellingen van de machine. (Zie<br><i>Tonerbespaarstand</i> op pagina 19.)                                                         |  |
|                                           | Zet de tonerbespaarstand uit in het tabblad Geavanceerd van de printerdriver. (Zie<br>het tabblad Geavanceerd in de softwarehandleiding op de CD-ROM.)                                                                                            |  |

# Problemen met de afdrukkwaliteit (Vervolg)

# Netwerkproblemen (alleen DCP-8065DN)

| Problemen                                      | Suggesties                                                                                                    |  |
|------------------------------------------------|----------------------------------------------------------------------------------------------------|--|
| Printen via een bedraad<br>netwerk onmogelijk. | Controleer of de machine aanstaat, online is en klaar om af te drukken. Druk de<br>netwerkconfiguratielijst af om uw huidige netwerkinstellingen te bekijken. Sluit de<br>LAN-kabel weer aan op de hub om te controleren of de kabels en de<br>netwerkaansluitingen in orde zijn. Probeer, indien mogelijk, de machine aan te<br>sluiten op een andere poort van uw hub en gebruik een andere kabel. Als de<br>aansluitingen goed zijn, is de bovenste LED van het achterpaneel van de machine<br>groen. |  |
|                                                | Als u een draadloze verbinding gebruikt of netwerkproblemen hebt, raadpleeg dan<br>de netwerkhandleiding op de CD-ROM voor meer informatie.                                                                                                    |  |
| De functie netwerkscannen werkt niet.          | (Alleen bij gebruik van Windows <sup>®</sup> ) De instelling van de firewall op uw PC kan de noodzakelijke netwerkverbinding afwijzen. Volg onderstaande instructies om de firewall te configureren. Als u een firewall van een ander merk gebruikt (die afwijkt van de in Windows ingebouwde firewall), raadpleeg dan de instructies voor die software of neem contact op met de softwareproducent.                                                                                                    |  |
|                                                | <windows<sup>® XP SP2&gt;</windows<sup>                                                                                                    |  |
|                                                | 1.Klik op de Start-knop, 'Instellingen', 'Bedieningspaneel' en vervolgens 'Windows<br>Firewall'. Zorg ervoor dat Windows Firewall in het tabblad 'Normaal' op Aan staat.                                                                                                    |  |
|                                                | 2.Klik op het tabblad 'Uitzonderingen' en op de knop 'Poort toevoegen'                                                                                                    |  |
|                                                | 3.Geef een willekeurige naam in, het poortnummer (54295 voor netwerkscannen), selecteer 'UPD' en klik op 'OK'.                                                                                                    |  |
|                                                | 4.Zorg ervoor dat de nieuwe instelling wordt toegevoegd en gecontroleerd, en klik vervolgens op 'OK'.                                                                                                    |  |
|                                                | Bij gebruik van Windows $^{	extsf{B}}$ XP SP1, ga dan naar het Brother Solutions Center.                                                                                                    |  |
| Uw computer kan de machine<br>niet vinden.     | <bij gebruik="" van="" windows<sup="">® &gt;<br/>kan de instelling van de firewall op uw PC de noodzakelijke netwerkverbinding afwijzen.<br/>Zie bovenstaande instructies voor meer informatie.</bij>                                                                                                    |  |
|                                                | <bij gebruik="" macintosh<sup="" van="">® &gt;<br/>Selecteer opnieuw uw machine in de toepassing DeviceSelector in Macintosh<br/>HD/Library/Printers/Brother/Utilities of via het model van ControlCenter2.</bij>                                                                                                    |  |

# De afdrukkwaliteit verbeteren

| Voorbeelden van slechte<br>afdrukkwaliteit                                 | Advies                                                                                                    |  |  |
|----------------------------------------------------------------------------|----------------------------------------------------------------------------------------------------|--|--|
| ABCDEFGH<br>abcdefghijk<br>A B C D<br>a b c d e<br>0 1 2 3 4<br>Vaag       | Controleer de omgeving van de machine. Factoren, zoals vochtigheid,<br>hoge temperaturen enz. kunnen deze storing veroorzaken. (Zie Een<br>geschikte plaats kiezen op pagina 38.)                                                                                                    |  |  |
|                                                                            | Wanneer de hele pagina te licht is, kan de functie tonerbespaarstand aan<br>zijn. Zet de tonerbespaarstand uit in de menu-instellingen van de machine<br>of in de printereigenschappen van de driver. (Zie Tonerbespaarstand op<br>pagina 19 of het tabblad Geavanceerd in de softwarehandleiding op de<br>CD-ROM.) |  |  |
|                                                                            | Als dit probleem zich voordoet tijdens het maken van kopieën, zet dan de tonerbespaarstand uit in de menu-instellingen van de machine. (Zie <i>Tonerbespaarstand</i> op pagina 19.)                                                                                                    |  |  |
|                                                                            | Reinig het scannervenster en de primaire corona in de drumeenheid. (Zie<br>Het scannervenster reinigen op pagina 68 en De corona reinigen op<br>pagina 69.) Als de afdrukkwaliteit niet is verbeterd, een nieuwe<br>drumeenheid plaatsen. (Zie De drumeenheid vervangen (DR-3100) op<br>pagina 73.)                 |  |  |
|                                                                            | Plaats een nieuwe tonercartridge. (Zie De tonercartridge vervangen (TN-<br>3130/TN-3170) op pagina 71.)                                                                                                    |  |  |
| ABCDEFGH<br>abcdefghijk<br>A B C D<br>abcde<br>01234<br>Grijze achtergrond | <ul> <li>Controleer of u geschikt papier gebruikt. (Zie Acceptabel papier en andere<br/>media op pagina 11.)</li> </ul>                                                                                                    |  |  |
|                                                                            | Controleer de omgeving van de machine. Factoren zoals hoge<br>temperaturen en een hoge vochtigheid kunnen leiden tot grijze<br>achtergronden. (Zie <i>Een geschikte plaats kiezen</i> op pagina 38.)                                                                                                    |  |  |
|                                                                            | Installeer een nieuwe tonercartridge. (Zie <i>De tonercartridge vervangen (TN-3130/TN-3170</i> ) op pagina 71.)                                                                                                    |  |  |
|                                                                            | Reinig de primaire corona en de drumeenheid. (Zie De corona reinigen op<br>pagina 69 en De drumeenheid reinigen op pagina 70.) Als de<br>afdrukkwaliteit niet is verbeterd, een nieuwe drumeenheid plaatsen. (Zie<br>De drumeenheid vervangen (DR-3100) op pagina 73.)                                              |  |  |
| B                                                                          | Controleer of u geschikt papier gebruikt. Gestructureerd of erg dik papier<br>kan dit probleem veroorzaken.                                                                                                    |  |  |
| B<br>B<br>Beeldschaduw                                                     | Controleer of u het correcte mediatype hebt gekozen in de printerdriver of<br>in het menu voor het instellen van de papiersoort. (Zie Acceptabel papier<br>en andere media op pagina 11 en tabblad Normaal in de<br>softwarehandleiding op de CD-ROM.)                                                              |  |  |
|                                                                            | <ul> <li>Installeer een nieuwe drumeenheid. (Zie De drumeenheid vervangen<br/>(DR-3100) op pagina 73.)</li> </ul>                                                                                                    |  |  |

| Voorbeelden van slechte<br>afdrukkwaliteit                                                            | Advies                                                                                                    |  |  |
|----------------------------------------------------------------------------------------------------|----------------------------------------------------------------------------------------------------|--|--|
| ABOBEFGH<br>abcetenik<br>A B C D<br>a b c d e<br>0 1 2 3 4<br>Tonervlekken                            | <ul> <li>Controleer of u geschikt papier gebruikt. Gestructureerd papier kan dit<br/>probleem veroorzaken. (Zie Acceptabel papier en andere media op<br/>pagina 11.)</li> </ul>                                                                                        |  |  |
|                                                                                                    | Reinig de primaire corona en de drumeenheid. (Zie De corona reinigen op<br>pagina 69 en De drumeenheid reinigen op pagina 70.) Als de<br>afdrukkwaliteit niet is verbeterd, een nieuwe drumeenheid plaatsen. (Zie<br>De drumeenheid vervangen (DR-3100) op pagina 73.) |  |  |
|                                                                                                    | <ul> <li>Controleer of u geschikt papier gebruikt. (Zie Acceptabel papier en andere<br/>media op pagina 11.)</li> </ul>                                                                                                    |  |  |
| Ongelijkmatige afdruk                                                                                 | Selecteer dik papier in de printerdriver of in het menu van de machine<br>voor het instellen van de papiersoort, of gebruik dunner papier. (Zie<br>Papiersoort op pagina 17 en het tabblad Normaal in de<br>softwarehandleiding op de CD-ROM.)                         |  |  |
|                                                                                                    | Controleer de omgeving van de machine. Factoren zoals een hoge<br>vochtigheid kunnen een lege afdruk veroorzaken. (Zie Een geschikte<br>plaats kiezen op pagina 38.)                                                                                                   |  |  |
|                                                                                                    | Reinig de primaire corona van de drumeenheid. (Zie De corona reinigen<br>op pagina 69.) Als de afdrukkwaliteit niet is verbeterd, een nieuwe<br>drumeenheid plaatsen. (Zie De drumeenheid vervangen (DR-3100) op<br>pagina 73.)                                        |  |  |
|                                                                                                    | Reinig de primaire corona van de drumeenheid. (Zie De corona reinigen<br>op pagina 69.)                                                                                                    |  |  |
|                                                                                                    | De drumeenheid is misschien beschadigd. Installeer een nieuwe<br>drumeenheid. (Zie De drumeenheid vervangen (DR-3100) op pagina 73.)                                                                                                    |  |  |
| Volledig zwart                                                                                        |                                                                                                    |  |  |
|                                                                                                    | Stof, stukjes papier, lijm of andere stoffen kunnen op het oppervlak van de lichtgevoelige drum (OPC) blijven kleven en zwarte of witte vlekken veroorzaken op de afgedrukte documenten.                                                                               |  |  |
|                                                                                                    | Maak enkele kopieën van een leeg, wit vel papier. (Zie <i>Enveloppen en andere media laden</i> op pagina 15.)                                                                                                    |  |  |
| Witte vlekken op zwarte<br>tekst en grafische<br>afbeeldingen op een<br>afstand van 94mm (3,7<br>in.) | Als u nog steeds vlekken ziet op de afgedrukte documenten na het maken<br>van meerdere kopieën, de drumeenheid reinigen (zie De drumeenheid<br>reinigen op pagina 70).                                                                                                 |  |  |
|                                                                                                    | Als de afdrukkwaliteit nog niet is verbeterd, dient u een nieuwe drumeenheid te installeren. (Zie <i>De drumeenheid vervangen (DR-3100)</i> op pagina 73.)                                                                                                    |  |  |
|                                                                                                    |                                                                                                    |  |  |
| Zwarte vlekken op een<br>afstand van94 mm (3,7<br>in.)                                                |                                                                                                    |  |  |

| Voorbeelden van slechte<br>afdrukkwaliteit                                                           | Advies                                                                                                    |  |  |
|----------------------------------------------------------------------------------------------------|----------------------------------------------------------------------------------------------------|--|--|
| ABCDEFGH<br>abcdefghijk<br>ABCD<br>abcde<br>01234                                                    | <ul> <li>Controleer of u geschikt papier gebruikt. (Zie Acceptabel papier en andere<br/>media op pagina 11.)</li> </ul>                                                                                                    |  |  |
|                                                                                                    | Wanneer u etiketten voor laserprinters gebruikt, kan de lijm van de vellen<br>soms op de OPC-drum blijven kleven. Reinig de drumeenheid. (Zie De<br>drumeenheid reinigen op pagina 70.)                                                                 |  |  |
| Zwarte tonerresten op<br>de pagina                                                                   | Gebruik geen papier met klemmen of nietjes. Deze beschadigen immers<br>het drumoppervlak.                                                                                                    |  |  |
|                                                                                                    | Wanneer de uitgepakte drumeenheid wordt blootgesteld aan direct<br>zonlicht of kunstlicht, kan de eenheid worden beschadigd.                                                                                                    |  |  |
|                                                                                                    | De drumeenheid is misschien beschadigd. Installeer een nieuwe<br>drumeenheid. (Zie De drumeenheid vervangen (DR-3100) op pagina 73.)                                                                                                    |  |  |
| ABCDEFGH<br>abcdefghijk<br>A B C D<br>a b c d e<br><del>0 1 2 3 4</del><br>Witte lijnen op de pagina | <ul> <li>Controleer of u geschikt papier gebruikt. Gestructureerd of erg dik papier<br/>kan dit probleem veroorzaken. (Zie Acceptabel papier en andere media op<br/>pagina 11)</li> </ul>                                                               |  |  |
|                                                                                                    | Controleer of u het geschikte mediatype hebt gekozen in de printerdriver<br>of in het menu voor het instellen van de papiersoort. (Zie Acceptabel<br>papier en andere media op pagina 11 en tabblad Normaal in de<br>softwarehandleiding op de CD-ROM.) |  |  |
|                                                                                                    | Misschien verdwijnt het probleem vanzelf. Maak verschillende afdrukken<br>om dit probleem op te lossen, vooral wanneer de machine lange tijd niet<br>is gebruikt.                                                                                       |  |  |
|                                                                                                    | Reinig het scannervenster met een zachte doek. (Zie Het scannervenster reinigen op pagina 68.)                                                                                                    |  |  |
|                                                                                                    | De drumeenheid is misschien beschadigd. Installeer een nieuwe<br>drumeenheid. (Zie De drumeenheid vervangen (DR-3100) op pagina 73.)                                                                                                    |  |  |
|                                                                                                    | Reinig de primaire corona in de drumeenheid. (Zie De corona reinigen op<br>pagina 69.)                                                                                                    |  |  |
| ABCD<br>abcde<br>01234                                                                               | Reinig het scannervenster met een zachte doek. (Zie Het scannervenster<br>reinigen op pagina 68.)                                                                                                    |  |  |
| Lijnen op de pagina                                                                                  | De drumeenheid is misschien beschadigd. Installeer een nieuwe<br>drumeenheid. (Zie De drumeenheid vervangen (DR-3100) op pagina 73.)                                                                                                    |  |  |
| AB¢DEFGH<br>abcHefdhijk                                                                              | Reinig de primaire corona van de drumeenheid. (Zie De corona reinigen<br>op pagina 69.)                                                                                                    |  |  |
| ABCD<br>abcde<br>01234                                                                               | Controleer of het blauwe lipje van de primaire corona zich in de<br>oorspronkelijke stand bevindt (▲).                                                                                                    |  |  |
| Verticale zwarte lijnen<br>op het blad<br>De afgedrukte pagina's<br>hebben verticale                 | De drumeenheid is misschien beschadigd. Installeer een nieuwe<br>drumeenheid. (Zie De drumeenheid vervangen (DR-3100) op pagina 73.)                                                                                                    |  |  |
|                                                                                                    | De tonercartridge is misschien beschadigd. Plaats een nieuwe<br>tonercartridge. (Zie De tonercartridge vervangen (TN-3130/TN-3170) op<br>pagina 71.)                                                                                                    |  |  |
|                                                                                                    | Er zijn misschien vlekken op de fuser unit aanwezig. Neem contact op met<br>Brother of met uw dealer voor service.                                                                                                    |  |  |

| Voorbeelden van slechte                                                            | Advies                                                                                                    |  |  |
|------------------------------------------------------------------------------------|----------------------------------------------------------------------------------------------------|--|--|
| afdrukkwaliteit                                                                    |                                                                                                    |  |  |
| ABCDEFGH<br>abddefghijk<br>ABCD<br>abcde<br>01234                                  | Reinig het scannervenster met een zachte doek. (Zie Het scannervenster reinigen op pagina 68.)                                                                                                    |  |  |
|                                                                                    | <ul> <li>De tonercartridge is misschien beschadigd. Plaats een nieuwe<br/>tonercartridge.</li> <li>(Zie De tonercartridge vervangen (TN-3130/TN-3170) op pagina 71.)</li> </ul>                                                     |  |  |
| Witte verticale lijnen op<br>de pagina                                             |                                                                                                    |  |  |
| ABCDEFGH                                                                           | Controleer of het papier of andere afdrukmedia goed in de papierlade<br>zitten, en of de geleiders niet te strak of te los tegen het papier liggen.                                                                                 |  |  |
| ABCD                                                                               | Stel de papiergeleiders correct in.                                                                                                    |  |  |
|                                                                                    | Als u de MP-lade gebruikt, zie Enveloppen en andere media laden op<br>pagina 13.                                                                                                    |  |  |
| r uginu conum                                                                      | Er zit teveel papier in de papierlade.                                                                                                    |  |  |
|                                                                                    | <ul> <li>Controleer de papiersoort en -kwaliteit. (Zie Acceptabel papier en andere<br/>media op pagina 11.)</li> </ul>                                                                                                    |  |  |
| ABCDEFGH<br>abcdefghijk<br>ABCD<br>abcde<br>01234                                  | Controleer de papiersoort en -kwaliteit. Door hoge temperaturen en een<br>hoge vochtigheid kan het papier gaan krullen.                                                                                                    |  |  |
|                                                                                    | Als u de machine niet vaak gebruikt, heeft het papier misschien te lang in<br>de papierlade gelegen. Draai de stapel papier in de papierlade om. Blader<br>de stapel papier ook door, en draai het papier 180° om in de papierlade. |  |  |
| Gekruld of gegolfd                                                                 |                                                                                                    |  |  |
| AB¢DEFGH<br>abcdefghijk<br>A B C D<br>a b c d e<br>0 1 2 3 4<br>Plooien of kreuken | <ul> <li>Controleer of het papier correct is geladen.</li> <li>Controleer de papiersoort en -kwaliteit. (Zie Acceptabel papier en andere media op pagina 11.)</li> </ul>                                                            |  |  |
|                                                                                    | Draai de stapel papier in de lade om of draai het papier 180° om in de<br>invoerlade.                                                                                                    |  |  |

| Voorbeelden van slechte<br>afdrukkwaliteit      | Advies                                                                                                    |  |  |
|-------------------------------------------------|----------------------------------------------------------------------------------------------------|--|--|
| ABCDEFG                                         | <ol> <li>Maak de achterklep open.</li> <li>Druk zoals hieronder aangeven tegen de "1" op de blauwe hendels aan weerskanten van de printer.</li> </ol>      |  |  |
| Enveloppe kreukt                                | 3 Wanneer de bovenkant van de hendel naar achteren draait, tilt u het onderste gedeelte van de hendel zo ver mogelijk op.                                  |  |  |
|                                                 | 4 Sluit de achterklep en verstuur de afdruktaak opnieuw.                                                                                                   |  |  |
|                                                 |                                                                                                    |  |  |
|                                                 | <b>Opmerking</b><br>Wanneer u klaar bent met afdrukken, moet u achterklep openmaken en<br>de twee blauwe hendels weer in hun oorspronkelijke stand zetten. |  |  |
|                                                 |                                                                                                    |  |  |
| ABCDEFCH<br>abcdefghijk                         | Maak de achterklep open en controleer dat de twee blauwe hendels aan weerskanten naar beneden staan.                                                       |  |  |
| ABCD<br>abcde<br>01234<br>Toner hecht niet goed |                                                                                                    |  |  |

# Foutmeldingen

Zoals met alle verfijnde kantoorproducten het geval is, kunnen er fouten optreden. In dergelijke gevallen kan uw machine het probleem doorgaans zelf identificeren en wordt een foutmelding weergegeven. De onderstaande lijst geeft een overzicht van de meest voorkomende foutmeldingen.

| Foutmelding                          | Oorzaak                                                                                                    | Wat te doen                                                                                                    |
|--------------------------------------|----------------------------------------------------------------------------------------------------|----------------------------------------------------------------------------------------------------|
| Afkoelen<br>Ogenblik aub             | De temperatuur van de drumeenheid of<br>de tonercartridge is te hoog. De<br>machine onderbreekt de huidige<br>printtaak en gaat in de afkoelingsstand.<br>Tijdens het afkoelen hoort u de<br>koelventilator draaien. Op het LCD-<br>scherm van de machine ziet u<br>Afkoelen, <b>en</b> Ogenblik aub. | Zorg dat u de ventilator in de machine<br>kunt horen draaien, en dat de uitlaat<br>nergens door geblokkeerd wordt.                                                                 |
|                                      |                                                                                                    | Als de ventilator draait, probeer dan alle<br>voorwerpen rondom de uitlaat te<br>verwijderen, en laat de machine<br>vervolgens aanstaan maar raak deze<br>enkele minuten niet aan. |
|                                      |                                                                                                    | Volg onderstaande suggesties op, als de ventilator niet draait.                                                                                                    |
|                                      |                                                                                                    | Zet de machine uit en daarna opnieuw<br>weer aan. Indien de foutmelding blijft<br>bestaan, schakel dan de machine<br>enkele minuten uit en probeer<br>vervolgens opnieuw.          |
| Deksel is open                       | Het frontdeksel is niet volledig gesloten.                                                                                                    | Sluit het frontdeksel van de machine.                                                                                                    |
|                                      | Het fuserdeksel is niet volledig<br>gesloten.                                                                                                    | Open het achterpaneel, en open<br>vervolgens het fuserdeksel. Verwijder<br>het vastgelopen papier, indien<br>aanwezig, en sluit vervolgens het<br>fuserdeksel en het achterpaneel. |
| Document nazien                      | Het document is niet goed geplaatst of<br>het document dat via de ADF is<br>gescand, was te lang.                                                                                                    | Zie Vastgelopen papier op pagina 61 of<br>De ADF gebruiken op pagina 10.                                                                                                    |
| Drum bijna op                        | De drum is aan het einde van zijn<br>gebruiksduur.                                                                                                    | Gebruik de drumeenheid tot u<br>afdrukproblemen krijgt; vervang deze<br>vervolgens door een nieuw exemplaar.                                                                       |
|                                      |                                                                                                    | Zie <i>De drumeenheid vervangen</i><br><i>(DR-3100)</i> op pagina 73.                                                                                                    |
|                                      | De drumteller is niet gereset bij het<br>installeren van een nieuwe<br>drumeenheid.                                                                                                    | 1. Open het frontdeksel en druk op <b>Wis/terug</b> .                                                                                                    |
|                                      |                                                                                                    | 2. Druk op 1 om te resetten.                                                                                                    |
| Duplex gedeactiv (alleen DCP-8065DN) | De duplex-lade is niet correct geïnstalleerd.                                                                                                    | Verwijder de duplex-lade en installeer<br>deze opnieuw.                                                                                                    |
| Toner-fout                           | Het geheel van tonercartridge en<br>drumeenheid is niet correct<br>geïnstalleerd, of de tonercartridge is op<br>en de machine kan niet meer printen.                                                                                                    | Installeer opnieuw de tonercartridge.                                                                                                    |

| Foutmelding      | Oorzaak                                                                                                    | Wat te doen                                                                                                    |
|------------------|----------------------------------------------------------------------------------------------------|----------------------------------------------------------------------------------------------------|
| Fuser-fout       | De temperatuur van de fuser unit<br>bereikt een gespecificeerde<br>temperatuur niet binnen een bepaalde<br>tijd. | Zet de stroomschakelaar uit, wacht een<br>paar seconden en zet de schakelaar<br>dan weer aan. Laat de machine<br>aanstaan maar raak deze 15 minuten |
|                  | De fuser unit is te heet.                                                                                        | lang niet aan.                                                                                                    |
| Geen lade        | De papierlade is niet volledig gesloten.                                                                         | Sluit de papierlade goed.                                                                                                    |
| Geen papier      | De machine heeft geen papier meer of<br>het papier is niet goed in de papierlade<br>geplaatst.                   | Ga op een van de volgende manieren te<br>werk:                                                                                                    |
|                  |                                                                                                    | MP-lade.                                                                                                    |
|                  |                                                                                                    | Verwijder het papier en leg het<br>opnieuw in de lade.                                                                                              |
| Geheugen vol     | Het geheugen van de machine is vol.                                                                              | Bezig met kopiëren                                                                                                    |
|                  |                                                                                                    | Ga op een van de volgende manieren te werk:                                                                                                    |
|                  |                                                                                                    | Druk op Start om de gescande<br>pagina's te kopiëren.                                                                                               |
|                  |                                                                                                    | Druk op Stop/Eindigen en wacht tot<br>de andere processen zijn afgewerkt<br>en probeer opnieuw.                                                     |
|                  |                                                                                                    | Bezig met printen                                                                                                    |
|                  |                                                                                                    | Ga op een van de volgende manieren te<br>werk:                                                                                                    |
|                  |                                                                                                    | Verminder de printresolutie (Zie het<br>tabblad Geavanceerd in de<br>softwarehandleiding op de<br>CD-ROM.)                                          |
|                  |                                                                                                    | Zet de functie paginabescherming<br>aan. (Zie Opties apparaat in de<br>softwarehandleiding op de<br>CD-ROM.)                                        |
|                  |                                                                                                    | Wis de gegevens in het geheugen door te drukken op <b>Opdracht Annuleren</b> .                                                                      |
| Laser vervangen  | Het is tijd om de laserunit te vervangen.                                                                        | Bel de klantenservice van Brother om de laserunit te vervangen.                                                                                     |
| Opstartprobleem  | De machine heeft een mechanisch                                                                                  | Zet de machine uit en daarna opnieuw                                                                                                    |
| (Initialiseren)  |                                                                                                    | weer aan. Indien de foutmeiding blijft<br>bestaan, schakel dan de machine                                                                           |
| Print onmogelijk |                                                                                                    | enkele minuten uit, alvorens opnieuw te<br>proberen af te drukken, te kopiëren of te<br>scannen.                                                    |

| Foutmelding                          | Oorzaak                                                                    | Wat te doen                                                                                                    |
|--------------------------------------|----------------------------------------------------------------------------|----------------------------------------------------------------------------------------------------|
| Papformaat contr                     | U gebruikt een verkeerd papierformaat.                                     | Plaats papier van het juiste formaat (A4,<br>Letter, Legal of Folio) en stel vervolgens<br>het papierformaat in ( <b>Menu</b> , <b>1</b> , <b>2</b> ). (Zie<br><i>Papierformaat</i> op pagina 17.) Stel<br>vervolgens het ladegebruik in voor<br>kopiëren en afdrukken ( <b>Menu</b> , <b>1</b> , <b>5</b> , <b>1</b> of<br><b>Menu</b> , <b>1</b> , <b>5</b> , <b>2</b> ). Zie <i>De lade voor</i><br><i>kopieermodus</i> op pagina 18 en <i>De lade</i><br><i>voor afdrukstand</i> op pagina 18. |
| Papier vast acht                     | Het papier is vastgelopen aan de achterkant van de machine.                | (Zie Vastgelopen papier op pagina 62.)                                                                                                    |
| Papier vast Mpla                     | Het papier is vastgelopen in de MP-lade<br>van de machine.                 | (Zie Vastgelopen papier op pagina 62.)                                                                                                    |
| Papier vast lad1<br>Papier vast lad2 | Het papier is vastgelopen in de papierlade van de machine.                 | (Zie Vastgelopen papier op pagina 62.)                                                                                                    |
| Papier vast binn                     | Het papier is vastgelopen in de machine.                                   | (Zie Vastgelopen papier op pagina 62.)                                                                                                    |
| Papier vast Dupl                     | Het papier is vastgelopen in de duplex-<br>lade.                           | (Zie Vastgelopen papier op pagina 62.)                                                                                                    |
| PF-kit1 vervang                      | Het is tijd om de kit voor papiertoevoer voor lade 1 te vervangen.         | Bel de klantenservice van Brother om de PF Kit 1 te vervangen.                                                                                                    |
| PF-kitMP vervang                     | Het is tijd om de kit voor papiertoevoer voor de MP-lade te vervangen.     | Bel de klantenservice van Brother om<br>de PF Kit MP te vervangen.                                                                                                    |
| Scannen onmogel.                     | De machine heeft een mechanisch<br>probleem.                               | Zet de machine uit en daarna opnieuw<br>weer aan. Indien de foutmelding blijft<br>bestaan, schakel dan de machine<br>enkele minuten uit en probeer<br>vervolgens opnieuw.                                                                                                    |
|                                      | Document is te lang voor duplex scannen.                                   | Druk op <b>Stop/Eindigen</b> . Gebruik het geschikte papierformaat voor duplex scannen. Zie <i>Scannen</i> op pagina 91.                                                                                                    |
| Scanner vergrend                     | De sensor van de glasplaat keert niet terug naar de oorspronkelijke stand. | Open het documentdeksel, ontgrendel<br>de vergrendelingshendel van de<br>scanner en druk op de toets<br><b>Stop/Eindigen</b> .                                                                                                    |
| Stof op drum                         | De primaire corona in de drumeenheid<br>moet worden gereinigd.             | Reinig de primaire corona van de<br>drumeenheid. (Zie <i>De corona reinigen</i><br>op pagina 69.)                                                                                                    |
| Teveel Laden                         | Er is meer dan één optionele lade geïnstalleerd.                           | Maximumaantal optionele laden is één.<br>Eventuele extra laden verwijderen.                                                                                                    |

| Foutmelding      | Oorzaak                                                                                                    | Wat te doen                                                                                                    |
|------------------|----------------------------------------------------------------------------------------------------|----------------------------------------------------------------------------------------------------|
| Einde duur toner | Het geheel van tonercartridge en<br>drumeenheid is niet correct<br>geïnstalleerd, of de tonercartridge is op<br>en de machine kan niet meer printen.                                      | <ul> <li>Ga op een van de volgende manieren te werk:</li> <li>Installeer het geheel van tonercartridge en drumeenheid opnieuw.</li> <li>Vervang de tonercartridge. (Zie De tonercartridge vervangen (TN-3130/TN-3170) op pagina 71.)</li> </ul> |
| Vervang PF-kit2  | Het is tijd om de kit voor papiertoevoer voor lade 2 te vervangen.                                                                                                    | Bel de klantenservice van Brother om<br>de PF Kit 2 te vervangen.                                                                                                    |
| Vervang toner    | Als op het LCD-scherm<br>Vervang toner wordt weergegeven,<br>kunt u nog steeds printen, ook al is de<br>tonercartridge bijna leeg en informeert<br>de machine u dat de toner bijna op is. | Bestel een nieuwe tonercartridge.                                                                                                    |
| Vervangen        | Het is tijd om de fuser unit te vervangen.                                                                                                    | Bel de klantenservice van Brother om<br>de fuser unit te vervangen.                                                                                                    |

# Vastgelopen papier

Volg onderstaande stappen, als het papier is vastgelopen.

### Het document is bovenin de ADF vastgelopen

Het document kan vastlopen als het niet correct is geplaatst of ingevoerd, of als het te lang is. Volg onderstaande stappen om vastgelopen papier te verwijderen.

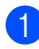

Verwijder al het papier dat niet is vastgelopen uit de ADF.

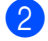

Open het ADF-deksel.

3 Trek het vastgelopen document er naar links uit.

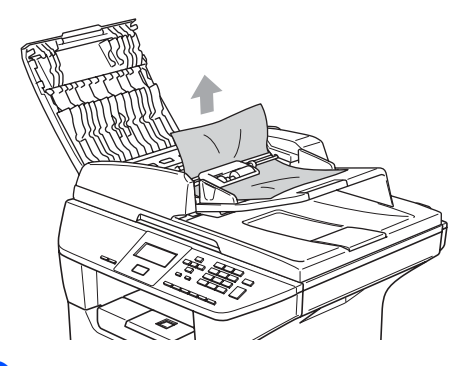

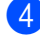

Sluit het ADF-deksel.

5 Druk op Stop/Eindigen.

# Het document is in de ADF vastgelopen

- 1 Verwijder al het papier dat niet is vastgelopen uit de ADF.
  - Til het documentdeksel op.
- 3 Trek het vastgelopen document er naar rechts uit.

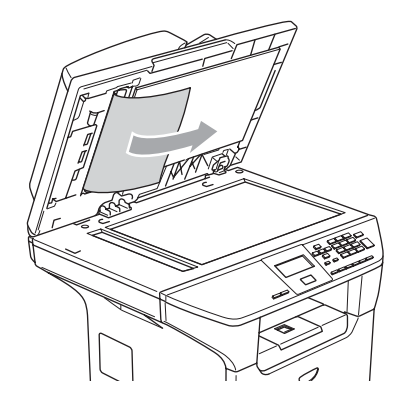

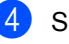

- Sluit het documentdeksel.
- Druk op Stop/Eindigen.

### Document is vastgelopen in de uitvoerlade

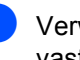

Verwijder al het papier dat niet is vastgelopen uit de ADF.

Trek het vastgelopen document er naar rechts uit.

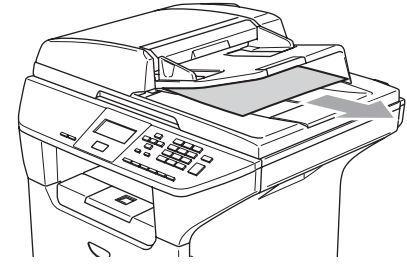

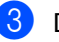

Druk op Stop/Eindigen.

# Het document is in de duplex-sleuf vastgelopen (alleen DCP-8065DN)

- Verwijder al het papier dat niet is vastgelopen uit de ADF.
- 2 Trek het vastgelopen document er naar rechts uit.

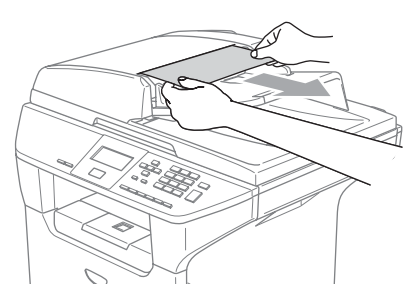

3 Druk op Stop/Eindigen.

# Vastgelopen papier

Om vastgelopen papier te verwijderen, volgt u onderstaande stappen.

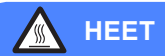

Wanneer u de machine pas hebt gebruikt, zijn sommige onderdelen in de machine erg heet. Wanneer u het frontdeksel of het achterpaneel van de machine opent, mag u NOOIT de onderdelen van de grijze zones in de afbeelding aanraken.

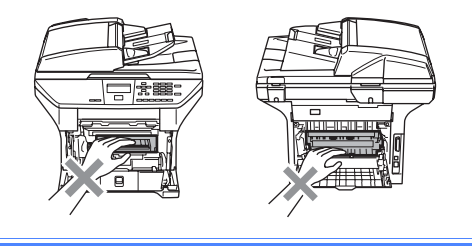

# Papier is vastgelopen binnen de machine

- Trek de papierlade volledig uit de machine.
  - Gebruik beide handen om het vastgelopen papier langzaam eruit te trekken.

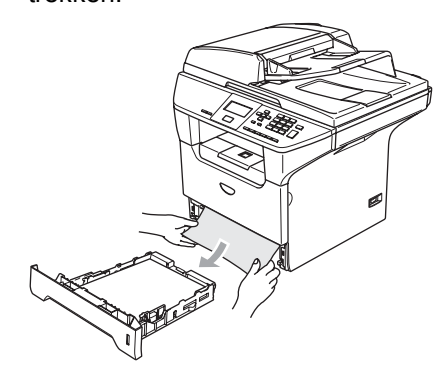

3 Druk op de dekselontgrendeling om het frontdeksel te openen.

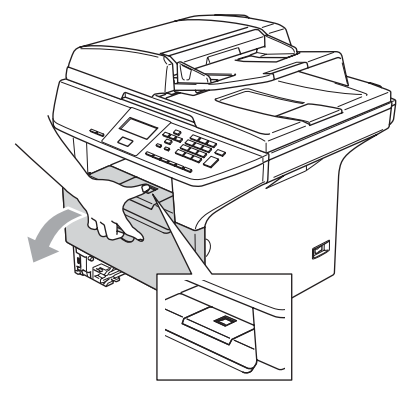

4 Verwijder langzaam het geheel van drumeenheid en tonercartridge. Het vastgelopen papier kan worden verwijderd samen met het geheel van tonercartridge en drumeenheid, of het kan zijn dat hierdoor het papier wordt vrijgegeven zodat u het uit de opening voor de papierlade kunt trekken.

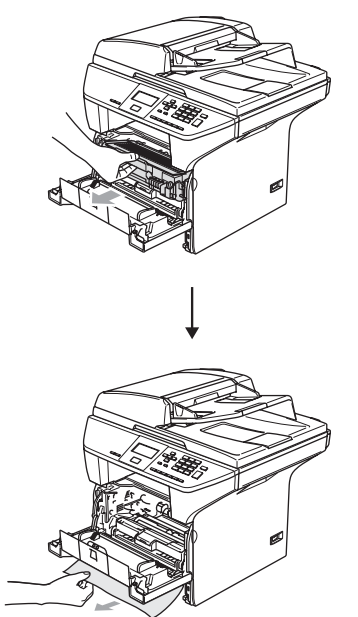

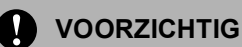

#### Om te vermijden dat de machine wordt beschadigd door statische elektriciteit, mag u de in de afbeelding getoonde elektroden NIET aanraken.

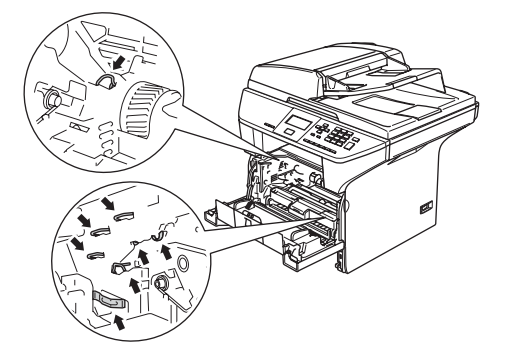

5 Installeer het geheel van drumeenheid en tonercartridge opnieuw in de machine.

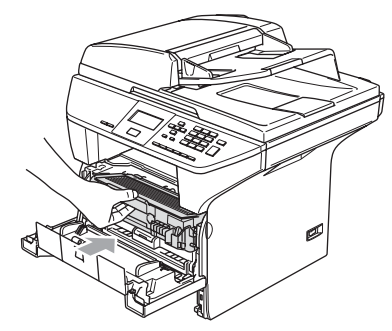

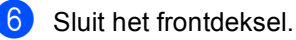

Plaats de papierlade stevig terug in de machine.

#### Het papier is vastgelopen aan de achterkant van de machine.

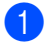

Druk op de deksel ontgrendeling om het frontdeksel te openen.

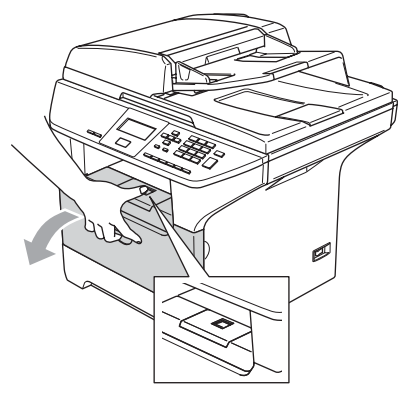

2 Verwijder het geheel van drumeenheid en tonercartridge.

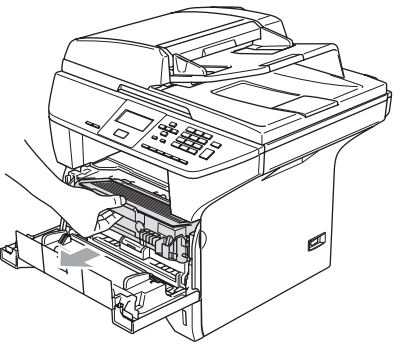

3 Open het achterpaneel.

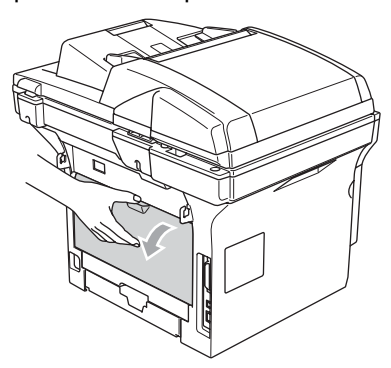

4 Trek de lipjes aan de linker- en rechterkant naar u toe om het fuserdeksel (1) te openen.

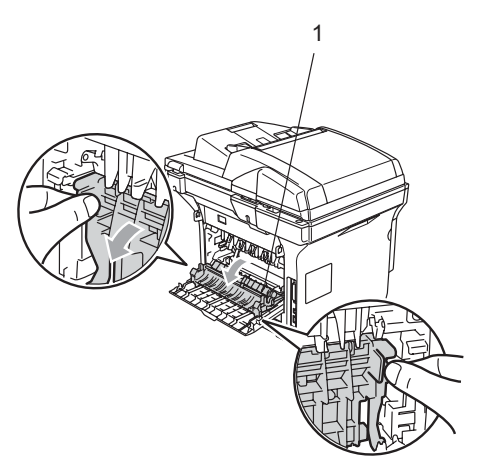

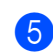

5 Trek het vastgelopen papier voorzichtig, met beide handen, uit de fuser unit.

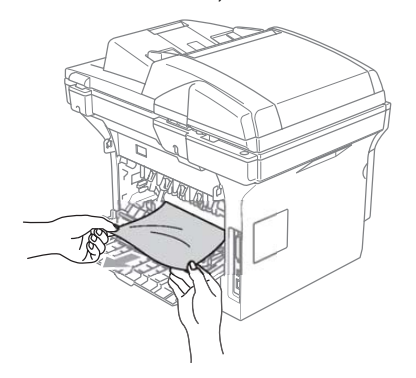

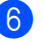

6 Sluit het achterpaneel.

7 Installeer het geheel van drumeenheid en tonercartridge opnieuw in de machine.

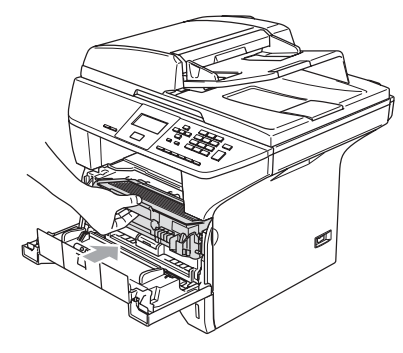

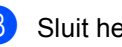

8 Sluit het frontdeksel.
## Het papier is in de duplex-lade vastgelopen (alleen DCP-8065DN)

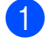

Trek de duplex-lade volledig uit de machine.

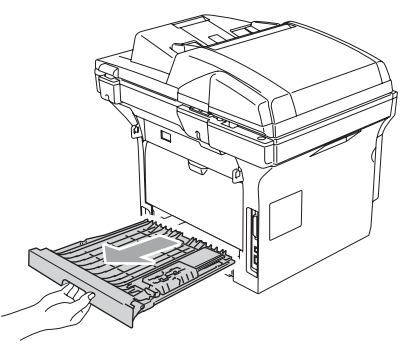

2 Trek het vastgelopen papier uit de machine of de duplex-lade.

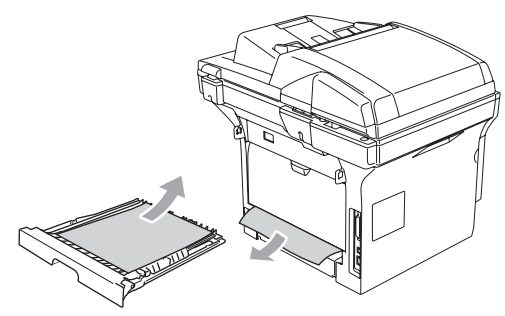

3 Installeer de duplex-lade opnieuw in de machine.

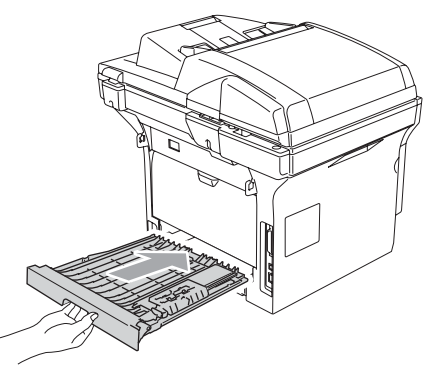

# Het papier is vastgelopen in het geheel van drumeenheid en tonercartridge.

Druk op de dekselontgrendeling om het frontdeksel te openen.

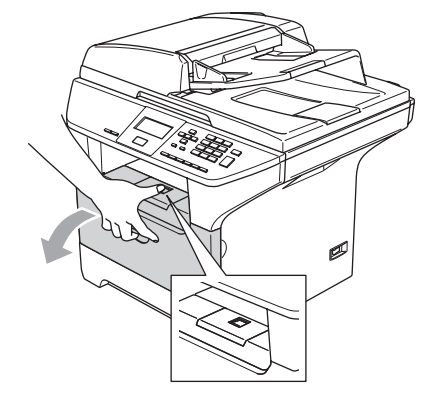

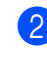

Verwijder het geheel van drumeenheid en tonercartridge.

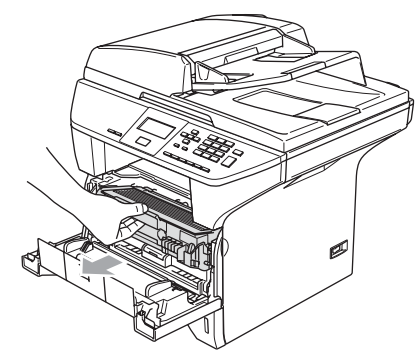

3 Druk de vergrendeling naar beneden en haal de tonercartridge uit de drumeenheid.

Verwijder eventueel vastgelopen papier in de drumeenheid.

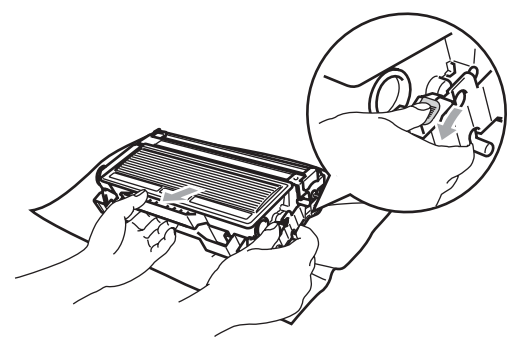

4 Schuif de tonercartridge terug in de drumeenheid totdat hij vergrendeld wordt. Als u de cartridge correct hebt geplaatst, gaat de vergrendeling automatisch omhoog.

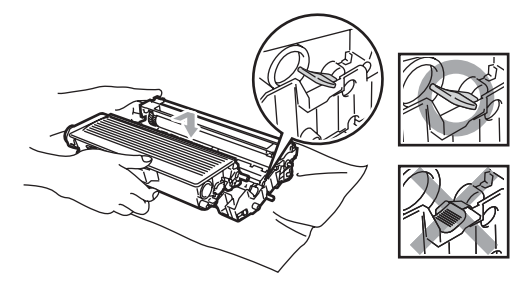

5 Installeer het geheel van drumeenheid en tonercartridge opnieuw in de machine.

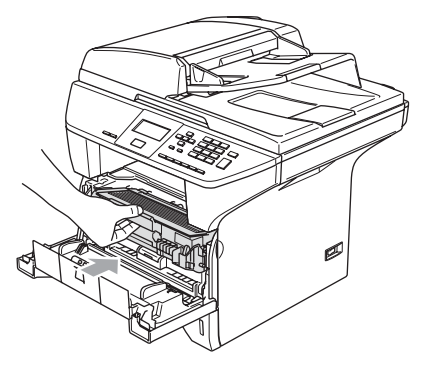

6 Sluit het frontdeksel.

### Routineonderhoud

#### 

De drumeenheid bevat toner, dus u moet deze voorzichtig hanteren. Wanneer u toner morst op uw handen of kleding, dient u de vlekken onmiddellijk te verwijderen met koud water.

# De buitenkant van de machine schoonmaken

#### VOORZICHTIG

Gebruik neutrale schoonmaakmiddelen. Reiniging met vloeistoffen die vervliegen, zoals verdunner of benzine, beschadigt de buitenkant van de machine.

Gebruik GEEN schoonmaakmiddelen die ammoniak bevatten.

Gebruik GEEN isopropylalcohol om het bedieningspaneel schoon te maken. Het paneel kan barsten.

#### Maak de buitenkant van de machine als volgt schoon:

1 Trek de papierlade volledig uit de machine.

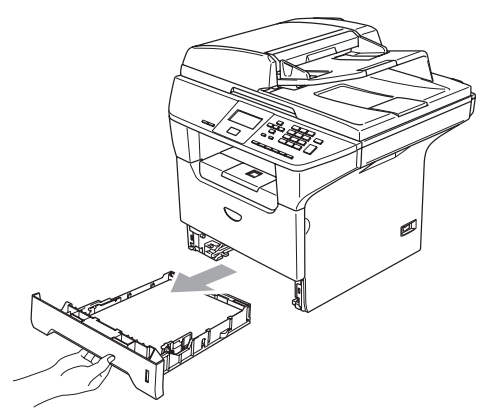

Reinig de buitenkant van de machine met een zachte doek om stof te verwijderen.

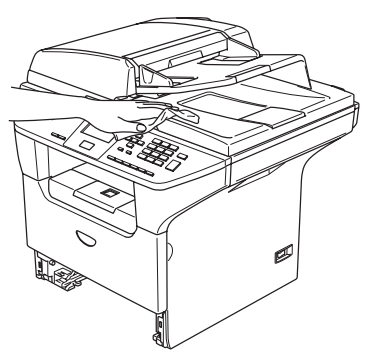

- 3 Verwijder alles wat in de papierlade is vastgelopen.
- 4 Reinig de binnenkant van de papierlade met een zachte doek om stof te verwijderen.

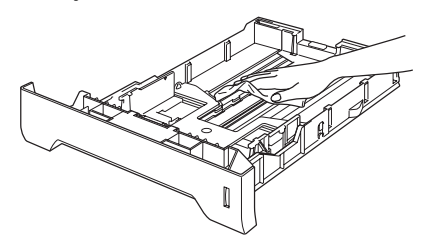

5 Laad het papier opnieuw en plaats de papierlade stevig terug in de machine.

### De glasplaat reinigen

- Zet de machine uit.
  - Til het documentdeksel op (1). Reinig het witte plastic oppervlak (2) en de glasplaat (3) eronder, met schoonmaakalcohol op een zachte, pluisvrije doek.

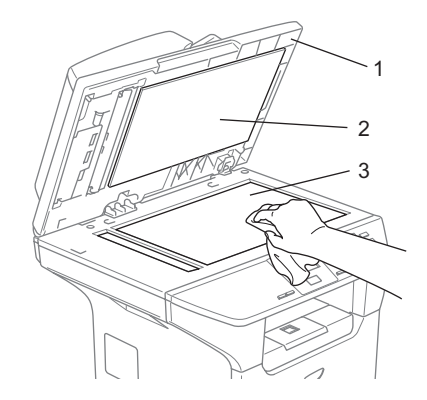

Reinig de witte plastic balk (1) en de glazen strook op de glasplaat (2) onder de balk in de ADF, met schoonmaakalcohol op een pluisvrije doek.

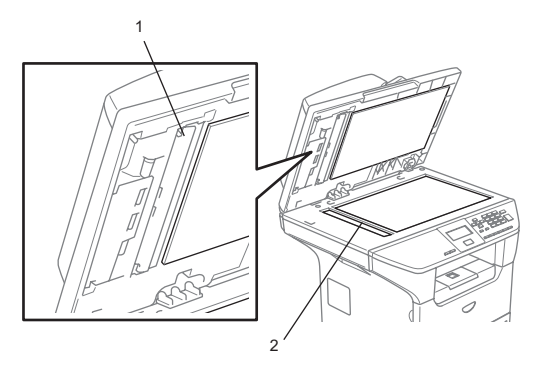

### Het scannervenster reinigen

### VOORZICHTIG

Gebruik GEEN isopropylalcohol om het scannervenster te reinigen.

Raak het scannervenster NIET aan met uw vingers.

- Zet de machine uit. Haal het netsnoer uit het stopcontact.
- 2 Open het frontdeksel en verwijder het geheel van drumeenheid en tonercartridge.

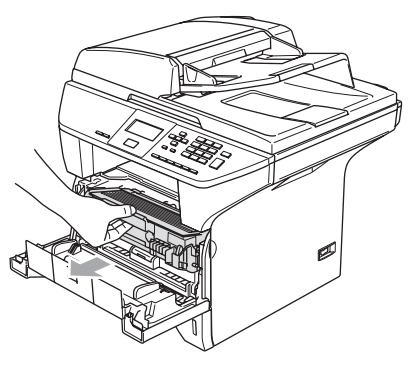

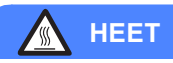

Wanneer u de machine pas hebt gebruikt, zijn sommige onderdelen in de machine erg heet. Wanneer u het frontdeksel van de machine opent, mag u NOOIT de onderdelen van de grijze zones in de afbeelding aanraken.

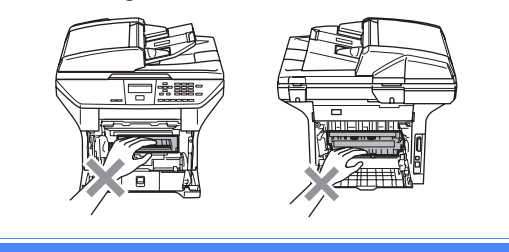

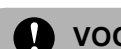

#### **VOORZICHTIG**

Om te vermijden dat de machine wordt beschadigd door statische elektriciteit, mag u de in de afbeelding getoonde elektroden NIET aanraken.

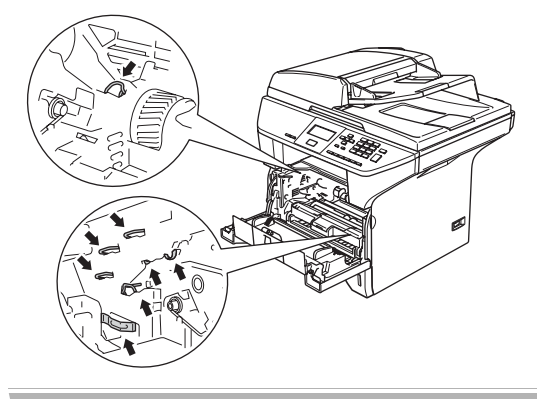

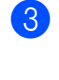

Reinig het scannervenster (1) voorzichtig met een droge, zachte, pluisvrije doek. Gebruik nooit isopropylalcohol.

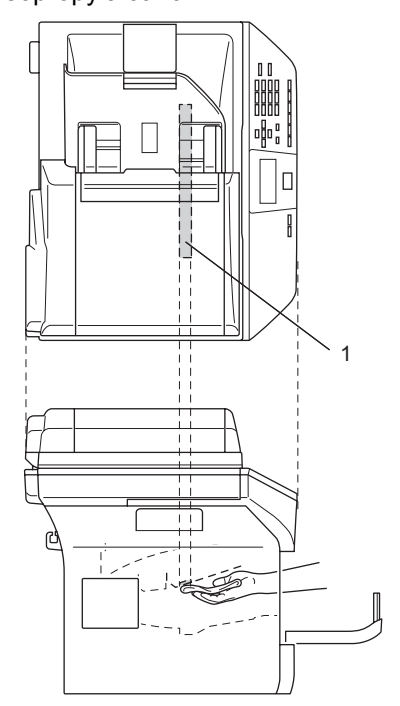

4 Installeer het geheel van drumeenheid en tonercartridge opnieuw in de machine.

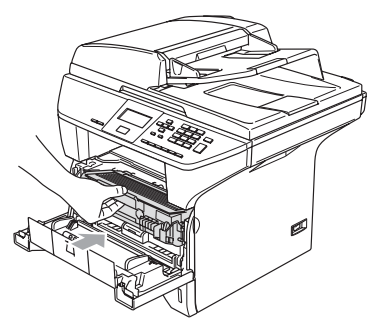

- 5 Sluit het frontdeksel.
- 6 Steek de stekker van de machine weer in het stopcontact. Zet de machine aan.

#### De corona reinigen

Wij raden u aan het geheel van drumeenheid en tonercartridge op een stuk papier of een doek te plaatsen, voor het geval u per ongeluk toner morst.

 Open het frontdeksel en verwijder het geheel van drumeenheid en tonercartridge.

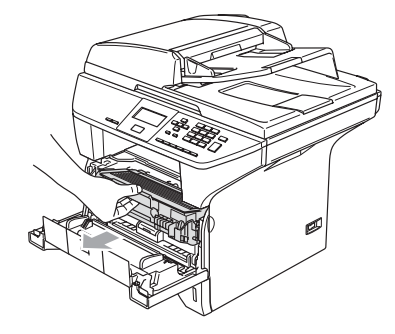

2 Reinig de primaire corona in de drumeenheid door het blauwe lipje een paar keer van rechts naar links en van links naar rechts te schuiven.

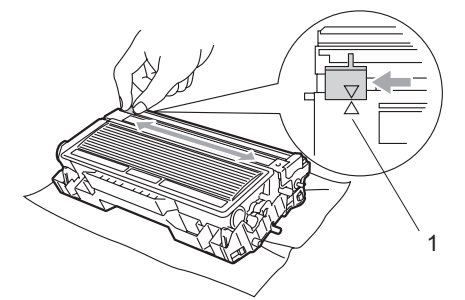

3 Zet het blauwe lipje in de oorspronkelijke stand en vergrendel deze (▼).

#### VOORZICHTIG

Als u het blauwe lipje niet in de oorspronkelijke stand terugbrengt (▼), kunnen er zwarte verticale strepen voorkomen op de afgedrukte pagina's.

Installeer het geheel van drumeenheid en tonercartridge opnieuw in de machine.

Sluit het frontdeksel.

### De drumeenheid reinigen

- Verwijder het geheel van drumeenheid en tonercartridge, en verwijder vervolgens de tonercartridge uit de drumeenheid.
- Plaats het afdrukvoorbeeld vóór de drumeenheid en bepaal de exacte plaats van de slechte afdruk.

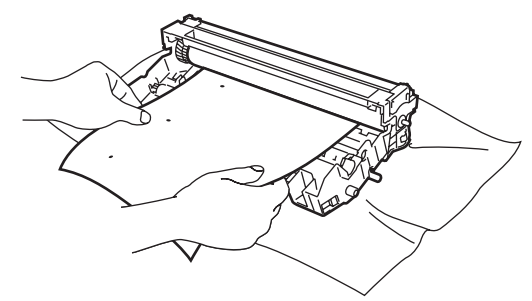

Draai het witte wieltje van de drum terwijl u nauwkeurig het oppervlak van de OPC-drum (1) controleert.

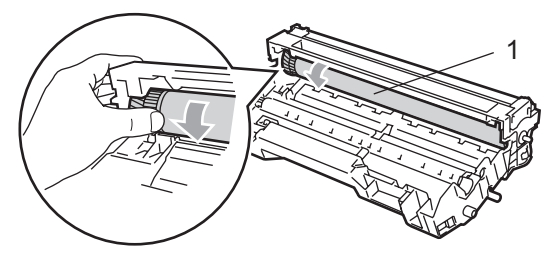

Wanneer u de substantie op het drumoppervlak hebt gevonden die overeenkomt met het afdrukvoorbeeld, het oppervlak van de OPC-drum voorzichtig afvegen met een wattestaafje dat lichtelijk met isopropylalcohol is bevochtigd.

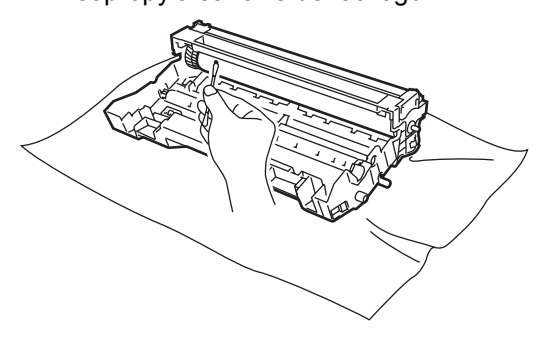

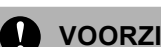

#### **VOORZICHTIG**

De OPC-drum is lichtgevoelig; raak deze daarom niet met uw vingers aan.

Niet schrobben of vegen, omdat dit de drum zou kunnen beschadigen.

U mag het oppervlak van de OPC-drum NOOIT reinigen met een scherp voorwerp, zoals een balpen, omdat dit de drumeenheid permanent zou kunnen beschadigen.

### De tonercartridge vervangen (TN-3130/TN-3170)

De tonercartridge TN-3170 kan ca. 7.000 pagina's printen met een high yield tonercartridge. Wanneer de tonercartridge bijna leeg is, geeft het LCD-scherm Vervang toner weer. De machine wordt geleverd met een standaard tonercartridge TN-3130 die na circa 3.500 pagina's moet worden vervangen. Het werkelijke aantal pagina's hangt af van het type document dat u meestal print (bv. standaardbrief of gedetailleerde grafische afbeeldingen).

#### Opmerking

Wij adviseren u een nieuwe tonercartridge klaar te houden wanneer u de waarschuwing Vervang toner ziet.

Gooi de gebruikte tonercartridge weg conform de plaatselijk geldende reglementeringen - niet samen met het huishoudelijke afval. U kunt ook onze milieuwebsite www.brothergreen.co.uk raadplegen voor informatie over recycling.Dicht de tonercartridge goed af, zodat er geen toner uit de cartridge kan worden gemorst. Voor meer informatie neemt u contact op met de lokale afvalmaatschappij.

Wij adviseren u de machine en de primaire corona van de drumeenheid te reinigen telkens wanneer u de tonercartridge vervangt. (Zie *Het scannervenster reinigen* op pagina 68 en *De corona reinigen* op pagina 69.)

### De tonercartridge vervangen

### 

Wanneer u de machine pas hebt gebruikt, zijn sommige onderdelen in de machine erg heet. Wanneer u het frontdeksel of het achterpaneel van de machine opent, mag u NOOIT de onderdelen van de grijze zones in de afbeelding aanraken.

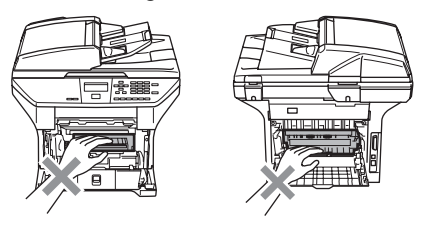

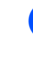

Open het frontdeksel en verwijder het geheel van drumeenheid en tonercartridge.

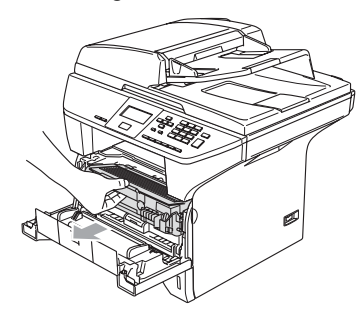

#### VOORZICHTIG

Om te vermijden dat de machine wordt beschadigd door statische elektriciteit, mag u de in de afbeelding getoonde elektroden NIET aanraken.

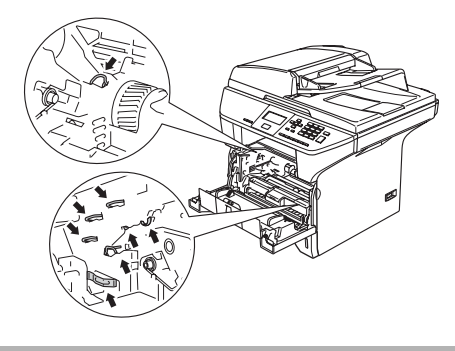

2 Druk de vergrendeling naar beneden en haal de tonercartridge uit de drumeenheid.

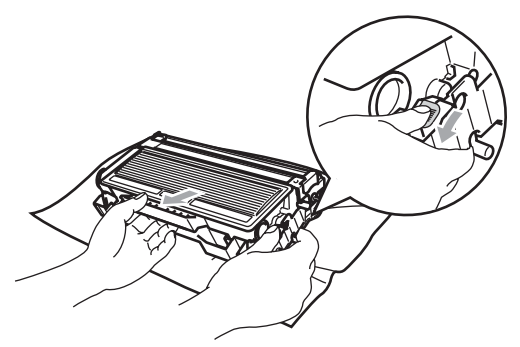

#### WAARSCHUWING

Gooi de tonercartridge NIET in het vuur. Deze kan ontploffen en verwondingen veroorzaken.

#### VOORZICHTIG

Zet de drumeenheid op een doek of een groot vel papier opdat er geen toner wordt gemorst.

Wees voorzichtig bij het hanteren van de tonercartridge. Wanneer u toner morst op uw handen of kleding, dient u de vlekken onmiddellijk te verwijderen met koud water. **VOORZICHTIG** 

De Brother-printers zijn ontworpen om te werken met toner van een bepaalde specificatie en leveren optimale prestaties indien gebruikt met originele tonercartridges van Brother (TN-3130/TN-3170). Brother kan deze optimale prestaties niet garanderen indien toner of tonercartridges van andere specificaties worden gebruikt. Het gebruik van cartridges anders dan cartridges van Brother of het gebruik van cartridges die met inkt van andere merken zijn gevuld, wordt derhalve afgeraden op deze printer. Indien de drumeenheid of enig ander deel van deze machine wordt beschadigd als gevolg van het gebruik van toner of tonercartridges anders dan originele Brother-producten, dan worden de reparaties die nodig zijn als gevolg daarvan niet door de garantie gedekt; deze producten zijn namelijk incompatibel of ongeschikt voor deze machine.

Pak de nieuwe tonercartridge uit, net voor u deze in de machine plaatst. Wanneer een tonercartridge te lang zonder verpakking is gebleven, gaat de toner minder lang mee.

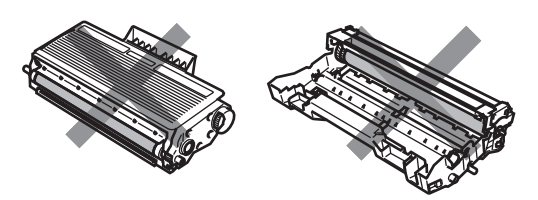

Raak de onderdelen die in de illustraties grijs zijn gekleurd NIET aan. Zo voorkomt u dat de afdrukkwaliteit verslechtert.

Pak de nieuwe tonercartridge uit. Doe de lege tonercartridge in de aluminium tas en gooi deze weg conform de geldende reglementeringen. 4 Schud de tonercartridge vijf tot zes keer voorzichtig heen en weer om de toner gelijkmatig te verdelen in de cartridge.

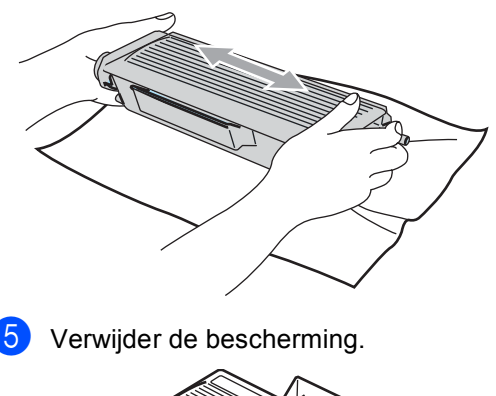

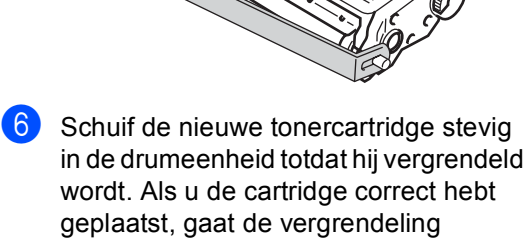

automatisch omhoog.

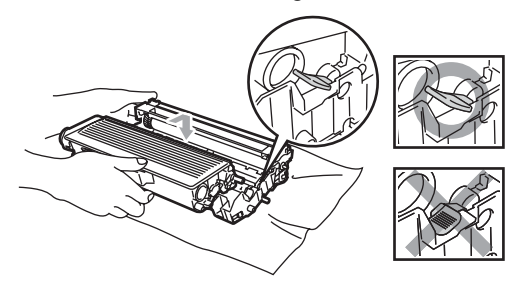

- 7 Reinig de primaire corona in de drumeenheid door het blauwe lipje een paar keer van links naar rechts en van rechts naar links te schuiven. Zorg ervoor dat u het blauwe lipje terug in de oorspronkelijke stand zet (▼).
- 8 Installeer het geheel van drumeenheid en tonercartridge opnieuw in de machine.
  - Sluit het frontdeksel.

# De drumeenheid vervangen (DR-3100)

De machine gebruikt een drumeenheid om afbeeldingen op papier te zetten. Wanneer het LCD-scherm de melding Drum bijna op weergeeft, is de drumeenheid aan het einde van de gebruiksduur en dient u een nieuwe aan te schaffen.

Ook wanneer het LCD-scherm Drum bijna op weergeeft, kunt u nog een tijdje printen zonder de drumeenheid te vervangen. Wanneer de afdrukkwaliteit echter sterk achteruitgaat (ook voordat Drum bijna op is weergegeven), dient u de drumeenheid te vervangen. Wanneer u de drumeenheid vervangt, dient u de machine te reinigen. (Zie *Het scannervenster reinigen* op pagina 68.)

#### VOORZICHTIG

Terwijl u de drumeenheid verwijdert, dient u voorzichtig te zijn. De drumeenheid kan toner bevatten. Wanneer u toner morst op uw handen of kleding, dient u de vlekken onmiddellijk te verwijderen met koud water.

### 🖉 Opmerking

De drumeenheid is een verbruiksartikel en moet periodiek worden vervangen. Er zijn talrijke factoren die de gebruiksduur van de drum kunnen beïnvloeden (temperatuur, vochtigheid, papiersoort, hoeveelheid toner voor het aantal pagina's per printtaak). De drum kan ca. 25.000 pagina's printen. De hoeveelheid pagina's die u werkelijk kunt printen met uw drum, kan beduidend lager liggen dan de aangegeven aantallen. We kunnen niet alle factoren controleren die de gebruiksduur van de drum bepalen. Daarom kunnen we geen minimum aantal af te drukken pagina's garanderen.

#### HEET /\(\)

Wanneer u de machine pas hebt gebruikt, zijn sommige onderdelen in de machine erg heet. Wanneer u het frontdeksel of het achterpaneel van de machine opent, mag u NOOIT de onderdelen van de grijze zones in de afbeelding aanraken.

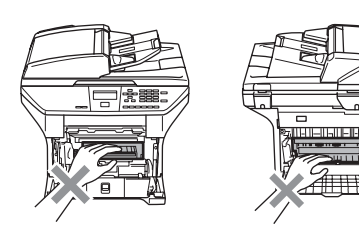

Open het frontdeksel en verwijder het geheel van drumeenheid en tonercartridge.

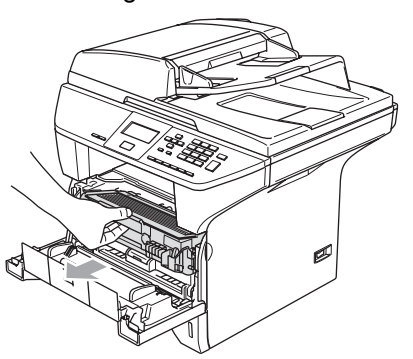

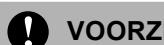

#### **VOORZICHTIG**

Om te vermijden dat de printer wordt beschadigd door statische elektriciteit, mag u de in de afbeelding getoonde elektroden NIET aanraken.

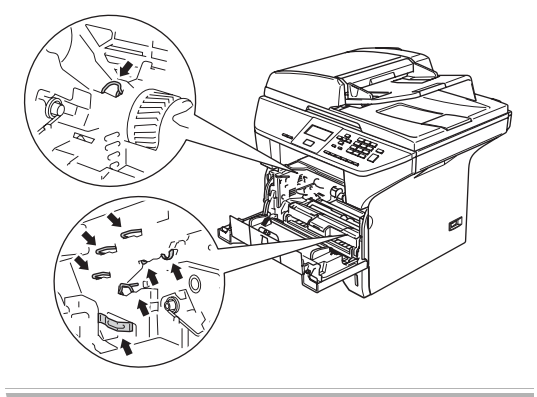

Druk de vergrendeling naar beneden en haal de tonercartridge uit de drumeenheid.

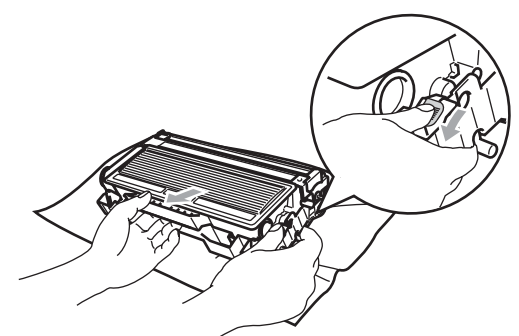

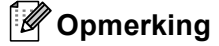

Gooi de gebruikte drumeenheid weg conform de plaatselijk geldende reglementeringen - niet samen met het huishoudelijke afval. Dicht de drumeenheid goed af, zodat er geen toner uit de eenheid kan worden gemorst. Voor meer informatie neemt u contact op met de lokale afvalmaatschappij.

#### VOORZICHTIG

Pak de drumeenheid uit, net voor u deze in de machine plaatst. Plaats de oude drumeenheid in de plastic tas.

- Neem de nieuwe drumeenheid uit de verpakking.
- 4 Schuif de tonercartridge stevig in de nieuwe drumeenheid totdat hij vergrendeld wordt. Als u de cartridge correct hebt geplaatst, gaat de vergrendeling automatisch omhoog.

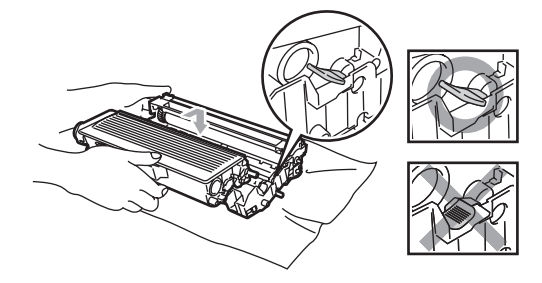

- Installeer het geheel van drumeenheid en tonercartridge opnieuw in de machine. Het frontdeksel niet sluiten.
- 6 Druk op Wis/terug.

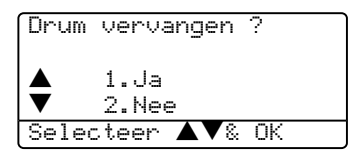

Om te bevestigen dat u een nieuwe drumeenheid installeert, drukt u op **1**.

Wanneer op het LCD-scherm Geaccepteerd wordt weergegeven, sluit u het frontdeksel.

#### VOORZICHTIG

Wanneer u toner morst op uw handen of kleding, dient u de vlekken onmiddellijk te verwijderen met koud water.

### Vervanging van periodieke onderhoudsonderdelen

De periodieke onderhoudsonderdelen moeten regelmatig vervangen worden om de afdrukkwaliteit te handhaven. De hieronder opgesomde onderdelen moeten worden vervangen na het afdrukken van ca. 100.000 pagina's. Neem contact op met uw Brotherleverancier voor service, wanneer de volgende meldingen op het LCD-scherm verschijnen.

| Melding op het<br>LCD-scherm | Omschrijving                                      |
|------------------------------|---------------------------------------------------|
| PF-kitMP ver<br>vang         | Kit voor papiertoevoer voor<br>MP lade vervangen. |
| PF-kitl verv<br>ang          | Kit voor papiertoevoer voor Lade 1 vervangen.     |
| Vervang PF-k<br>it2          | Kit voor papiertoevoer voor Lade 2<br>vervangen.  |
| Fuser<br>Vervangen           | Fuser unit vervangen.                             |
| Laser vervan<br>gen          | Laserunit vervangen.                              |

# Wijzigen van de taal op het LCD-scherm

U kunt de taal op het LCD-scherm wijzigen.

Druk op Menu, 1, 0.

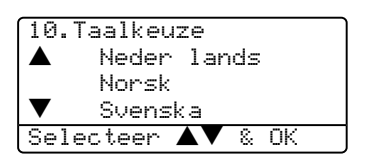

- Druk op ▲ of ▼ om uw taal te selecteren. Druk op OK.
- 3 Druk op Stop/Eindigen

### De machine inpakken en vervoeren

Wanneer u de machine transporteert, gebruik dan het oorspronkelijke

verpakkingsmateriaal van de machine. Als u de machine niet goed inpakt, kan uw garantie vervallen. De machine moet op een goede manier verzekerd worden voor het transport.

- 1 Zet de machine uit.
- Koppel alle kabels en het stroomsnoer los van de machine.
- 3 Zet de scannerhefboom omlaag om de scanner te vergrendelen. Deze hefboom zit links van de glasplaat.

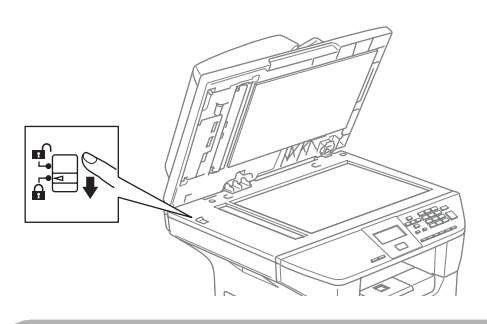

#### VOORZICHTIG

Schade aan de machine die is veroorzaakt omdat de scanner niet was vergrendeld voor het inpakken en transporteren, kan de garantie doen vervallen.

- 4 Open het frontdeksel.
- 5 Verwijder het geheel van drumeenheid en tonercartridge. Laat de tonercartridge in de drumeenheid zitten.
- 6 Doe het geheel van drumeenheid en tonercartridge in de plastic tas en sluit de tas.

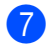

Sluit het frontdeksel.

- 8 Verpak de machine in de plastic tas en doe deze in de originele doos met het originele verpakkingsmateriaal.
- 9 Verpak het geheel van drumeenheid en tonercartridge, het stroomsnoer en het afdrukmateriaal in de originele doos – zie illustratie.

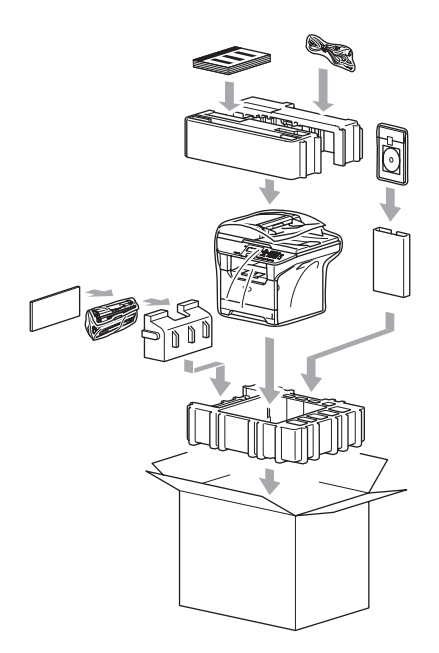

Sluit de doos en maak deze dicht met verpakkingstape.

# Informatie over de machine

#### Het serienummer controleren

U kunt het serienummer van de machine op het LCD-scherm bekijken.

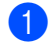

(DCP-8060) Druk op Menu, 4, 1. (DCP-8065DN) Druk op Menu, 5, 1.

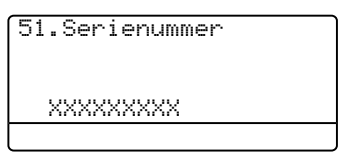

2 Druk op Stop/Eindigen.

### De paginatellers controleren

U kunt de paginatellers van de machine bekijken voor kopieën, afgedrukte pagina's, rapporten, lijsten of een totaal overzicht.

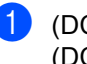

(DCP-8060) Druk op Menu, 4, 2. (DCP-8065DN) Druk op Menu, 5, 2. Het LCD-scherm geeft het aantal pagina's voor Totaal en Kopie.

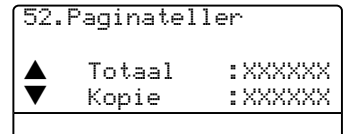

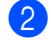

Druk op  $\blacktriangle$  of  $\blacktriangledown$  om Print of Lijst te bekijken.

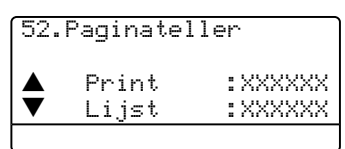

3 Druk op Stop/Eindigen.

### Resterende levensduur van onderdelen controleren

U kunt de resterende levensduur van onderhoudsonderdelen op het LCD-scherm bekijken.

| (DCP–8060) Druk op <b>Menu</b> , <b>4</b> , <b>3</b> .<br>(DCP–8065DN) Druk op <b>Menu</b> , <b>5</b> , |
|----------------------------------------------------------------------------------------------------|
| (E7. D                                                                                                  |

3.

53.DuurOnderdelen 1.Drumeenheid 2.Fuser 3.Laser Selecteer ▲V& OK

2 Druk op ▲ of ▼ om 1.Drumeenheid, 2.Fuser, 3.Laser, 4.PF-kit MP, 5.PF-kit 1 of 6.PF-kit 2 te selecteren. Druk op OK.

> 53.DuurOnderdelen 1.Drumeenheid Resterend:100%

### 🖉 Opmerking

Het controleren van de levensduur van een onderdeel is alleen nauwkeurig, als u de teller voor de levensduur van dat onderdeel hebt gereset bij het installeren van een nieuw onderdeel. Het is niet nauwkeurig als u de levensduur van dat onderdeel hebt gereset tijdens de levensduur van een gebruikt onderdeel.

```
D
```

## Menu en functies

# Programmeren op het scherm

Uw machine is zodanig ontworpen dat zij eenvoudig te gebruiken is. Met het LCDscherm kunt u programmeren op het scherm met behulp van de menutoetsen.

Wij hebben stap-voor-stap-instructies op het scherm gecreëerd om u te helpen uw machine te programmeren. Volg eenvoudigweg de aanwijzingen op die u door de menuselecties en de programmeeropties leiden.

### Menutabel

U kunt uw machine programmeren met behulp van de menutabel op pagina 78. Deze pagina's tonen een lijst met de menuselecties en –opties.

Druk op **Menu** gevolgd door de menunummers, om uw machine te programmeren.

Bijvoorbeeld, om volume Waarsch.toon op Laag in te stellen.

1 Druk op Menu, 1, 3.

2 Druk op ▲ of ▼ om Laag te selecteren.

3 Druk op **OK**.

### Opslag in het geheugen

Uw menu-instellingen zijn permanent opgeslagen, en gaan niet verloren in geval van een stroomstoring. Tijdelijke instellingen (bijvoorbeeld Contrast) gaan verloren.

### Menutoetsen

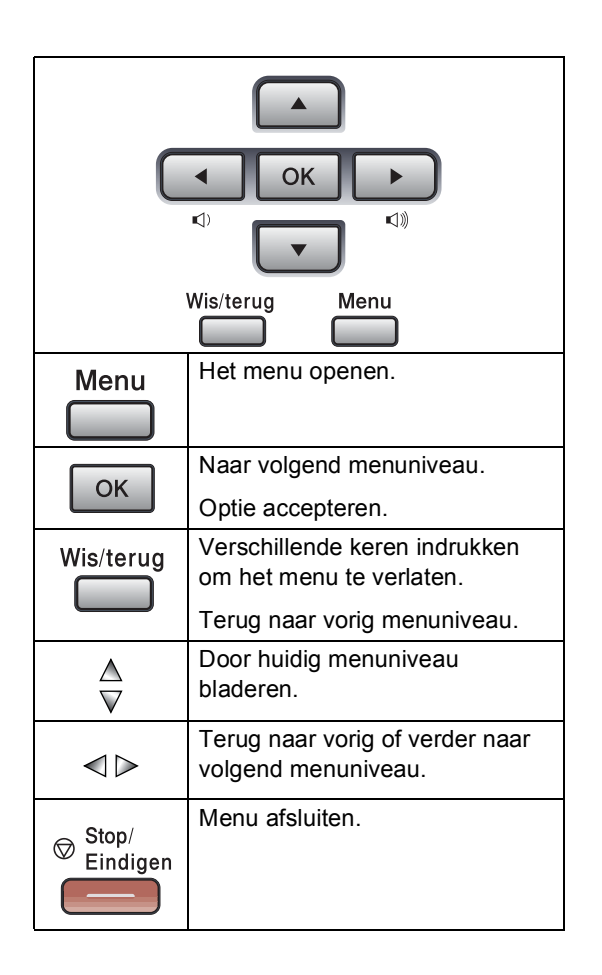

Om het menu te openen:

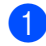

1 Druk op Menu.

2 Kies een optie.

- Druk op 1 voor het algemene instelmenu.
- Druk op 2 voor het kopieermenu.
- Druk op **3** voor het printermenu.

(DCP-8060)

Druk op **4** voor het menu Machine Info.

(DCP-8065DN)

- Druk op 4 voor het LAN-menu.
- Druk op 5 voor het menu Machine Info.

U kunt ook door ieder menuniveau bladeren door te drukken op  $\blacktriangle$  of  $\blacktriangledown$ voor de gewenste richting.

- 3 Druk op **OK** wanneer de gewenste optie op het LCD-scherm oplicht. Het LCD-scherm geeft dan het volgende menuniveau weer.
- 4 Druk op ▲ of ▼ om naar de volgende menuselectie te gaan.
- 5 Druk op **OK**. Nadat u een optie hebt ingesteld, wordt op het LCD-scherm Geaccepteerd weergegeven.

### Menutabel

De fabrieksinstellingen zijn vetgedrukt en met een sterretje weergegeven.

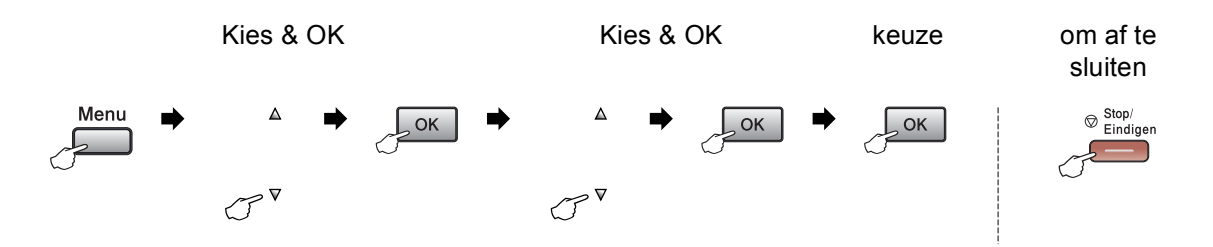

| Hoofdmenu        | Submenu                       | Menuselecties             | Opties          | Omschrijvingen                             | Pagina |
|------------------|-------------------------------|---------------------------|-----------------|--------------------------------------------|--------|
| 1.Standaardinst. | nst. 1.Papiersoort 1.MP-bak D |                           | Dun             | Hiermee kunt u de                          | 17     |
|                  |                               |                           | Normaal*        | papiersoort in de MP-<br>lade instellen.   |        |
|                  |                               |                           | Dik             |                                            |        |
|                  |                               |                           | Extra dik       |                                            |        |
|                  |                               |                           | Transparanten   |                                            |        |
|                  |                               |                           | Gerecycl.papier |                                            |        |
|                  |                               | 2.Bovenlade               | Dun             | Hiermee kunt u de                          | 17     |
|                  |                               |                           | Normaal*        | papiersoort in de<br>papierlade instellen. |        |
|                  |                               |                           | Dik             |                                            |        |
|                  |                               |                           | Extra dik       |                                            |        |
|                  |                               |                           | Transparanten   |                                            |        |
|                  |                               |                           | Gerecycl.papier |                                            |        |
|                  |                               | 3.Onderlade               | Dun             | Hiermee kunt u de                          | 17     |
|                  |                               | (Dit menu wordt           | Normaal*        | papiersoort in de<br>optionele papierlade  |        |
|                  |                               | alleen<br>weergegeven als | Dik             | #2 instellen.                              |        |
|                  |                               | u de optionele            | Extra dik       |                                            |        |
|                  |                               | lade #2 heeft)            | Gerecycl.papier |                                            |        |

| Hoofdmenu        | Submenu                 | Menuselecties             | Opties         | Omschrijvingen                                 | Pagina |
|------------------|-------------------------|---------------------------|----------------|------------------------------------------------|--------|
| 1.Standaardinst. | 2.Papierformaat         | 1.MP-bak                  | A4*            | Hiermee kunt u het                             | 17     |
| (Vervolg)        |                         |                           | Letter         | papierformaat in de<br>MP-lade instellen.      |        |
|                  |                         |                           | Legal          |                                                |        |
|                  |                         |                           | Executive      |                                                |        |
|                  |                         |                           | A5             |                                                |        |
|                  |                         |                           | A6             |                                                |        |
|                  |                         |                           | в5             |                                                |        |
|                  |                         |                           | В6             |                                                |        |
|                  |                         |                           | Folio          |                                                |        |
|                  |                         |                           | Ieder          |                                                |        |
|                  |                         | 2.Bovenlade               | A4*            | Hiermee kunt u het                             | 17     |
|                  |                         |                           | Letter         | papierformaat in de papierlade instellen.      |        |
|                  |                         |                           | Executive      |                                                |        |
|                  |                         |                           | A5             |                                                |        |
|                  |                         |                           | A6             |                                                |        |
|                  |                         |                           | В5             |                                                |        |
|                  |                         |                           | В6             |                                                |        |
|                  |                         | 3.Onderlade               | A4*            | Hiermee kunt u het                             | 17     |
|                  |                         | (Dit menu wordt           | Letter         | in de optionele<br>papierlade #2<br>instellen. |        |
|                  |                         | alleen<br>weergegeven als | Executive      |                                                |        |
|                  |                         | u de optionele            | А5             |                                                |        |
|                  | lade #2 heeft)          |                           | В5             |                                                |        |
|                  |                         |                           | В6             |                                                |        |
|                  | 3.Waarsch.toon Uit Laag |                           | Uit            | Hiermee kunt u het                             | 19     |
|                  |                         |                           | geluidssignaal |                                                |        |
|                  |                         |                           | Half*          | aanpassen.                                     |        |
|                  |                         |                           | Ноод           |                                                |        |
|                  | 4.Bespaarstand          | 1.Toner sparen            | Aan            | Verhoogt het aantal                            | 19     |
|                  |                         |                           | Uit*           | de tonercartridge.                             |        |
|                  |                         | 2.Slaapstand              | (0-99)         | Bespaart stroom.                               | 19     |
|                  |                         |                           | 05 Min*        |                                                |        |

| Hoofdmenu        | Submenu          | Menuselecties | Opties                                                                                             | Omschrijvingen                                                                                                    | Pagina |
|------------------|------------------|---------------|----------------------------------------------------------------------------------------------------|----------------------------------------------------------------------------------------------------|--------|
| 1.Standaardinst. | 5.Lade           | 1.Kopie       | Alleen lade 1                                                                                      | Selecteert welke lade                                                                                                    | 18     |
| (Vervolg)        | gebruiken        |               | Alleen lade 2                                                                                      | wordt gebruikt voor de<br>kopieermodus.                                                                                                  |        |
|                  |                  |               | Alleen MP-lade                                                                                     |                                                                                                    |        |
|                  |                  |               | MP>T1>T2*                                                                                          |                                                                                                    |        |
|                  |                  |               | T1>T2>MP                                                                                           |                                                                                                    |        |
|                  |                  |               | (Onderlade en T2<br>verschijnen alleen<br>als u de optionele<br>papierlade hebt<br>geïnstalleerd.) |                                                                                                    |        |
|                  |                  | 2.Afdrukken   | Alleen lade 1                                                                                      | Selecteert welke lade                                                                                                    | 18     |
|                  |                  |               | Alleen lade 2                                                                                      | wordt gebruikt voor<br>PC-printen.                                                                                                    |        |
|                  |                  |               | Alleen MP-lade                                                                                     |                                                                                                    |        |
|                  |                  |               | MP>T1>T2*                                                                                          |                                                                                                    |        |
|                  |                  |               | T1>T2>MP                                                                                           |                                                                                                    |        |
| 6.LCD Contras    |                  |               | (Onderlade en T2<br>verschijnen alleen<br>als u de optionele<br>papierlade hebt<br>geïnstalleerd.) |                                                                                                    |        |
|                  | 6.LCD Contrast   | —             | +                                                                                                  | Hiermee stelt u het                                                                                                    | 20     |
|                  |                  |               | +                                                                                                  | contrast van het LCD-<br>scherm af.                                                                                                    |        |
|                  |                  |               | +*                                                                                                 |                                                                                                    |        |
| 7.Funct          |                  |               | +                                                                                                  |                                                                                                    |        |
|                  |                  |               | -=000+                                                                                             |                                                                                                    |        |
|                  | 7.Functieslot    | _             | _                                                                                                  | Kan de geselecteerde<br>bewerking beperken<br>tot max. 25 individuele<br>gebruikers en alle<br>andere onbevoegde<br>openbare gebruikers. | 21     |
|                  | 8.Gebruikersinst | _             | —                                                                                                  | U kunt een lijst printen met uw instellingen.                                                                                            | 20     |
| (                | 0.Taalkeuze      | _             | Afhankelijk van uw<br>land.                                                                        | Hiermee kunt u de taal<br>op het LCD-scherm<br>wijzigen.                                                                                 | 75     |
| 2.Kopie          | 1.Kwaliteit      | _             | Auto*                                                                                              | U kunt de                                                                                                    | 27     |
|                  |                  |               | Foto                                                                                               | kopieerresolutie voor                                                                                                    |        |
|                  |                  |               | Tekst                                                                                              | selecteren.                                                                                                    |        |
|                  | 2.FB-tkstkwalit. | _             | 1200x600dpi<br>600dpi*                                                                             | U kunt overgaan op<br>een hogere<br>kopieerresolutie<br>wanneer u een<br>tekstkopie van 100%<br>maakt met behulp van<br>de glasplaat.    | 27     |

Menu en functies

| Hoofdmenu | Submenu         | Menuselecties  | Opties              | Omschrijvingen                          | Pagina          |
|-----------|-----------------|----------------|---------------------|-----------------------------------------|-----------------|
| 2.Kopie   | 3.Contrast      | —              | +                   | Hiermee kunt het                        | 33              |
| (Vervolg) |                 |                | +                   | contrast voor de<br>konieën aannassen   |                 |
|           |                 |                | +*                  | Kopicen aanpassen.                      |                 |
|           |                 |                |                     |                                         |                 |
|           |                 |                | +                   |                                         |                 |
| 3.Printer | 1.Emulatie      | —              | Auto(EPSON)*        | Selecteert de                           | Raadpleeg       |
|           |                 |                | Auto(IBM)           | emulatiemodus.                          | de<br>software- |
|           |                 |                | HP LaserJet         |                                         | handleiding     |
|           |                 |                | BR-Script 3         |                                         | op<br>de CD-ROM |
|           |                 |                | Epson FX-850        |                                         |                 |
|           |                 |                | IBM Proprinter      |                                         |                 |
|           | 2.Printopties   | 1.Intern font  | —                   | Print een lijst met de                  |                 |
|           |                 |                |                     | interne lettertypen van<br>de machine.  |                 |
|           |                 | 2.Configuratie | —                   | Print een lijst met de                  |                 |
|           |                 |                |                     | printerinstellingen van<br>de machine.  |                 |
|           | 3.Reset printer | —              | 1.Reset             | Stelt de PCL-instelling                 |                 |
|           |                 |                | 2.Stop<br>wijziging | opnieuw in op de standaardinstellingen. |                 |

| Hoofdmenu    | Submenu    | Menuselecties       | Opties                                              | Omschrijvingen                               | Pagina    |
|--------------|------------|---------------------|-----------------------------------------------------|----------------------------------------------|-----------|
| 4.LAN        | 1.TCP/IP   | 1.BOOT Method       | Autom.*                                             | Selecteert de                                |           |
| (DCP-8065DN) |            |                     | Statisch                                            | opstartmethode die                           |           |
|              |            |                     | Rarp                                                | eisen voldoet.                               |           |
|              |            |                     | BOOTP                                               |                                              |           |
|              |            |                     | DHCP                                                |                                              |           |
|              |            | 2.IP Address        | [000-255].<br>[000-255].<br>[000-255].<br>[000-255] | Voer het IP-adres in.                        |           |
|              |            | 3.Subnet Mask       | [000-255].<br>[000-255].<br>[000-255].<br>[000-255] | Voer het<br>subnetmasker in.                 |           |
|              |            | 4.Gateway           | [000-255].<br>[000-255].<br>[000-255].<br>[000-255] | Voer het adres van de<br>gateway in.         | CD-ROM.   |
|              |            | 5.Knooppunt<br>naam | BRN_XXXXXX                                          | Voer de naam van het knooppunt in.           | j op de   |
|              |            | 6.WINS Config       | Autom.*<br>Statisch                                 | Selecteert de WINS-<br>configuratiemodus.    | ndleidinç |
|              |            | 7.WINS Server       | (Primair)                                           | Specificeert het IP-                         | rkhai     |
|              |            |                     | 000.000.000.000                                     | adres van de primaire<br>of secundaire WINS- | twei      |
|              |            |                     | (Secundair)                                         | server.                                      | e ne      |
|              |            |                     | 000.000.000.000                                     |                                              | eg d      |
|              |            | 8.DNS Server        | (Primair)                                           | Specificeert het IP-                         | dple      |
|              |            |                     | 000.000.000.000                                     | adres van de primaire<br>of secundaire DNS-  | Raa       |
|              |            |                     | (Secundair)                                         | server.                                      |           |
|              |            |                     | 000.000.000.000                                     |                                              |           |
|              |            | 9.APIPA             | Aan*                                                | Wijst automatisch het                        |           |
|              |            |                     | Uit                                                 | link-local adresbereik.                      |           |
|              |            | 0.IPv6              | Aan                                                 |                                              |           |
|              |            |                     | Vit*                                                |                                              |           |
|              | 2.Ethernet |                     | Automatisch*                                        | Selecteert de<br>Ethernet-linkmodus          |           |
|              |            |                     | 100B-FD                                             |                                              |           |
|              |            |                     | 100B-HD                                             |                                              |           |
|              |            |                     | 10B-FD                                              |                                              |           |
|              |            |                     | 10B-HD                                              |                                              |           |

| Hoofdmenu      | Submenu          | Menuselecties | Opties | Omschrijvingen                          | Pagina  |
|----------------|------------------|---------------|--------|-----------------------------------------|---------|
| 4.LAN          | 3.Scan naar      | 1.Kleur       | PDF*   | Selecteert het                          | Σ.<br>Σ |
| (DCP-8065DN)   | FTP              |               | JPEG   | bestandsformaat om de gescande          | -RO     |
| (Vervolg)      |                  | 2.Z/W         | PDF*   | gegevens te                             | p de CD |
|                |                  |               | TIFF   | verzenden.                              |         |
|                | 0.Factory        | 1.Reset       | 1.Ja   | Alle                                    | o ɓu    |
|                | Reset            |               | 2.Nee  | netwerkinstellingen<br>weer op de       | eidir   |
|                |                  |               |        | fabrieksinstellingen<br>instellen.      | khand   |
|                |                  | 2.Stop        | _      |                                         | etwerk  |
|                |                  | wijziging     |        |                                         | de n    |
|                |                  |               |        |                                         | eeg     |
|                |                  |               |        |                                         | adpl    |
|                |                  |               |        |                                         | Ra      |
| 4.Machine-info | 1.Serienummer    | —             | —      | U kunt het                              | 77      |
| (DCP-8060)     |                  |               |        | serienummer van uw machine controleren. |         |
| 5.Machine-info | 2.Paginateller   | _             | Totaal | U kunt controleren                      | 77      |
| (DCP-8065DN)   |                  |               | Kopie  | hoeveel pagina's de                     |         |
|                |                  |               | Print  | gebruiksduur in totaal                  |         |
|                |                  |               | Lijst  | heeft afgedrukt.                        |         |
|                | 3.DuurOnderdelen | 1.Drumeenheid | -      | U kunt controleren hoe                  | 77      |
|                |                  | 2.Fuser       |        | lang een machine-                       |         |
|                |                  | 3.Laser       |        | meegaat (in %).                         |         |
|                |                  | 4.PF-kit MP   |        | PF-kit 2 verschijnt                     |         |
|                |                  | 5.PF-kit 1    |        | alleen wanneer de optionele LT-5300-    |         |
|                |                  | 6.PF-kit 2    |        | lade is geïnstalleerd.                  |         |

### Tekst invoeren

Bij het instellen van bepaalde menuopties, moet tekst in teksttekens worden ingevoerd. Op de kiestoetsen staan letters. De toetsen 0, # en  $\times$  hebben *geen* letters erboven, omdat deze toetsen voor speciale tekens gebruikt worden.

Druk zo vaak op de desbetreffende cijfertoets dat toegang wordt verkregen tot onderstaande tekens:

| Druk op<br>toets | 1 X | 2 X | 3 X | 4 X | 5 X | 6 X | 7 X | 8 X |
|------------------|-----|-----|-----|-----|-----|-----|-----|-----|
| 2                | а   | b   | С   | А   | В   | С   | 2   | а   |
| 3                | d   | е   | f   | D   | Е   | F   | 3   | d   |
| 4                | g   | h   | i   | G   | Н   | I   | 4   | g   |
| 5                | j   | k   | I   | J   | К   | L   | 5   | j   |
| 6                | m   | n   | 0   | М   | Ν   | 0   | 6   | m   |
| 7                | р   | q   | r   | S   | Р   | Q   | R   | S   |
| 8                | t   | u   | v   | Т   | U   | V   | 8   | t   |
| 9                | w   | х   | У   | z   | W   | Х   | Y   | Z   |

(Om een naam van een knooppunt in te stellen) (alleen DCP-8065DN)

(Voor het instellen van andere menuselecties)

| Druk op<br>toets | 1 X | 2 X | 3 X | 4 X |
|------------------|-----|-----|-----|-----|
| 2                | А   | В   | С   | 2   |
| 3                | D   | Е   | F   | 3   |
| 4                | G   | Н   | I   | 4   |
| 5                | J   | К   | L   | 5   |
| 6                | М   | Ν   | 0   | 6   |
| 7                | Р   | Q   | R   | S   |
| 8                | Т   | U   | V   | 8   |
| 9                | W   | Х   | Y   | Z   |

#### Spaties invoeren

Om een spatie in een naam in te voegen, twee keer drukken op ▶ tussen de tekens.

#### Corrigeren

Als u een letter fout ingevoerd hebt en deze wilt wijzigen, drukt u op ◀ om de cursor onder het fout ingevoerde teken te zetten, en drukt u vervolgens op **Wis/terug**.

#### Letters herhalen

Om een teken in te voeren dat op dezelfde toets als het vorige teken staat, drukt u op ► om de cursor naar rechts te bewegen, en drukt u daarna opnieuw op de toets.

#### Speciale tekens en symbolen

Druk op  $\bigstar$ , **#** of **0**, en druk vervolgens op  $\blacktriangleleft$  of  $\triangleright$  om de cursor onder het gewenste symbool of teken te zetten. Druk op **OK** om het te selecteren.

 Druk op ★
 voor
 (spatie) ! " # \$ % & '() ★ +, -. / €

 Druk op #
 voor
 :; < = > ? @ []^\_\_

 Druk op 0
 voor
 À É 0

E

# **Specificaties**

### Algemeen

| Geheugencapaciteit                     | 32 MB                                                                                                    |
|----------------------------------------|----------------------------------------------------------------------------------------------------|
| ADF (automatische<br>documentinvoer)   | Max. 50 pagina's (gespreid)<br>Duplex (alleen DCP-8065DN)<br>Aanbevolen omgeving:<br>Temperatuur:20 tot 30°C (68°F tot 86°F)<br>Vochtigheid:50% - 70%<br>Papier:Xerox Premier 80 g/m <sup>2</sup> of Xerox Business 80 g/m <sup>2</sup> |
| Papierlade                             | 250 vel [80 a/m <sup>2</sup> (9 ka)]                                                                                                    |
| Printertype                            | Laser                                                                                                    |
| Afdrukmethode                          | Elektrofotografie door halfgeleiderlaser                                                                                                    |
| LCD-scherm (liquid crystal<br>display) | 22 tekens $\times$ 5 regels                                                                                                    |
| Stroombron                             | 220 - 240 V 50/60 Hz                                                                                                    |
| Stroomverbruik                         | Kopiëren:gemiddeld 660 W<br>Slaapstand:gemiddeld 15 W<br>Stand-by:gemiddeld 85 W                                                                                                    |
| Afmetingen                             | 475 mm<br>(18.7 in.)<br>531 mm<br>(20.9 in.)                                                                                                    |
| Gewicht                                | Zonder drum/toner unit: (DCP–8060) 16,1kg<br>(DCP-8065DN) 16,3kg                                                                                                    |
| Geluidsniveau                          | GeluidsvermogenIn bedrijf (kopiëren):LWAd = 7,0 BelsStand-by:LWAd = 4,6 BelsGeluidsdrukIn bedrijf (kopiëren):In bedrijf (kopiëren):LpAm = 55 dBAStand-by:LpAm = 30 dBA                                                                  |
| Temperatuur                            | In bedrijf: 10 tot 32,5°C (50°F tot 90,5°F)<br>Opslag: 0 tot 40°C (32°F tot 104°F)                                                                                                    |
| Vochtigheid                            | In bedrijf: 20 tot 80% (niet condenserend)<br>Opslag: 10 tot 90% (niet condenserend)                                                                                                    |

### Afdrukmedia

Papierinvoer

#### Papierlade

Papiersoort:

normaal papier, bankpostpapier, gerecycleerd papier of transparanten

Papierformaat:

A4, Letter, Executive, A5, A6, B5 en B6

Papiergewicht:

60 tot 105 g/m2 (7,2 tot 12,7 kg)

Maximale capaciteit papierlade: max. 250 vel 80 g/m2(9 kg) normaal papier of max. 10 transparanten

#### Multifunctionele papierlade (MP-lade)

■ Papiersoort:

normaal papier, gerecycleerd papier, transparanten, enveloppen, bankpostpapier of etiketten

Papierformaat:

Breedte: 69,9 tot 215,9 mm (2,75 tot 8,5 in.)

Lengte:116 tot 406,4 mm (4,57 tot 16 in.)

Papiergewicht:

60 tot 161 g/m2 (7,2 tot 19,35 kg)

Maximale capaciteit papierlade: max. 50 vel 80 g/m2 (9 kg) normaal papier

Papieruitvoer

Max. 150 vel (met de bedrukte zijde naar beneden op de uitvoerlade uitgeworpen)

### Kopiëren

| Kleur/monochroom                       | Monochroom                                        |
|----------------------------------------|---------------------------------------------------|
| Duplex kopiëren                        | Ja (alleen DCP-8065DN)                            |
| Enkelzijdige                           | Breedte ADF: 148,0 tot 215,9 mm (5,8 tot 8,5 in.) |
| documentgrootte                        | Hoogte ADF: 148,0 tot 355,6 mm (5,8 tot 14 in.)   |
|                                        | Breedte glasplaat: max. 215,9 mm (8,5 in.)        |
|                                        | Hoogte glasplaat: max. 355,6 mm (14 in.)          |
|                                        | Breedte: max. 211,3 mm (8,32 in.)                 |
| Dubbelzijdig (Duplex)                  | Breedte ADF: 148,0 tot 215,9 mm (5,8 tot 8,5 in.) |
| Documentgrootte<br>(alleen DCP-8065DN) | Hoogte ADF: 148,0 tot 297,0 mm (5,8 tot 11,7 in.) |
| Meerdere kopieën                       | Sets van maximaal 99 pagina's                     |
| Verkleinen/vergroten                   | 25% tot 400% (in stappen van 1%)                  |
| Resolutie                              | Max. 1.200 $	imes$ 600 dpi <sup>1</sup>           |
| Tijd voor eerste afdruk                | Ca. 10,5 seconden.                                |

<sup>1</sup> Bij het maken van een kopie vanaf de glasplaat in de modus voor tekstkwaliteit met een percentage van 100%.

### Scannen

| Kleur/monochroom                       | Ja                                                                                                    |  |  |
|----------------------------------------|----------------------------------------------------------------------------------------------------|--|--|
| Duplex scannen                         | Ja (alleen DCP-8065DN)                                                                                      |  |  |
| TWAIN-compatibel                       | Ja (Windows <sup>®</sup> 98/98SE/Me/2000 Professional/XP/Windows $NT^{\mathbb{R}}$ Workstation Version 4.0) |  |  |
|                                        | Mac OS <sup>®</sup> 9.1 - 9.2/Mac OS <sup>®</sup> X 10.2.4 of recenter                                      |  |  |
| WIA-compatibel                         | Ja (Windows <sup>®</sup> XP)                                                                                |  |  |
| Kleur intensiteit                      | 24 bits-kleur                                                                                               |  |  |
| Resolutie                              | Max. 19.200 $	imes$ 19.200 dpi (geïnterpoleerd) <sup>1</sup>                                                |  |  |
|                                        | Max. $600 \times 2.400$ dpi (optisch) <sup>2</sup>                                                          |  |  |
| Enkelzijdige<br>documentgrootte        | Breedte ADF: 148,0 tot 215,9 mm (5,8 tot 8,5 in.)                                                           |  |  |
|                                        | Hoogte ADF: 148,0 tot 355,6 mm (5,8 tot 14 in.)                                                             |  |  |
|                                        | Breedte glasplaat: max. 215,9 mm (8,5 in.)                                                                  |  |  |
|                                        | Hoogte glasplaat: max. 355,6 mm (14 in.)                                                                    |  |  |
| Dubbelzijdig (Duplex)                  | Breedte ADF: 148,0 tot 215,9 mm (5,8 tot 8,5 in.)                                                           |  |  |
| Documentgrootte<br>(alleen DCP-8065DN) | Hoogte ADF: 148,0 tot 297,0 mm (5,8 tot 11,7 in.)                                                           |  |  |
| Scanbreedte                            | max. 212 mm (8,35 in.)                                                                                      |  |  |
| Grijswaarden                           | 256 niveaus                                                                                                 |  |  |

<sup>1</sup> Max. 1.200 × 1.200 dpi scannen met de WIA-driver in Windows<sup>®</sup> XP (resolutie max. 19.200 × 19.200 dpi kan met het scannerhulpprogramma van Brother worden geselecteerd)

<sup>2</sup> Bij gebruik van de glasplaat

### Afdrukken

| Emulatie       | PCL6                                                                                                    |
|----------------|----------------------------------------------------------------------------------------------------|
|                | BR-Script (PostScript) niveau 3                                                                                                    |
|                | IBM <sup>®</sup> Proprinter XL                                                                                                    |
|                | Epson <sup>®</sup> FX-850™                                                                                                    |
| Printerdriver  | Brother GDI (Graphic Device Interface) ondersteuning<br>printerdriver voor Windows <sup>®</sup> 98/98SE/Me/2000<br>Professional/XP/Windows NT <sup>®</sup> Workstation Version 4.0 |
|                | Brother Laser Driver voor Mac $\text{OS}^{\textcircled{R}}$ 9.1 - 9.2/Mac $\text{OS}^{\textcircled{R}}$ X 10.2.4 of recenter                                                       |
| Resolutie      | 1.200 dpi <sup>1</sup> , HQ1200 (2.400 $	imes$ 600 dpi), 600 dpi, 300 dpi                                                                                                    |
| Afdruksnelheid | Max. 28 pagina's/minuut (A4-formaat) <sup>2</sup>                                                                                                    |
| Duplex printen | Max. 13 pagina's/minuut (6,5 pagina's) (alleen DCP-8065DN)                                                                                                    |
| Eerste afdruk  | Minder dan 8,5 seconden                                                                                                    |

<sup>1</sup> Als u de hoogwaardige instelling van 1.200 dpi gebruikt (1.200 × 1.200 dpi), dan is de afdruksnelheid lager.

<sup>2</sup> Vanaf standaard papierlade en optionele papierlade.

### Interfaces

| Parallel  | Een bidirectionele afgeschermde parallelle kabel die voldoet aan IEEE 1284 en niet langer is dan 2,0 m . |
|-----------|----------------------------------------------------------------------------------------------------|
| USB       | Een USB 2.0-interfacekabel die niet langer is dan 2,0 m . $^{ m 1}$                                      |
| LAN-kabel | Ethernet UTP-kabel van categorie 5 of hoger.                                                             |

<sup>1</sup> Uw machine heeft een Hi-Speed USB 2.0 interface. De machine kan ook worden aangesloten op een computer met een USB 1.1-interface.

### Vereisten voor de computer

| Minimum systeemvereisten en ondersteunde PC-softwarefuncties   |                                                       |                                         |                                            |                                                                                                    |                              |                                    |                                             |                     |
|----------------------------------------------------------------|-------------------------------------------------------|-----------------------------------------|--------------------------------------------|----------------------------------------------------------------------------------------------------|------------------------------|------------------------------------|---------------------------------------------|---------------------|
| Computerplatf<br>versie<br>hoofdbesturing                      | atform &<br>ingssysteem                               | Ondersteunde<br>PC-<br>softwarefuncties | PC-<br>interface                           | Minimumsnelheid<br>processor                                                                                                    | Minimum-<br>hoeveel-<br>heid | Aanbevolen<br>hoeveel-<br>heid RAM | Beschikbare<br>ruimte op de<br>harde schijf |                     |
|                                                                |                                                       |                                         |                                            |                                                                                                    | RAM                          |                                    | voor<br>drivers                             | voor<br>programma's |
|                                                                | 98, 98SE                                              |                                         |                                            | Intel <sup>®</sup> Pentium <sup>®</sup>                                                                                                    | 32 MB                        | 128                                | 90 MB                                       | 130                 |
|                                                                | Me                                                    |                                         | Parallel,<br>USB,                          | ll of<br>gelijkwaardig                                                                                                    |                              | мв                                 |                                             | МВ                  |
|                                                                |                                                       |                                         | Ethernet <sup>4</sup>                      |                                                                                                    |                              |                                    |                                             |                     |
|                                                                | NT <sup>®</sup><br>Workstation<br>4.0                 |                                         | Parallel,<br>Ethernet <sup>4</sup>         |                                                                                                    | 64 MB                        | 256<br>MB                          |                                             |                     |
| Windows <sup>®</sup> -<br>hoofdbesturi<br>ngssysteem           | 2000<br>Professional                                  | Afdrukken,<br>Scannen <sup>3</sup>      | Parallel,<br>USB,<br>Ethernet <sup>4</sup> |                                                                                                    |                              |                                    |                                             |                     |
|                                                                | XP Home <sup>1</sup><br>XP<br>Professional<br>1       |                                         | Parallel,<br>USB,<br>Ethernet <sup>4</sup> |                                                                                                    | 128<br>MB                    | 256<br>MB                          | 150<br>MB                                   | 220<br>MB           |
|                                                                | XP<br>Professional<br>x64 bit-<br>editie <sup>1</sup> |                                         | Parallel,<br>USB,<br>Ethernet <sup>4</sup> | AMD<br>Opteron™AMD<br>Athlon™<br>64Intel <sup>®</sup> Xeon™<br>met Intel <sup>®</sup><br>EM64TIntel <sup>®</sup><br>Pentium <sup>®</sup> 4 met<br>Intel <sup>®</sup> EM64T | 256<br>MB                    | 512<br>MB                          | 150<br>MB                                   | 220<br>MB           |
| Apple <sup>®</sup><br>Macintosh <sup>®</sup> -<br>hoofdbesturi | OS 9.1 -<br>9.2                                       | Afdrukken,<br>Scannen <sup>2</sup>      | USB <sup>5</sup> ,<br>Ethernet<br>4        | Alle basismodellen<br>voldoen aan de<br>minimumvereisten                                                                                                    |                              | 64 MB                              | 80 MB                                       | 200<br>MB           |
| ngssysteem                                                     | OS X<br>10.2.4 of<br>recenter                         | Afdrukken,<br>Scannen <sup>2</sup>      | USB <sup>5</sup> ,<br>Ethernet<br>4        |                                                                                                    | 128<br>MB                    | 160<br>MB                          |                                             |                     |

<sup>1</sup> Voor WIA, 1200x1200 resolutie. Brother Scanner Toepassing maakt verbetering mogelijk tot max. 19.200 x 19.200 dpi

<sup>2</sup> Speciale "Scannen naar"-toetsfuncties alleen in de Mac OS<sup>®</sup> X 10.2.4 of recenter.

<sup>3</sup> Netwerkscannen niet ondersteund in Windows NT<sup>®</sup> Workstation 4.0 en Mac OS<sup>®</sup> 9.1-9.2 [Scannen naar FTP wordt ondersteund (alleen DCP-8065DN).]

<sup>4</sup> alleen DCP-8065DN

<sup>5</sup> USB-poorten van andere merken worden niet ondersteund.

### Verbruiksartikelen

Levensduur tonercartridgeTN-3130: Standaard tonercartridge: ca. 3.500 pagina's 1TN-3170: High-yield tonercartridge: ca. 7.000 pagina's 1Levensduur drumDR-3100: Ca. 25.000 pagina's

<sup>1</sup> Bij afdruk op formaat letter of A4 met 5% dekkingsgraad

### Ethernet bedraad netwerk (alleen DCP-8065DN)

| Model                                                       | NC-6400h                                                                                                    |
|-------------------------------------------------------------|----------------------------------------------------------------------------------------------------|
| LAN                                                         | U kunt de machine op een netwerk aansluiten om te kunnen afdrukken en scannen via het netwerk.                                                                                 |
| Ondersteuning van                                           | Windows <sup>®</sup> 98/98SE/Me/2000/XP/Windows $NT^{\mathbb{R}}$ Workstation Version 4.0                                                                                      |
|                                                             | Mac OS <sup>®</sup> 9.1 - 9.2/Mac OS <sup>®</sup> X 10.2.4 of recenter <sup>1</sup>                                                                                            |
| Protocollen                                                 | IPv4:                                                                                                    |
|                                                             | TCP/IP                                                                                                    |
|                                                             | ARP, RARP, BOOTP, DHCP, APIPA (Auto IP), ICMP,<br>WINS/NetBIOS, DNS, mDNS, LPR/LPD, Port/Port9100,<br>NetBIDS Print, IPP, FTP Server, Telnet, SNMP, HTTP, TFTP,<br>SMTP Client |
|                                                             | IPv6:                                                                                                    |
|                                                             | TCP/IP                                                                                                    |
|                                                             | ICMPv6, NDP, DNS, mDNS, LPR/LPD, Custom Raw<br>Port/Port9100, IPP, FTP Server, Telnet, SNMP, HTTP, TFTP,<br>SMTP Client                                                        |
| Type netwerk                                                | Ethernet 10/100 BASE-TX Auto Negotiation (bedrade LAN)                                                                                                    |
| Management-<br>hulpprogramma's                              | BRAdmin Professional voor Windows <sup>®</sup><br>98/98SE/Me/2000/XP/Windows NT <sup>®</sup> Workstation Version 4.0                                                           |
|                                                             | BRAdmin Light voor Mac $OS^{ earrow} X$ 10.2.4 of recenter                                                                                                    |
|                                                             | Web BRAdmin voor Windows <sup>®</sup> 2000                                                                                                    |
|                                                             | Professional/Server/Advanced Server, XP Professional (IIS) $^{\rm 2}$                                                                                                    |
|                                                             | Client-computers met een webbrowser die Java <sup>™ 2</sup><br>ondersteunt                                                                                                    |
| <sup>1</sup> Mac OS <sup>®</sup> 9.1 - 9.2 (Brother Laser D | river via TCP/IP)                                                                                                    |

Mac OS<sup>®</sup> X 10.2.4 of recenter (mDNS)

Speciale 'Scan'-sleutel en direct netwerkscannen ondersteund in Mac OS® X 10.2.4 of recenter.

<sup>2</sup> Web BRAdmin kan worden opgehaald bij <u>http://solutions.brother.com</u>

F

## Verklarende woordenlijst

#### ADF (automatische documentinvoer)

Het document kan in de ADF worden geplaatst, waarbij iedere pagina om beurten automatisch wordt gescand.

#### Contrast

Instelling om te compenseren voor donkere of lichte documenten. Kopieën van donkere documenten worden lichter en omgekeerd.

#### Grijswaarden

De grijstinten die beschikbaar zijn voor het kopiëren van foto's.

#### LCD-scherm (liquid crystal display)

Dit is het schermpje op uw machine waarop tijdens het programmeren op het scherm meldingen verschijnen.

#### Lijst Gebruikersinstellingen

Een afgedrukt rapport met de huidige instellingen van de machine.

#### OCR (optical character recognition)

De meegeleverde ScanSoft<sup>®</sup> PaperPort<sup>®</sup> of Presto!<sup>®</sup> PageManger<sup>®</sup> softwaretoepassing zet een afbeelding van tekst om in tekst met een bewerkbaar formaat.

#### Programmeermodus

De programmeermodus waarmee u de instellingen van uw machine kunt wijzigen.

#### Resolutie

Het aantal verticale en horizontale lijnen per inch.

#### Scannen

De procedure waarmee een elektronische afbeelding van een papieren document naar uw computer wordt verzonden.

#### Taak annuleren

Hiermee kunt u een printtaak annuleren en het afdrukgeheugen wissen.

#### Tijdelijke instellingen

Voor elke kopie kunnen bepaalde opties worden geselecteerd zonder de standaardinstellingen te wijzigen.

#### Volume waarschuwingstoon

Instelling van het volume van het geluidssignaal dat u telkens hoort wanneer u een toets indrukt of een vergissing maakt. **G** Index

### A

| 10 |
|----|
| 10 |
| 61 |
|    |
| 92 |
| 52 |
| 92 |
| 92 |
| 62 |
|    |

#### В

| beheerderswachtwoord  | 21 |
|-----------------------|----|
| Beperkte gebruikers   | 22 |
| Beveiliging           |    |
| Beveiligd Functieslot | 21 |
| beperkte gebruikers   | 22 |
| Openbare gebruiker    | 22 |
| Beveiligingssleutel   | 7  |

### С

| Contrast-toets |  |
|----------------|--|
|----------------|--|

### D

### Е

| Enveloppen | 13, | 15 |
|------------|-----|----|
| Etiketten  | 13, | 15 |

### F 👘

| Folio                           | 17 |
|---------------------------------|----|
| Foutmeldingen op het LCD-scherm |    |
| Geen papierinvoer               | 58 |
| Geheugen vol                    | 58 |
| Init. onmogelijk                | 58 |
| Printen onmogelijk              | 58 |
| Scannen onmogelijk              | 58 |
| Functieslot                     | 21 |

#### G

| Gebruik lade, instelling |    |
|--------------------------|----|
| afdrukken                | 18 |
| kopiëren                 | 18 |
| Geheugen                 |    |
| DIMM toevoegen (optie)   | 46 |
| installeren              | 47 |
| Glasplaat, gebruik       | 11 |
| Griiswaarden             | 01 |

### Н

| HELP                        |    |
|-----------------------------|----|
| Meldingen op het LCD-scherm | 78 |
| menutoetsen gebruiken       |    |
| Menutabel                   |    |

### Κ

| Kopieën verkleinen<br>Koniëren | 27 |
|--------------------------------|----|
| Contrast-toets                 | 33 |
| duplex                         |    |
| één kopie                      | 26 |
| meerdere exemplaren            | 26 |
| N in 1-toets (pagina-indeling) | 29 |
| poster                         | 29 |
| Sorteren (alleen ADF)          | 33 |
| tijdelijke instellingen        | 26 |
| Toets Kwaliteit                | 27 |
| toetsen                        |    |
| Vergroten/verkleinen           | 27 |
| via de ADF                     | 26 |
|                                |    |

# L\_\_\_\_\_

| LCD-scherm                          |    |
|-------------------------------------|----|
| contrast                            | 20 |
| LCD-scherm (liquid crystal display) | 78 |

### Μ\_\_\_\_\_

| Machine-informatie               |    |
|----------------------------------|----|
| paginatellers                    | 77 |
| resterende levensduur onderdelen | 77 |
| serienummer                      | 77 |
| Menutabel                        |    |
| menutoetsen gebruiken            | 78 |

### 0

| Onderhoud, routine         | 66 |
|----------------------------|----|
| vervangen                  |    |
| drumeenheid                | 73 |
| tonercartridge             | 71 |
| Opslag in geheugen         | 78 |
| Overzicht bedieningspaneel | 2  |

### P\_\_\_\_\_

| Pagina-indeling (N op 1-toets) |         | 29 |
|--------------------------------|---------|----|
| Papier                         | . 11, 8 | 89 |
| documentgrootte                | ·····   | 10 |
| formaat                        |         |    |
| Folio                          |         | 17 |
| laden                          |         | 14 |
| Туре                           |         | 17 |
| Poster                         |         | 29 |
| Problemen oplossen             |         | 48 |
| als u problemen hebt           |         |    |
| afdrukken                      |         | 48 |
| omgaan met papier              |         | 50 |
| als u problemen hebt met       |         |    |
| afdrukken                      |         | 48 |
| afdrukkwaliteit                |         | 50 |
| kopieerkwaliteit               |         | 48 |
| netwerk                        |         | 51 |
| scannen                        |         | 49 |
| software                       |         | 49 |
| vastgelopen papier             | . 61, ( | 62 |

| R              |    |
|----------------|----|
| Reinigen       |    |
| corona         | 69 |
| drumeenheid    | 70 |
| glasplaat      | 67 |
| scannervenster | 68 |
| Resolutie      |    |
| afdrukken      | 92 |
| kopiëren       | 90 |
| scannen        | 91 |

### S\_\_\_\_\_

| Slaaptijd     | 19 |
|---------------|----|
| Status-LED    | 8  |
| Stroomstoring | 78 |

| Т                              |        |
|--------------------------------|--------|
| Tabel voor menuselectie        |        |
| Tekst, invoeren                |        |
| Tijdelijke kopieerinstellingen |        |
| Toets Kwaliteit (kopiëren)     |        |
| Toets Lade selecteren          | 34     |
| Toets Sorteren                 | 33     |
| Toets vergroten/verkleinen     |        |
| Toets voor taak annuleren      | 7      |
| Tonercartridge                 |        |
| vervangen                      | 71     |
| Transparanten                  | 13, 14 |

### U

| Uw machine p | programmeren |  | 78 |
|--------------|--------------|--|----|
|--------------|--------------|--|----|

### V \_\_\_\_\_

| Vastgelopen papier/document |    |
|-----------------------------|----|
| document                    | 61 |
| papier                      | 61 |
| Veiligheidsinstructies      | 44 |
| Volume, instellen           |    |
| waarschuwingstoon           | 19 |

# brother.

Deze machine is enkel goedgekeurd voor gebruik in het land van aankoop. Plaatselijke Brotherbedrijven of hun dealers verlenen alleen service aan machines die in hun eigen landen zijn aangekocht.